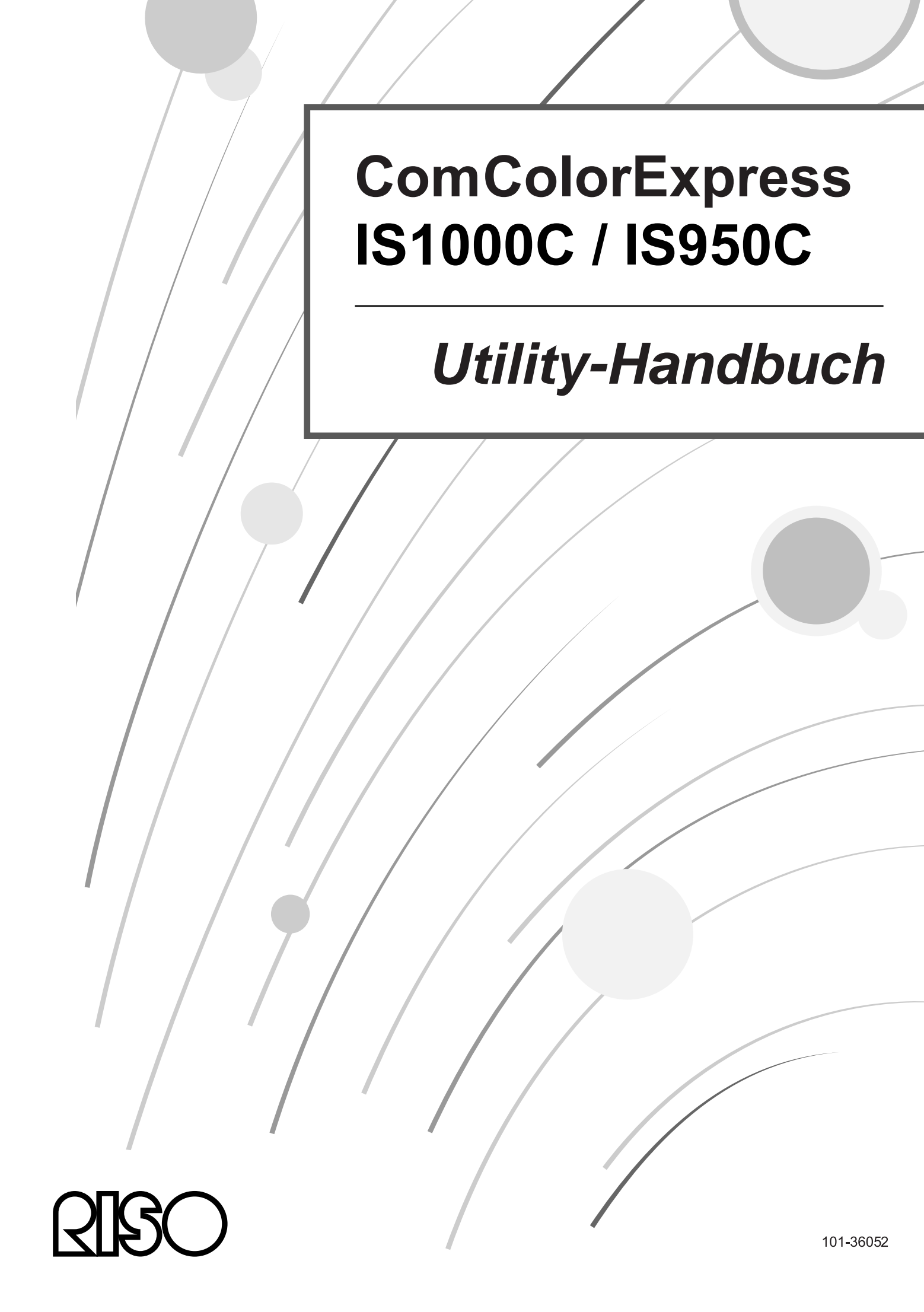

## 

Lesen Sie zur Einhaltung der Sicherheitsvorgaben vor Inbetriebnahme des Produktes das Setup-Handbuch (separat mitgeliefert). Halten Sie es auch nach dem Lesen für künftige Einsichtnahme in Reichweite.

# Vorwort

Vielen Dank für den Kauf des ComColorExpress IS1000C / IS950C

Dieses Produkt ist ein Druckcontroller zur Verwendung mit RISO-Hochgeschwindigkeitsdruckern als netzwerkkompatible PostScript3-Drucker. Dieses Gerät bietet verschiedene Funktionen wie Datenausgabeund Druckerüberwachung von Windows- und Macintosh-Computern aus.

## Organisation der Handbücher

Für dieses Produkt werden drei Handbücher mitgeliefert.

- "Setup-Handbuch" Dieses Handbuch beschreibt den Anschluß der IS1000C / IS950C und die Installation der mitgelieferten Software.
- "Druckertreiberhandbuch"
   Dieses Handbuch beschreibt die Einrichtung und die Funktionen des Druckertreibers.
- "Utility-Handbuch" (dieses Handbuch)
   Dieses Handbuch beschreibt Konsolenfunktionen zur Überprüfung des Status und der Verwaltung des Produktes über Netzwerk und die mit dem Produkt mitgelieferte Software.

Lesen Sie jedes der Handbücher vor Benutzung des Produktes oder wenn Ihnen bei Benutzung etwas unverständlich erscheint.

## Inhalt der Handbücher

#### Hinweise

- 1) Unerlaubte Vervielfältigung jeglicher Teile dieses Handbuches ist streng untersagt.
- 2) Aufgrund von möglichen Produktverbesserungen kann der Inhalt dieses Handbuches ohne vorherige Ankündigung geändert werden.
- **3)** RISO übernimmt keine Verantwortung für Konsequenzen, die sich aus dem Gebrauch des Handbuches oder des Produktes ergeben.
- 4) Die in diesem Dokument verwendeten Illustrationen stellen in den meisten Fällen die Ansicht des Modells IS1000C dar.

## Copyrights

**CORPORATION** in den Vereinigten Staaten und anderen Ländern.

Adobe, AdobePS, PostScript, PostScript3 und das PostScript-Logo sind Handelsnamen oder eingetragene Warenzeichen von Adobe Systems Incorporated in den Vereinigten Staaten und/oder anderen Ländern. Macintosh und Mac OS sind Warenzeichen von Apple, Inc.

Microsoft, Windows, Windows Vista und Windows Server sind eingetragene Warenzeichen von Microsoft Corporation in den Vereinigten Staaten und/oder anderen Ländern.

SOFHA ist ein eingetragenes Warenzeichen der SOFHA GmbH, Deutschland.

Weitere Produkt- und Firmennamen oder Warenzeichen sind Handelsnamen oder eingetragene Warenzeichen der jeweiligen Firmen.

Copyright © IS1000C / IS950C-Handbücher: 2016 RISO KAGAKU CORPORATION Copyright © IS1000C / IS950C-Software: 2006 - 2016 SOFHA GmbH, Deutschland

# Inhalt

| Symbole in diesem Handbuch | 4 | , |
|----------------------------|---|---|
| Termini dieses Handbuchs   | 4 | ŀ |

## Grundlegende Funktionalitäten

| Öffnen der RISO-Konsole                          | 6  |
|--------------------------------------------------|----|
| Überblick über die RISO-Konsole                  |    |
| Am RIP anmelden                                  | 11 |
| Anmeldung                                        | 11 |
| Funktionen für Gastanwender und Normale Anwender | 12 |
| Erstellung eines Jobs                            | 13 |
| Erstellung von Archivjobs                        | 17 |
| Drucken von Jobs                                 | 18 |

## Weitere Vorgänge

### <u>20</u>

<u>66</u>

| Queues                                                   | 20 |
|----------------------------------------------------------|----|
| Überprüfung der Queue-Einstellungen                      |    |
| Queue-Verwaltung                                         |    |
| Jobs (Job-Manager)                                       | 23 |
| Überprüfung des Jobstatus                                |    |
| Kopieren eines Jobs in einer andere Queue                | 25 |
| Verschieben eines Jobs in einer andere Queue             | 26 |
| Löschen eines Jobs                                       | 27 |
| Abbrechen eines Jobs in Bearbeitung/eines wartenden Jobs |    |
| Ändern der Jobreihenfolge                                | 29 |
| Darstellung der Job-Vorschau                             | 30 |
| Ansicht/Bearbeitung von Job-Details                      | 32 |
| Archivjobs                                               | 48 |
| Bearbeitung von Archivjobs                               | 48 |
| Zusammenführen mehrerer Archivjobs                       | 54 |
| Zusammenführen von Seiten mehrerer Archivjobs            | 55 |
| Speichern von Archivjobs auf dem Computer                | 56 |
| Importieren eines Archivjobs vom Computer                | 60 |
| Überprüfung des Druckerstatus                            | 62 |
| Allgemein                                                | 62 |
| Papierfächer                                             | 62 |
| Ausgabefächer                                            | 63 |
| Installierbare Optionen                                  | 63 |
| Verbrauchsmaterial                                       | 64 |
| Sprachauswahl                                            | 65 |

## Administrator-Einstellungen

| Administrator                               | 66 |
|---------------------------------------------|----|
| Login                                       |    |
| Für den Administrator verfügbare Funktionen |    |
| Erweiterte RIP-Einstellungen                | 67 |
| Allgemein                                   |    |
| Verbindungseinstellungen                    |    |
| IPSec-Einstellungen                         |    |
| Benutzerverwaltung                          |    |
| Job-Einstellungen.                          |    |
| RIPs im Netzwerk                            |    |
| Zeiteinstellungen                           |    |
| Monitor-Einstellungen                       |    |
| Backup                                      |    |
| SNMPy3-Einstellungen                        |    |
| Festplattensicherung                        |    |
| Angepaßte Einstellungen                     | 95 |

3

#### Inhalt

<u>136</u>

| Benutzerdefinierte Formulare                           |  |
|--------------------------------------------------------|--|
| Benutzerdefinierte Papiergrößen                        |  |
| PCL-Fachzuordnung                                      |  |
| Barcode-Bereiche                                       |  |
| Farbkalibrierung                                       |  |
| Profilverwaltung                                       |  |
| Profile hinzufügen [Profil hochladen]                  |  |
| Schriftenverwaltung                                    |  |
| Protokolle                                             |  |
| Protokoll-Einstellungen                                |  |
| Einsehen des Systemereignisprotokolls                  |  |
| Abrechnungsprotokoll einsehen                          |  |
| Verwaltung benutzerdefinierter Queues                  |  |
| Einrichten neuer Queues [Neue Queue]                   |  |
| Entfernen benutzerdefinierter Queues [Queue löschen]   |  |
| Anpassen der Queue-Detaileinstellungen [Queue-Details] |  |
| Queue anhalten [Stop]                                  |  |
| Queue reaktivieren [Start]                             |  |
| Neustart des RIPs                                      |  |
| Herunterfahren des RIPs                                |  |

## Verwenden der enthaltenen Zusatzwerkzeuge 120

| Werkzeuge                                                          | 120 |
|--------------------------------------------------------------------|-----|
| Verwendung des RISO Management Tools                               | 121 |
| RISO Management Tool starten                                       | 121 |
| Hauptfenster                                                       | 121 |
| Suche nach RIPs im Netzwerk                                        | 123 |
| RIP-Einstellungen anzeigen                                         | 124 |
| RIPs zur Liste hinzufügen                                          | 125 |
| RIPs aus der Liste löschen                                         | 126 |
| Hochfahren von RIPs                                                | 127 |
| Aktuellen Status anzeigen                                          | 128 |
| Start der RISO-Konsole                                             | 128 |
| Verwendung von SMAP (nur Windows)                                  | 130 |
| ŠMAP starten                                                       | 130 |
| Direktes Drucken mit SMAP                                          | 131 |
| Ziehen und Ablegen von Dateien auf das SMAP-Symbol auf dem Desktop | 134 |
|                                                                    |     |

## <u>Anhang</u>

| Funktionseinschränkungen |     |
|--------------------------|-----|
| Fehlerbehebung           | 137 |
|                          |     |

# Symbole in diesem Handbuch

Funktionen, Anmerkungen und Warnungen sind in diesem Handbuch wie folgt markiert:

| Wichtig!                | Beschreibt Vorgänge, bei denen besondere Aufmerksamkeit notwendig ist oder bei denen es Einschränkungen zu beachten gilt.                                                                                                    |
|-------------------------|----------------------------------------------------------------------------------------------------|
| Hinweis                 | Hier finden Sie besonders hilfreiche Zusatzinformationen.                                                                                                    |
|                         | Verweist auf das Thema und Seite eines Eintrages, der ebenfalls damit<br>zusammenhängend beachtet und verstanden werden sollte. Wenn auf ein anderes<br>Handbuch verwiesen wird, wird der Name des jeweiligen Handbuches mit angegeben. |
| ▲ WARNUNG<br>▲ Vorsicht | Sind Sicherheitshinweise. "Vorsichtsmaßnahmen" werden in einem separaten Handbuch beschrieben, dem "ComColorExpress IS1000C / IS950C Setup-Handbuch". Stellen Sie sicher, sie zu lesen, bevor Sie das Produkt verwenden.                |

## Termini dieses Handbuchs

#### ♦ Job

Die originalen Druckdaten, die von einem Computer gesendet werden, werden nicht direkt an den Drucker geschickt sondern vorübergehend im RIP gespeichert. In diesem Zustand werden die Daten "Job" genannt.

#### Queue

Die Jobs, die im RIP gespeichert werden, werden in einem "Fenster" gelistet um nacheinander gedruckt zu werden. In diesem "Fenster" können vielerlei Druckeinstellungen voreingestellt werden. Dieses "Fenster" nennt man "Queue".

#### Log in

Um Ihre eigenen Jobs erstellen zu können, sind ein Benutzername sowie ein Kennwort erforderlich. Den Vorgang des Zugriffs auf ein angeschlossenes Gerät über das Netzwerk nennt man Login oder Anmeldung.

# Grundlegende Funktionalitäten

Der Zugriff auf die ComColorExpress IS1000C / IS950C über Ihren Webbrowser erlaubt ihnen unter anderem die Verwendung des Job-Managers zur Druckausgabe sowie die Überwachung des Druckers. Diese Software wird "RISO-Konsole" genannt.

Die Software stellt eine Reihe zweckmäßiger Funktionen zur Verfügung, wie **[Neue Queue anlegen]**, welche die Zeit verkürzt, um Druckeinstellungen festzulegen, sowie die **[Hold-Queue]**-Funktion, die ermöglicht, dass Dateien zum Drucker geschickt werden, die vorher in die Hold-Queue geladen wurden.

Nachfolgend wird die grundlegende Funktionalität sowie die Arbeitsweise der RISO-Konsole beschrieben.

- Details zu den Funktionen, die für Gastanwender und normale Anwender zur Verfügung stehen, siehe "Weitere Vorgänge". @ S. 20
- Um die Funktionalität für Administratoren kennen zu lernen siehe "Administrator-Einstellung". @ S. 66
- Bezüglich der Rechteverwaltung (Gast-Anwender, normaler Anwender, Administrator) siehe "Am RIP anmelden". @ S. 11

# Öffnen der RISO-Konsole

#### Starten Sie Ihren Webbrowser.

Schauen Sie im Handbuch oder in der Online-Hilfe ihres Computers nach, wie der Webbrowser gestartet wird.

## **2** Geben Sie den URL in die Adresszeile ein.

Geben Sie in der Adresszeile ein: http://IP-Adresse des RIPs.

Üblicherweise vergibt Ihr Netzwerkadministrator die IP-Adressen. Geben Sie die IP-Adresse ein (z. B. 169.254.250.223), die Ihnen durch den Administrator mitgeteilt wurde.

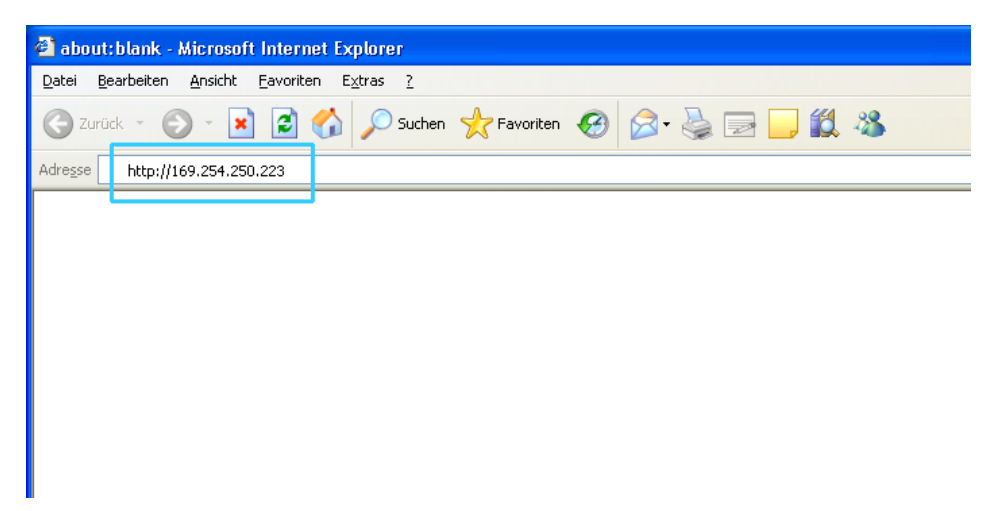

## **3** Drücken Sie die [EINGABE]-Taste.

Die RISO-Konsole wird angezeigt.

| C IS1000C - Windows Internet Explorer       |                                         |                                                  |
|---------------------------------------------|-----------------------------------------|--------------------------------------------------|
| O S S A S A S A S A S A S A S A S A S A     |                                         |                                                  |
| Datei Bearbeiten Ansicht Eavoriten Extras ? |                                         |                                                  |
| Favoriten 🗱 IS1000C                         |                                         |                                                  |
| Drucker                                     | RIP Queue Job Sprache Info              | Login                                            |
| Joblisten Wartende Jobs                     |                                         |                                                  |
| Jobs                                        |                                         | Wählen Sie einen Job oder eine<br>Warteschlange. |
| W Hold-Jobs                                 | Hier sind derzeit keine Jobs vorhanden. |                                                  |
| Queues                                      |                                         |                                                  |
| Normal                                      |                                         |                                                  |
| Hold                                        |                                         |                                                  |
| Aktive Jobs                                 |                                         |                                                  |
| Mehr Queues                                 |                                         |                                                  |
|                                             | Hier sind derzeit keine Jobs vorhanden. |                                                  |
| Drucker: Bereit<br>PIP: Bereit              |                                         |                                                  |
| Beendete Jobs                               |                                         |                                                  |
|                                             |                                         |                                                  |
|                                             |                                         |                                                  |
|                                             |                                         |                                                  |
|                                             | Hier sind derzeit keine Jobs vorhanden. |                                                  |
|                                             |                                         |                                                  |
|                                             |                                         |                                                  |
|                                             |                                         |                                                  |
|                                             |                                         |                                                  |
|                                             |                                         |                                                  |
| Fertig                                      |                                         | Sokales Intranet 🛛 🖓 👻 🔍 100% 🔻                  |

#### Hinweis:

- Der Einfachheit halber empfehlen wir, eine Desktopverknüpfung zu erstellen, um die RISO-Konsole direkt vom Desktop aus aufzurufen.
- Wenn Sie den RIP über eine sichere verschlüsselte https-Verbindung aufrufen möchten, geben Sie als URL in die Adresszeile des Internet-Browsers https://(IP-Adresse des Druckers) ein.
- Außerdem ist es möglich, den RIP automatisch über https (verschlüsselte Verbindung) aufzurufen.
   S. 69
- Die RISO-Konsole kann auch durch Klicken auf die Schaltfläche [WWW] im RISO Management Tool angezeigt werden.

r S. 128

## Überblick über die RISO-Konsole

Im folgenden Abschnitt wird die RISO-Konsole erläutert.

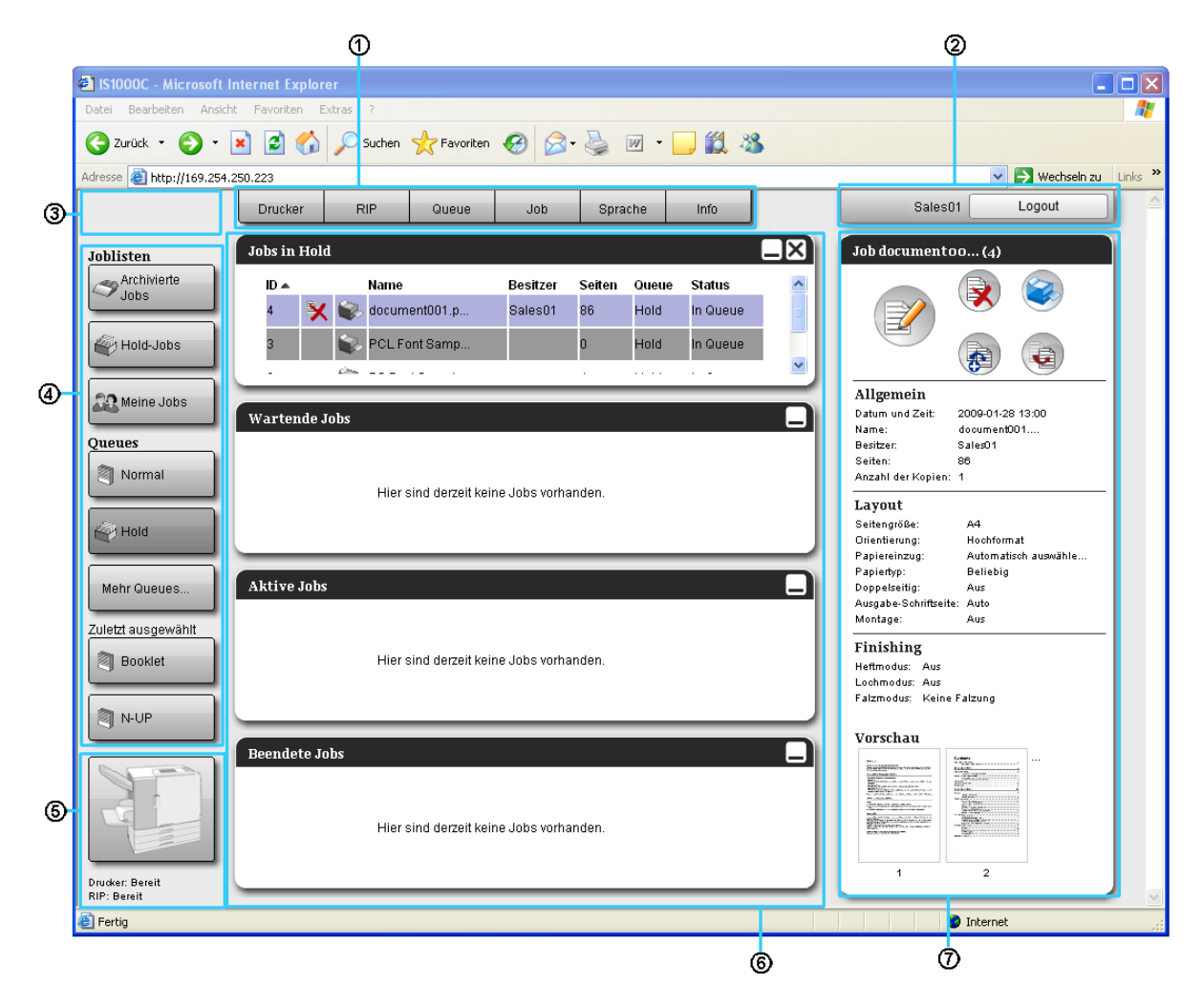

#### 1) Menü

Die Menüs werden angezeigt, wenn Sie den Mauszeiger über die Menüleiste bewegen.

#### 2) Login-Eingabefeld

Anmeldung durch Eingabe des Login-Namens und des Kennwortes.

#### 3) Mitteilungsfeld

Stellt Bestätigungsmitteilungen sowie Fehlermeldungen dar, die sich auf die Funktionsweise der Konsole beziehen.

#### 4) Job-/Queueauswahl

Klicken auf die Queue- oder Job-Schaltflächen stellt die ausgewählten Queues bzw. Joblisten dar.

#### Hinweis:

• Klick auf die Schaltfläche [Meine Jobs] stellt nach einem Login nur die eigenen Jobs dar.

#### 5) Statusfeld

Zeigt den augenblicklichen Status des Druckers sowie des RIPs an.

Klicken, um den Status des Druckers zu überwachen (die RISO-Konsole des RIPs wird angezeigt).

#### 6) Jobliste

Die Jobs im RIP werden nach ihrem Verarbeitungsstatus gelistet.

- Jobs in der Queue
  Zeigt eine Jobliste der selektierten Queue oder Jobs des ausgewählten Jobtyps an.
- Wartende Jobs

Zeigt eine Liste von Jobs an, die im RIP warten.

Aktive Jobs

Zeigt die Jobs an, die gerade vom RIP bearbeitet werden.

Beendete Jobs

Zeigt eine Liste von bearbeiteten, abgebrochenen sowie fehlgeschlagenen Jobs an.

#### Hinweis:

#### 7) Job-/Queue-Infobereich

Zeigt die Funktionssymbole sowie die allgemeinen Informationen der ausgewählten Queue oder des ausgewählten Jobs an.

#### Hinweis:

Details zu den in der Jobliste bzw. Im Job-/Queue-Infobereich angezeigten Symbolen siehe "Symbole"
 S. 10

#### Symbole

Die folgenden Symbole werden in der Jobliste bzw. im Job-/Queue-Infobereich verwendet:

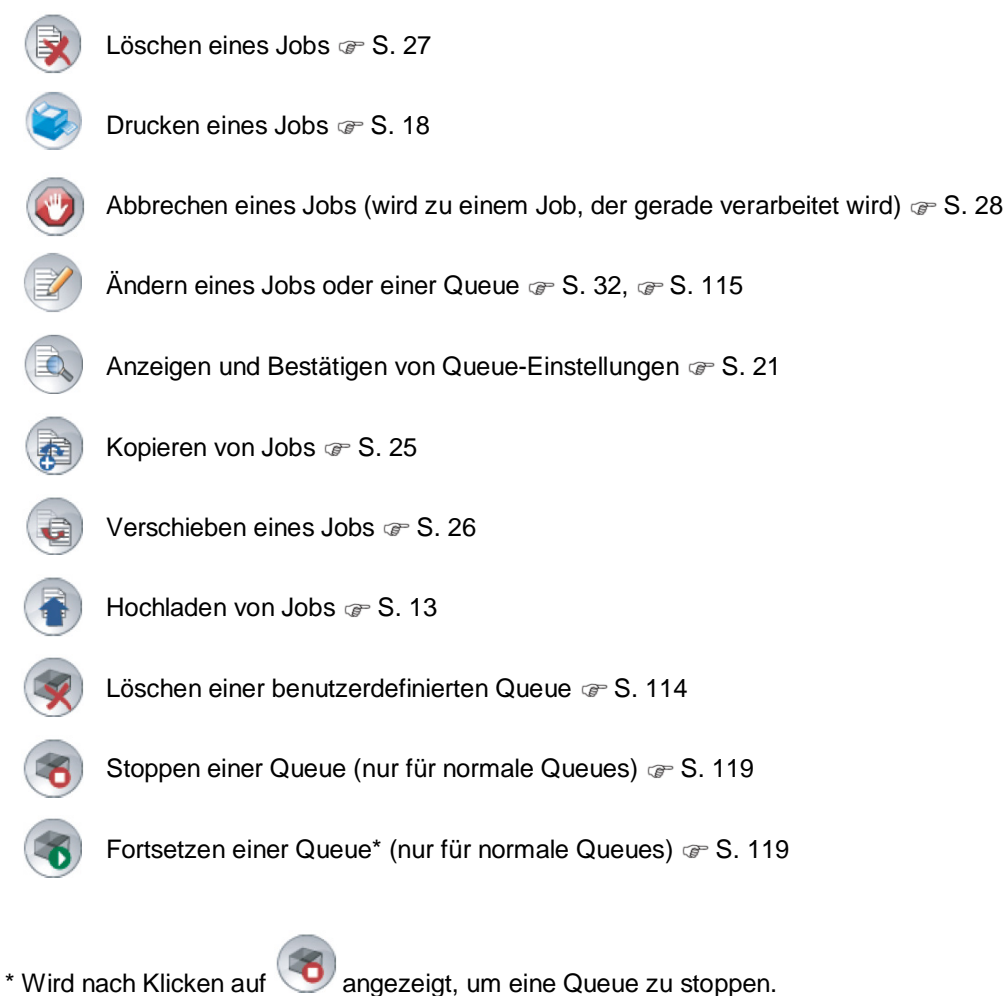

# Am RIP anmelden

Es gibt drei Möglichkeiten, sich am RIP anzumelden sowie drei Möglichkeiten der Zugangsberechtigung.

- Ohne sich anzumelden (Gastanwender): Der RIP wird ohne Anmeldung genutzt, und nur bestimmte Funktionen stehen zur Verfügung.
- Normaler Anwender: Sie können sich mit einem Anwendernamen und einem Kennwort anmelden, die von ihrem Administrator eingetragen wurden. Der normale Anwender hat höhere Rechte an seinen Jobs als der Administrator. Die Administrator-Einstellungen stehen jedoch nicht zur Verfügung.
- Administrator: Sie können sich mit einem Administrator-Anwendernamen und einem Kennwort anmelden. Der Administrator kann die ihm vorbehaltenen Einstellungen wie RIP-Einstellungen konfigurieren. P S. 66

## Anmeldung

# Geben Sie den Login-Namen und das Kennwort in die entsprechenden Eingabefelder ein, und klicken Sie auf [Login].

Der Login-Name und das Kennwort müssen zuvor in der RISO-Konsole durch den Administrator registriert worden sein. @ S. 74.

Zu Einzelheiten fragen Sie Ihren Netzwerkadministrator.

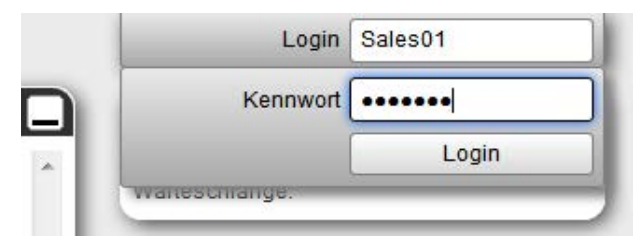

Zum Abmelden klicken Sie auf [Logout].

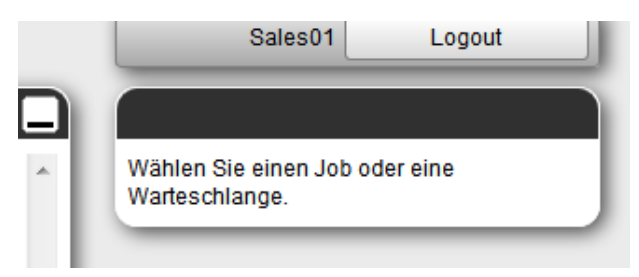

## Funktionen für Gastanwender und Normale Anwender

Wenn Sie die RISO-Konsole als Gastanwender ohne Anmeldung oder als normaler Anwender aufrufen, stehen Ihnen folgende Funktionen zur Verfügung:

- Detaillierte Ansicht der RIP-Einstellungen @ S. 67
- Ansicht der Job-Verteilung durch den RIP innerhalb des Netzwerkes (Lastverteilungseinstellungen)

   <sup>@</sup> S. 79
- Überprüfung des Druckerstatus @ S. 62
- Überprüfung der Queue-Einstellungen @ S. 21
- Hochladen von Jobs @ S. 13

#### Hinweis:

• Sobald [Login erzwingen] vom Administrator über "Benutzerverwaltung" @ S. 74 eingestellt wurde, sind keine weiteren Funktionen außer der Login-Funktion selbst verfügbar.

Wenn **[Jobs sind für andere Benutzer sichtbar]** vom Administrator über "Benutzerverwaltung" (@ S. 74), eingestellt wurde, sind die folgenden Funktionen sowohl für Gastanwender als auch für normale Anwender verfügbar.

- Drucken eines Jobs @ S. 18
- Überprüfung des Jobstatus @ S. 23
- Ansicht der Jobdetails @ S. 32
- Kopieren von Jobs @ S. 25
- Ändern der Job-Einstellungen, Verschieben von Jobs\* @ S. 32, @ S. 26
- Abbrechen eines wartenden Jobs @ S. 28
- Import von Archivjobs @ S. 60
- Speichern eines Archivjobs @ S. 56
- Zusammenführen von Archivjobs @ S. 54
- Erstellung eines Archivjobs aus einem wartenden Job\* @ S. 17
- Herunterladen einer Druckdaten-Datei, die über "Druckdaten erzeugen" exportiert wurde. @ S. 100

\* nur Jobs ohne Besitzer

#### Hinweis:

• Wenn [Jobs sind für andere Benutzer sichtbar] nicht eingestellt ist und Sie als normaler Anwender angemeldet sind, stehen diese Funktionen für die eigenen Jobs zur Verfügung.

Für normale Anwender stehen die folgenden Funktionen für die eigenen Jobs zur Verfügung:

- Ändern der Job-Details @ S. 32
- Löschen eines Jobs @ S. 27
- Verschieben eines Jobs @ S. 26
- Abbrechen der Jobverarbeitung @ S. 28
- Erstellen eines Archivjobs aus einem wartenden Job @ S. 17

## **Erstellung eines Jobs**

Normalerweise werden Jobs, die an den RIP gesendet werden, mithilfe des Druckertreibers erstellt. Es ist jedoch auch möglich, die Jobs über die Konsole direkt zu einer Queue zu senden, wie nachfolgend erklärt. Dateien mit den folgenden Erweiterungen können zum direkten Erstellen eines Jobs über die Konsole verwendet werden:

Dateierweiterungen: pdf, ps, tiff (tif), pcl, zip

1

Klicken Sie auf eine der Queues auf der linken Seite des Hauptfensters, um eine Liste von Jobs in dieser Queue angezeigt zu bekommen.

| Joblisten<br>Archivierte<br>Jobs | Wartende Jobs                           |
|----------------------------------|-----------------------------------------|
| Hold-Jobs                        | Hier sind derzeit keine Jobs vorhanden. |
| Chemer 2005                      | Aktive Jobs                             |
| Normal                           | Hier sind derzeit keine Jobs vorhanden. |
|                                  |                                         |
| Mehr Queues                      | Beendete Jobs                           |
|                                  | Hier sind derzeit keine Jobs vorhanden. |
| Drucker: Bereit                  |                                         |

#### Hinweis:

- Sollte die gewünschte Queue nicht angezeigt werden, klicken Sie auf [Mehr Queues...], und wählen Sie eine Queue aus der Liste aus.
  - Die Schaltfläche [Mehr Queues...] wird angezeigt, sofern der Administrator neue Queues erstellt hat.

| Que | eue wählen |
|-----|------------|
| 2   | Booklet    |
| 9   | N-UP       |
|     |            |
|     |            |

Die ausgewählte Queue wird angezeigt.

| Joblisten                                    | Jobs in Boo                | klet                         |                    |             |                       |          |
|----------------------------------------------|----------------------------|------------------------------|--------------------|-------------|-----------------------|----------|
| Archivierte                                  | ID 🔺                       | Name                         | Besitzer           | Seiten      | Queue                 | Status   |
|                                              | 208 💥                      | 🗼 document                   | Sales01            | 18          | Booklet               | In Queue |
| Hold-Jobs                                    |                            |                              |                    |             |                       |          |
| A Meine Jobs                                 | Wartende .                 | lobs                         |                    | _           | _                     |          |
| Queues                                       |                            |                              |                    |             |                       |          |
| Normal                                       |                            | Hi                           | er sind derzeit ke | ine Jobs vo | orhanden.             |          |
| Hold                                         |                            |                              |                    |             |                       |          |
|                                              |                            |                              |                    |             |                       |          |
| Mehr Queues                                  | Aktive Jobs                | ;                            |                    |             |                       |          |
| Mehr Queues<br>Zuletzt ausgewählt            | Aktive Jobs                | 3                            |                    |             |                       |          |
| Mehr Queues<br>Zuletzt ausgewählt<br>Pooklet | Aktive Jobs                | Hi                           | er sind derzeit ke | ine Jobs vo | rhanden.              | _        |
| Mehr Queues<br>Zuletzt ausgewählt<br>Booklet | Aktive Jobs                | ;<br>Hi                      | er sind derzeit ke | ine Jobs vo | rhanden.              |          |
| Mehr Queues                                  | Aktive Jobs                | ;<br>Hi<br>obs               | er sind derzeit ke | ine Jobs vo | rhanden.              |          |
| Mehr Queues<br>Zuletzt ausgewählt            | Aktive Jobs<br>Beendete Jo | ;<br>Hi<br>obs               | er sind derzeit ke | ine Jobs vo | rhanden.              |          |
| Mehr Queues<br>Zuletzt ausgewähit<br>Booklet | Aktive Jobs<br>Beendete Jo | ;<br>Hi<br>D <b>bs</b><br>Hi | er sind derzeit ke | ine Jobs vo | rhanden.<br>vrhanden. |          |

2 Wenn kein Job ausgewählt wurde, klicken Sie auf (im Job-/Queue-Infobereich auf der rechten Seite des Hauptfensters.

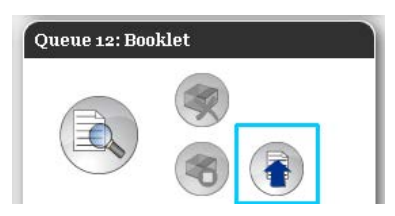

#### Wählen Sie die hochzuladende Datei aus.

Nach dem Klicken auf [Durchsuchen...] wählen Sie die zu druckende Datei aus und klicken auf [Öffnen].

| Jobs hochladen |           |  |  |  |  |  |
|----------------|-----------|--|--|--|--|--|
| Jobs hochladen |           |  |  |  |  |  |
| Durchsuchen    |           |  |  |  |  |  |
| Job hochladen  | Abbrechen |  |  |  |  |  |

3

4 Klicken Sie anschließend auf [Job hochladen].

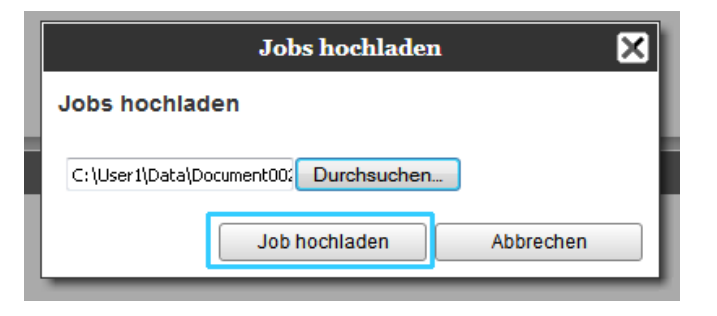

Der Job wird der Queue hinzugefügt.

|                                | Drucker     | RIP  | Queue            | Job                 | Spra         | iche             | Info               |             |
|--------------------------------|-------------|------|------------------|---------------------|--------------|------------------|--------------------|-------------|
| Joblisten                      | Jobs in Boo | klet |                  |                     |              |                  |                    | $\square X$ |
| Archivierte<br>Jobs            | 1D 🔺        | Name | nent002.p        | Besitzer<br>Sales01 | Seiten<br>86 | Queue<br>Booklet | Status<br>In Queue |             |
| Hold-Jobs                      |             |      |                  |                     |              |                  |                    |             |
| Meine Jobs                     | Wartende    | Jobs |                  |                     |              |                  |                    |             |
| Queues                         |             | Hier | sind derzeit kei | ne Jobs vorh        | anden.       |                  |                    |             |
| Hold                           |             |      |                  |                     |              |                  |                    |             |
| Mehr Queues                    | Aktive Job  | s    |                  |                     |              |                  |                    |             |
| Zuletzt ausgewählt             |             | Hier | sind derzeit kei | ne Jobs vorh        | anden.       |                  |                    |             |
| ALL I                          | _           |      |                  |                     |              |                  |                    |             |
|                                | Beendete J  | obs  |                  |                     |              |                  |                    |             |
| Drucker: Bereit<br>RIP: Bereit |             | Hier | sind derzeit kei | ne Jobs vorh        | anden.       |                  |                    |             |

#### Hinweis:

• Darüber hinaus kann der Job der Queue auch hinzugefügt werden, indem Sie den Mauszeiger über [Queue] bewegen und in dem sich öffnenden Untermenü auf [Job hochladen...] klicken.

#### Hotfolder

Mit dieser Funktion haben Sie direkten Zugriff zu den auf dem RIP vorhandenen Queues im Netzwerk. Die Queues werden als Ordner angezeigt. Dadurch wird die zu druckende Datei mit den Verarbeitungseinstellungen gedruckt, die in der gewünschten Queue eingestellt wurden. Ziehen Sie die Datei dazu einfach mit Ziehen und Ablegen in die Queue. Die Datei wird in der Hold-Queue gedruckt oder gespeichert, ohne die entsprechende Anwendung öffnen zu müssen.

#### Hinweis:

- Die folgenden Dateiformate können gedruckt werden: PostScript, PDF, TIFF
   Dateien, denen kein Besitzer zugeordnet wurde, können nicht gedruckt werden, wenn der Druckmodus der Administrator-Einstellung (Login-Einstellung) des Druckers auf [Erforderlich] eingestellt ist.
- Die Protokolle SMB und FTP werden für den Zugriff auf den Hotfolder unterstützt.
- 1) Öffnen Sie den Windows Explorer.
- Geben Sie \\(IP-Adresse des IS1000C / IS950C)\hotfolder (d. h. \\169.254.250.223\hotfolder) oder ftp://(IP-Adresse des IS1000C / IS950C)/queue (d. h. ftp://169.254.250.223/queue) in die Adresszeile ein.

Der Hotfolder wird angezeigt.

(Für SMB)

(Für FTP)

| hotfolder an IS1000C (169.254.250.2)         | 23)        |      |        |            |                 | \$ ftp://169.254.250.223/gueue/                                                           |             |      |        |            |                 |
|----------------------------------------------|------------|------|--------|------------|-----------------|-------------------------------------------------------------------------------------------|-------------|------|--------|------------|-----------------|
| Datei gearbeiten Ansicht Eavoriten Egtrar    | 1          |      |        |            | 2               | Datei Bearbeiten Ansicht Eavoriten Egtre                                                  | # [         |      |        |            | 2               |
| 🔇 Arick • 🔘 🎁 🔎 Suchen 🛔                     | Ordner 🛄 • |      |        |            |                 | 🔇 2.rak • 🔘 🦸 🔎 Suthen                                                                    | Crister 💷 - |      |        |            |                 |
| Adrepse 🔗 \$169.254.250.2238/oxfolder        |            |      |        |            | 👻 🛃 Wechseln zu | Advesse Rpc//169.254.250.223/garve/                                                       |             |      |        |            | 🥥 🛃 Wechseln zu |
| Datei- und Ordneraufgaben 🔹<br>Andere Orte 😵 | booklet    | hold | mub-up | normal     | into            | Datei- und Ordner aufgaben (2)<br>Plauen Ordner erstellen<br>Ordner im Web veröffensichen | booilet.    | hold | nubup  | normal     | nup             |
| Details 2<br>hotfolder                       |            |      |        |            |                 | Andere Orte (8)<br>Details (8)                                                            |             |      |        |            |                 |
| 5 Objelic(e)                                 |            |      | 0 Byte | 🔮 Internet |                 | 5 Objele(e)                                                                               |             |      | 0 Byte | g Internet |                 |

#### Hinweis:

- Der Einfachheit halber empfehlen wir, eine Desktopverknüpfung zu erstellen, um den Hotfolder direkt vom Desktop aus aufzurufen.
- 3) Ziehen Sie die zu druckende Datei auf die gewünschte Queue (Normal oder Hold), und legen Sie sie dort ab.

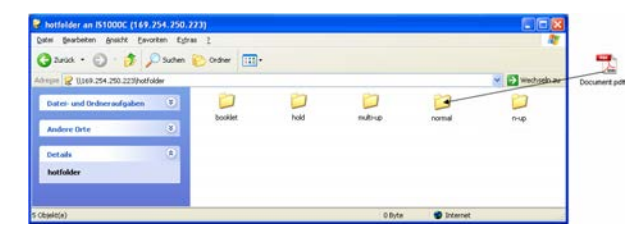

Die in der Queue eingestellte Verarbeitung wird durchgeführt.

# **Erstellung von Archivjobs**

Um Archivjobs zu erstellen, haben Sie folgende Möglichkeiten:

- Wenn Sie Originaldaten von Ihrem Computer aus ins Archiv drucken möchten, wählen Sie als [Ziel]
   [Archiv] oder [Druck & Archiv] in der Registerkarte [Workflow] Ihres Druckertreibers aus.
   Zu Einzelheiten siehe das separate "Druckertreiber-Handbuch".
- Für Jobs, die zum RIP gesendet werden sollen, wählen Sie als [Ziel] [Archiv] oder [Druck & Archiv] in der Registerkarte [Workflow] in den Job-Details aus. @ S. 45

#### Hinweis:

- Wenn Sie ins Archiv drucken, steht die Funktion "Sicheres Drucken" nicht zur Verfügung. Archivjobs sind von der RISO-Konsole jederzeit zugänglich. Es ist daher nicht ratsam, vertrauliche Dokumente ins Archiv zu drucken.
- Bei einem ins Archiv gedruckten Job sind folgende Funktionen nicht verfügbar. Zum Ändern der aufgelisteten Funktionen muß der ursprüngliche Job geändert und dann ins Archiv gedruckt werden.

| Name der Funktion                                   | Panelname | Seite         |  |
|-----------------------------------------------------|-----------|---------------|--|
| Seitengröße                                         |           |               |  |
| Orientierung                                        | Finfach   | æ <b>၄</b> ၁၁ |  |
| Papiertyp                                           | Emach     | ି ୦.୦୦<br>ଜୁନ |  |
| Farbausgabemodus                                    |           |               |  |
| Ausgabegröße (An Papier anpassen)                   |           |               |  |
| Ausgabe von gemischten Größen                       |           |               |  |
| Zoom                                                |           |               |  |
| Montage (Montagerichtung)                           | Lavout    | @ \$ 25       |  |
| Multi-up                                            | Layou     | ~ 3. 33       |  |
| Bundsteg (Automatische Verkleinerung)               |           |               |  |
| Bundzuwachsausgleich                                |           |               |  |
| Drehung der Seite                                   |           |               |  |
| Ausgabe-Schriftseite                                | Fächer    | ☞S. 37        |  |
| Booklet                                             | Finishing | ☞S. 38        |  |
| Auflösung (dpi)                                     |           |               |  |
| Linienglättung                                      | Bild      | æ\$ 40        |  |
| Gamma-Kontrolle                                     | Dia       | * 3.40        |  |
| Barcode-Bereichsdefinition (Barcode-Bereich prüfen) |           |               |  |
| Ziel                                                |           |               |  |
| Sicheres Drucken                                    | Morkflow. | æ S 45        |  |
| Jobaufteilung                                       | VVOIKIIOW | S. 45         |  |
| Jobdelegierung                                      |           |               |  |
| Farbprofil                                          | Forba     | æ <b>6</b> 46 |  |
| Rendering Intent                                    | raibe     | ິ ວ. 40       |  |

# **Drucken von Jobs**

Sie können Jobs drucken, die warten, archiviert wurden etc.

- 1 Klicken Sie auf der linken Seite des Hauptfensters auf die Queue, in der sich der zu druckende Job befindet.
  - Um einen Job aus der Hold-Queue zu drucken, klicken Sie auf [Hold-Jobs].
  - Um einen Job aus dem Archiv zu drucken, klicken Sie auf [Archivierte Jobs].
  - Um einen fehlgeschlagenen Job noch einmal zu drucken, muss dieser Vorgang nicht durchgeführt werden.

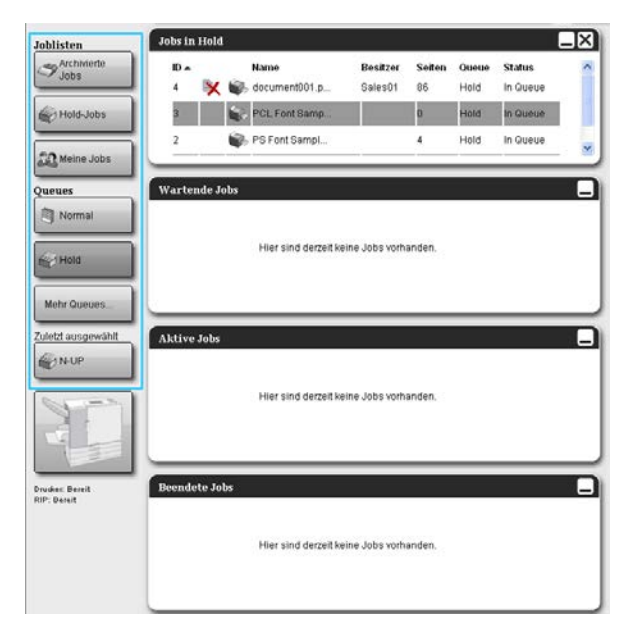

## **2** Wählen Sie den zu druckenden Job aus der Jobliste.

- Um einen Job aus der Hold-Queue zu drucken, wählen Sie ihn aus der Jobliste der Hold-Queue aus.
- Um einen Job aus dem Archiv zu drucken, wählen Sie ihn aus der Liste der Archivjobs aus.
- Um einen fehlgeschlagenen Job noch einmal zu drucken, wählen Sie den Job aus der Liste der beendeten Jobs aus.

| he de Tiel | <i>.</i>  |                |                |            |          |          |     | Tel danaman                                                                                                    |                                                                              |
|------------|-----------|----------------|----------------|------------|----------|----------|-----|----------------------------------------------------------------------------------------------------|------------------------------------------------------------------------------|
| os in Hol  | a         |                | 20000.000      | 52100      | 100 1100 |          | -1- | Job adcument                                                                                                    | 00(4)                                                                        |
| 0.         | Name      |                | Besitzer       | Seiten     | Queue    | Status   | 1   |                                                                                                    | 😥 🥪                                                                          |
| 4 X        | docum     | ent001.p       | Sales01        | 86         | Hold     | In Queue |     |                                                                                                    |                                                                              |
| 3          | POL FO    | ont Bamp       |                | 0          | Hold     | In Queue |     | 9                                                                                                    |                                                                              |
| 2          | 🕞, PS For | it Sampl       |                | 4          | Hold     | In Queue |     | Allasmain                                                                                                    |                                                                              |
| artende .  | Jobs      |                |                | _          |          |          |     | Datum und Zeit:<br>Name:<br>Besitzer<br>Seiten:<br>Anzahl der Kopien                                                     | 2009-01-28 13:00<br>document001<br>Sales01<br>05<br>1                        |
|            | -         | Hier sind den  | eit keine Jobs | s vorhande | en.      |          |     | Layout<br>Seitengröße:<br>Orientierung:<br>Papiereinzug:<br>Papiertyp:<br>Doppelseitig:<br>Ausgabe Schrifbei<br>Montage: | A4<br>Houldramat<br>Automatisch auswähl<br>Bellebig<br>Aus<br>Es Auto<br>Aus |
| endete J   | obs       | Hier sind derz | eit keine Jobs | s vorhand  | en.      |          |     | Finishing<br>Heffmodus: Aus<br>Lochmodus: Aus<br>Falzmodus: Kein<br>Vorschau                                             | e Falzung                                                                    |
|            |           | Hier sind der  | eit keine Job  | s vorhandi | 5n.      |          |     |                                                                                                    | 2                                                                            |

Die Detailinfos des Jobs werden im Job-/Queue-Infobereich rechts im Hauptfenster angezeigt.

#### Hinweis:

- Es gibt folgende Bearbeitungsmöglichkeiten:
  - Ansicht/Bearbeitung von Job-Details
  - Drucken eines Jobs
  - Druckwiederholung eines Jobs
  - Kopieren eines Jobs in einer andere Queue
  - Verschieben eines Jobs in einer andere Queue
  - Löschen eines Jobs
  - Abbruch eines wartenden / gerade bearbeiteten Jobs
  - Ändern der Jobreihenfolge
  - Darstellung der Job-Vorschau

### **3** Ändern Sie ggf. die Job-Einstellungen.

Zu Einzelheiten siehe "Ansicht/Bearbeitung von Job-Details" @ S. 32

#### **Hinweis:**

 Wenn Sie einen Archivjob ausgewählt haben, klicken Sie in der Job-Vorschau auf [Überblick...], um Seiten zu bearbeiten, zu löschen etc. Zu Einzelheiten siehe "Bearbeiten von Archivjobs"
 S. 48

# 4 Klicken Sie auf 🥯 im Job-/Queue-Infobereich auf der rechten Seite des Hauptfensters.

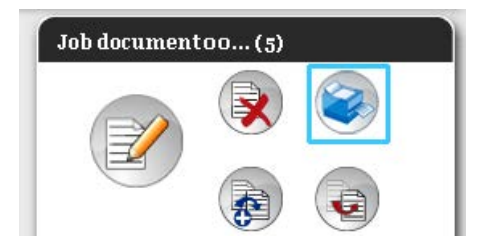

Der Druck wird ausgeführt.

#### Hinweis:

- Jobs können auch gedruckt werden, indem Sie den Mauszeiger über [Job] bewegen und im angezeigten Untermenü auf [Druck] klicken.
- Jobs können auch über das Drucksymbol in der Jobliste gedruckt werden.

| obs in Ho | ld                |          |        |       |          |   |
|-----------|-------------------|----------|--------|-------|----------|---|
| ID 🔺      | Name              | Besitzer | Seiten | Queue | Status   | ^ |
| 5 🗦       | 🕻 蒙 document001.p | Sales01  | 36     | Hold  | In Queue | = |
| 2         | 🖏 PS Font Sampl   |          | 4      | Hold  | In Queue |   |
|           |                   |          |        |       |          | ~ |

# Weitere Vorgänge

# Queues

Es gibt zwei Arten von Queues - Druck-Queues und Hold-Queues. Eine Druck-Queue "Normal" und eine Hold-Queue "Hold" stehen von vorneherein auf dem RIP zur Verfügung. Beliebige weitere Queues können durch den Administrator hinzugefügt werden (Benutzerdefinierte Queue).

#### Normal-Queue:

Diese Queue ist für das Drucken oder das Archivieren eingerichtet. Die in diese Queue gedruckten Jobs werden in chronologischer Reihenfolge abgearbeitet.

#### ♦ Hold-Queue:

Diese Queue dient der Speicherung von Jobs. Die in diese Queue gedruckten Jobs werden im RIP gespeichert. Um Jobs aus der Hold-Queue zu bearbeiten, wählen Sie in der RISO-Konsole das Kommando zum Drucken aus.

Das Speichern häufig verwendeter Originaldaten in der Hold-Queue ermöglicht es, diese zu drucken, ohne die Applikation zu öffnen und jedes Mal einen Druckauftrag zu erteilen.

#### Wichtig:

- RISO übernimmt keinerlei Haftung für Datenverlust auf der internen Festplatte des Produktes, der aus der Nutzung des Produktes resultiert. Regelmäßige Datensicherungen werden dringend empfohlen.
- Einstellungen und Jobdaten können über die Administratorfunktion "Backup" gesichert werden. Zu Einzelheiten siehe "Backup" @ S. 84

#### Hinweis:

- Die Queues "Normal" und "Hold" sind bereits werksseitig vorkonfiguriert. Diese Queues können nicht gelöscht werden. Es können jedoch folgende Einstellungen geändert werden:
  - Normal: Queue-Kennwort, Priorität, direkter Port, Vorprüfungseinstellungen
  - Hold: Queue-Kennwort, Vorprüfungseinstellungen
- Für benutzerdefinierte Queues kann der Administrator eine Vielzahl an Druckeinstellungen vorkonfigurieren. PS. 112

Durch die Festlegung häufig genutzer Druckeinstellungen als zusätzliche benutzerdefinierte Queue können Jobs mit den gespeicherten Einstellungen gedruckt werden. Die Druckdaten werden dazu einfach an die benutzerdefinierte Queue gesendet.

## Überprüfung der Queue-Einstellungen

Die Druckeinstellungen jeder Queue können wie folgt überprüft werden:

#### 1 Wählen Sie eine Queue auf der linken Seite des Hauptfensters aus.

| Queues                         | Wartende Jobs |
|--------------------------------|---------------|
| Zuletzt ausgewählt             | Aktive Jobs   |
| Drucker: Bereit<br>RIP: Bereit | Beendete Jobs |

#### Hinweis:

• Sollte die gewünschte Queue nicht angezeigt werden, klicken Sie auf [Mehr Queues...], und wählen Sie eine Queue aus der Liste aus.

Die Schaltfläche mit der ausgewählten Queue wird angezeigt.

2 Wenn kein Job ausgewählt wurde, klicken Sie auf 🔍 im Job-/Queue-Infobereich auf der rechten Seite des Hauptfensters.

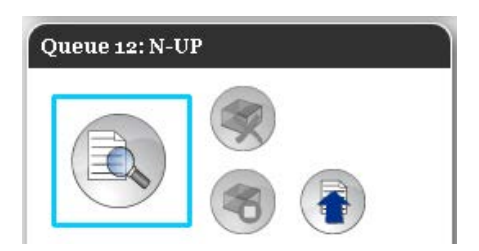

Ein Fenster mit Details der Queue wird angezeigt.

Durch Klicken der Symbole am oberen Rand des Bildschirms wird die Detailansicht darunter angezeigt.

|                              |             |                | Q         | ueue 12 : N- | UP        |                  |             |          | ×         |
|------------------------------|-------------|----------------|-----------|--------------|-----------|------------------|-------------|----------|-----------|
| Allgemein PCL-Einstellungen  | Layout      | Fächer         | Finishing | Bild         | Formulare | Kommentar        | Bildversatz | Workflow | Farbe     |
| Allgemein                    |             |                |           |              | C         | Queue- Priorität |             |          |           |
| Name                         | N-UP        |                |           |              |           |                  |             |          |           |
| Тур                          | Druck       |                |           |              |           |                  |             |          |           |
| Status                       | In Betrieb  |                |           |              |           |                  |             |          |           |
| Im Netzwerk sichtbar         | 0           |                |           |              |           |                  |             |          |           |
| Queue-Codewort (1-8 Ziffern) |             |                |           |              |           |                  |             |          |           |
| Druck-Priorität              | Niedrig     | · •            |           |              |           |                  |             |          |           |
| Direkter Port                | 5           |                |           |              |           |                  |             |          |           |
| Anzahl der Jobs              | 0           |                |           |              |           |                  |             |          |           |
| Anzahl der Seiten            | 0           |                |           |              |           |                  |             |          |           |
| Seiten (von/bis)             | 1-0         |                |           |              |           |                  |             |          |           |
| Anzahl der Kopien            | 3           | 1              |           |              |           |                  |             |          |           |
| Vorprüfung                   | 2008 - 1968 |                |           |              |           |                  | 1           |          |           |
| Vorschau-Seiten              | Alle        |                |           |              |           |                  |             |          |           |
|                              | 🔵 Bis Sei   | te             |           |              |           |                  |             |          |           |
| Vorschaubilder               | Alle vor    | geprüften      |           |              |           |                  |             |          |           |
|                              | Bis Sei     | te             |           | 0            |           |                  |             |          |           |
| Vorschau-Qualität            | Voreinste   | llung (mittel) |           | ×            |           |                  |             |          |           |
|                              |             |                |           |              |           |                  | <b>5</b> 0  |          |           |
|                              |             |                |           |              |           |                  |             |          |           |
|                              |             |                |           |              |           |                  |             | ſ        | Schließen |
|                              |             |                |           |              |           |                  |             | L        |           |

#### Hinweis:

- Eine detaillierte Ansicht der Queueeinstellungen kann ebenfalls aufgerufen werden, indem Sie den Mauszeiger über [Queue] bewegen und in dem sich öffnenden Untermenü auf [Queue-Details...] klicken.
- Zu den angezeigten Menüs siehe "Ändern der Queue-Einstellungen" @ S. 115.

## 3 Klicken Sie nach Überprüfen der Einstellungen auf [Schließen].

## Queue-Verwaltung

Der Administrator kann mit Queues wie folgt verfahren. @ S. 112

- Neue Queues einrichten @ S. 112
- Queues löschen @ S. 114
- Queue-Einstellungen ändern @ S. 115
- Stopp/Fortsetzen der Jobbearbeitung in einer Queue @ S. 119

# Jobs (Job-Manager)

Die Originaldaten, die von einem Arbeitsplatzrechner an einen RIP gesendet werden, werden in einer Queue des RIPs als Job gespeichert.

Über die RISO-Konsole gibt es vielfältige Möglichkeiten, mit Jobs zu verfahren, wie z. B. das Kopieren, Verschieben und Löschen von Jobs. Darüber hinaus können die Queue-Einstellungen angezeigt und bearbeitet werden. Die Bearbeitungsmöglichkeiten von Jobs hängen davon ab, ob es sich um eigene oder fremde Jobs handelt.

#### Job-Besitz

Der Anwender, der einen Job zum RIP schickt, ist Besitzer des Jobs. Der Besitzer des Jobs kann den erstellten Job auf vielfältige Weise bearbeiten.

Die Bearbeitung durch andere Anwender als den Besitzer kann durch den Administrator eingeschränkt werden.

#### Hinweis:

 In der Hold-Queue des RIPs wurden bereits drei Jobs, nämlich die PCL Font Sample Page, die PS Font Sample Page und die Setting Page werksseitig gespeichert. Diese Sample Pages können nicht gelöscht werden.

## Überprüfung des Jobstatus

# 1 Klicken Sie auf die Queue auf der linken Seite des Hauptfensters, in der der Job gespeichert ist.

Eine Liste der in der Queue gespeicherten Jobs wird angezeigt.

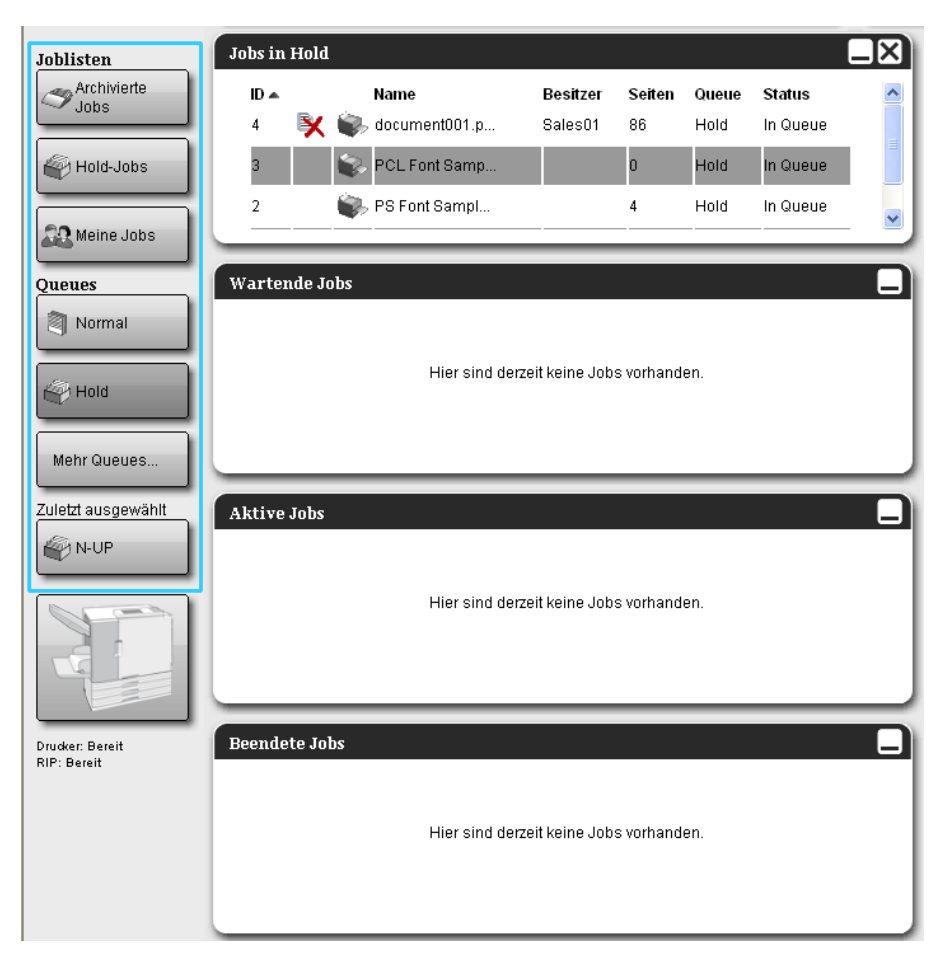

## 2 Wählen Sie den Job aus, dessen Einstellungen Sie überprüfen möchten.

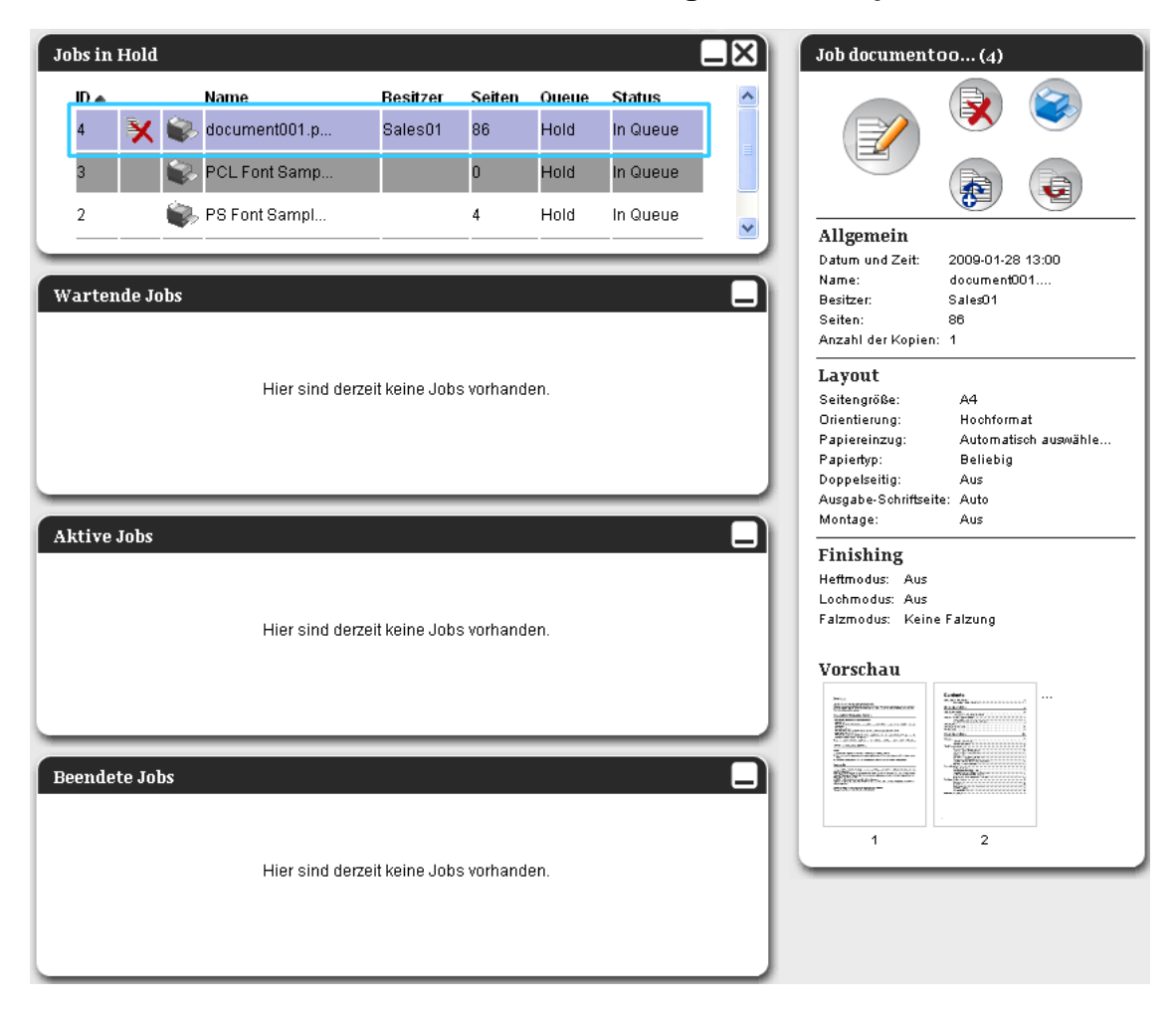

Die Detailinfos des Jobs werden im Job-/Queue-Infobereich rechts im Hauptfenster angezeigt.

Es gibt folgende Bearbeitungsmöglichkeiten:

- Ansicht/Bearbeitung von Job-Details
- Drucken eines Jobs
- Druckwiederholung eines Jobs
- Kopieren eines Jobs in einer andere Queue
- Verschieben eines Jobs in einer andere Queue
- Löschen eines Jobs
- Abbruch eines wartenden/gerade bearbeiteten Jobs
- Ändern der Jobreihenfolge
- Darstellung der Job-Vorschau

#### Hinweis:

 Funktionen, die aufgrund der Jobberechtigungen oder der Administrator-Einstellungen nicht zur Verfügung stehen, sind ausgegraut und können nicht ausgewählt werden.
 Für Funktionsberechtigungen siehe "Funktionen für Gastanwender und Normale Anwender" @ S. 12

## Kopieren eines Jobs in einer andere Queue

- **1** Wählen Sie den zu kopierenden Job aus der Jobliste aus. Zu Einzelheiten siehe "Überprüfung des Jobstatus" @ S. 23
- 2 Klicken Sie auf 🛞 im Job-/Queue-Infobereich auf der rechten Seite des Hauptfensters.

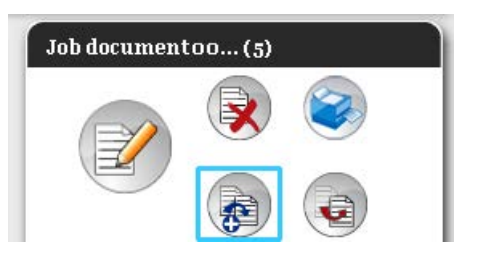

**3** Wählen Sie die Zielqueue aus, in die der Job kopiert werden soll. Wenn Sie auf die Queue klicken, wird der Job zur Zielqueue hinzugefügt.

| Kopieren | × |
|----------|---|
| Normal   |   |
| Hold     |   |
| N-UP     |   |
|          |   |
|          |   |
|          |   |
|          |   |
|          |   |

### Verschieben eines Jobs in einer andere Queue

**1** Wählen Sie den zu verschiebenden Job aus der Jobliste aus. Zu Einzelheiten siehe "Überprüfung des Jobstatus" @ S. 23

2 Klicken Sie auf (a) im Job-/Queue-Infobereich auf der rechten Seite des Hauptfensters.

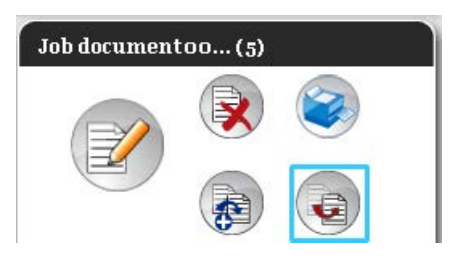

**3** Wählen Sie die Zielqueue aus, in die der Job verschoben werden soll.

| Verschieben | × |
|-------------|---|
| Normal      |   |
| Hold        |   |
| N-UP        |   |
|             |   |
|             |   |
|             |   |
|             |   |
|             |   |

## 4 Klicken Sie im Bestätigungsdialog auf [Ja].

Nach Klicken auf **[Ja]** im Bestätigungsdialog wird der Job aus der Ursprungsqueue gelöscht und zur Zielqueue hinzugefügt.

#### Hinweis:

• Um das Verschieben des Jobs abzubrechen, klicken Sie im Bestätigungsdialog auf [Nein].

## Löschen eines Jobs

- **1** Wählen Sie den zu löschenden Job aus der Jobliste aus. Zu Einzelheiten siehe "Überprüfung des Jobstatus" @ S. 23
- 2 Klicken Sie auf 🛞 im Job-/Queue-Infobereich auf der rechten Seite des Hauptfensters.

| Job document | :00(5) |  |
|--------------|--------|--|
|              |        |  |
|              |        |  |

#### Hinweis:

• Der Job kann auch durch Klicken des Löschsymbols in der Jobliste gelöscht werden.

| Jobs in | Hold |                 |          |        |       |          | $\square X$ |
|---------|------|-----------------|----------|--------|-------|----------|-------------|
| ID 🔺    |      | Name            | Besitzer | Seiten | Queue | Status   | ^           |
| 5       | X    | 🎲 document001.p | Sales01  | 36     | Hold  | In Queue | =           |
| 2       |      | 📦 PS Font Sampl |          | 4      | Hold  | In Queue |             |
|         |      | A               |          |        |       |          | <b></b>     |

**3** Klicken Sie im Bestätigungsdialog auf [Ja].

#### Hinweis:

• Um das Löschen des Jobs abzubrechen, klicken Sie im Bestätigungsdialog auf [Nein].

## Abbrechen eines Jobs in Bearbeitung/eines wartenden Jobs

- **1** Wählen Sie den abzubrechenden Job aus der Liste [Aktive Jobs] oder [Wartende Jobs] aus.
- 2 Klicken Sie auf 💿 im Job-/Queue-Infobereich auf der rechten Seite des Hauptfensters.

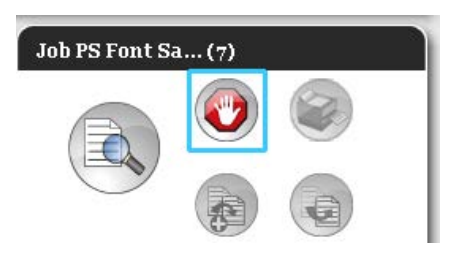

#### Hinweis:

• Jobs können auch durch Klicken auf das Abbruch-Symbol in der Liste [Aktive Jobs] oder [Wartende Jobs] abgebrochen werden.

| ID     Name     Besitzer     Seiten     Queue     Status       7     PS Font Sample     4     Normal     Interpreti | Aktive | Jobs      |                |          |        |        |            |
|----------------------------------------------------------------------------------------------------|--------|-----------|----------------|----------|--------|--------|------------|
| 7 😲 PS Font Sample 4 Normal Interpreti                                                                              | ID 🔺   |           | Name           | Besitzer | Seiten | Queue  | Status     |
|                                                                                                    | 7      | <b>()</b> | PS Font Sample |          | 4      | Normal | Interpreti |
|                                                                                                    | 7      | V         | PS Font Sample |          | 4      | Normal | Interpreti |
|                                                                                                    |        |           |                |          |        |        |            |

3

#### Klicken Sie im Bestätigungsdialog auf [Ja].

#### Hinweis:

• Um das Abbrechen des Jobs abzubrechen, klicken Sie im Bestätigungsdialog auf [Nein].

Die Informationen über gelöschte Jobs befinden sich in der Liste [Beendete Jobs].

| eendete Jobs |                |          |        |        |            |  |  |
|--------------|----------------|----------|--------|--------|------------|--|--|
| ID 🔺         | Name           | Besitzer | Seiten | Queue  | Status     |  |  |
| 7 🗙          | PS Font Sample |          | 4      | Normal | Abgebroche |  |  |

#### **Hinweis:**

• Abgebrochene Jobs können wiederholt gedruckt oder gelöscht werden. Sie können den Job aus der Liste [Beendete Jobs] auswählen und ihn drucken oder löschen, wie jeden anderen Job.

## Ändern der Jobreihenfolge

Normalerweise befindet sich der erste abzuarbeitende Job am unteren Ende der Jobliste. (Die Reihenfolge der Jobbearbeitung ändert sich jedoch nicht.)

Wenn Sie dieselbe Spaltenüberschrift mehrmals hintereinander anklicken, ändert sich die Reihenfolge der Jobs aufsteigend oder absteigend.

Wenn Sie zur Ansicht der aktuellen Jobbearbeitung zurückkehren möchten, klicken Sie auf **[ID]** in absteigender Reihenfolge. Dies entspricht der chronologischen Reihenfolge, wobei der neueste Job der erste Eintrag in der Liste ist.

| Hold-Jo | bs                |          |        |       |          |   |
|---------|-------------------|----------|--------|-------|----------|---|
| ID 🔺    | Name              | Besitzer | Seiten | Queue | Status   | ^ |
| 5       | 💥 📚 document001.p | Sales01  | 36     | Hold  | In Queue | = |
| 2       | 🔖 PS Font Sampl   |          | 4      | Hold  | In Queue |   |
| _       |                   |          |        |       |          |   |

## Darstellung der Job-Vorschau

## **1** Wählen Sie den Job aus der Jobliste der Queue aus.

Die Detailinfos des Jobs werden im Job-/Queue-Infobereich rechts im Hauptfenster angezeigt.

| Jobs in Hold    | l                                |                     |                   |                       |                                | Job documentoo (4)                                                                                                    |
|-----------------|----------------------------------|---------------------|-------------------|-----------------------|--------------------------------|----------------------------------------------------------------------------------------------------|
| 4 X             | Name document001.p PCL Font Samp | Besitzer<br>Sales01 | Seiten<br>86<br>0 | Queue<br>Hold<br>Hold | Status<br>In Queue<br>In Queue |                                                                                                    |
| 2<br>Wartende J | PS Font Sampl                    | it keine Jobs       | 4                 | Hold                  | In Queue                       | Allgemein       Datum und Zeit:     2009-01-28 13:00       Name:     document001       Besitzer:     Sales01       Seiten:     86       Anzahl der Kopien:     1       Layout     Seiten:       Seiten:     Hochformat       Papiereinzug:     Automatisch auswähle       Papiereinzug:     Automatisch auswähle |
| Aktive Jobs     | Hier sind derze                  | it keine Jobs       | s vorhand         | en.                   |                                | Uppelsentig: Aus<br>Augabe-Schrifteite: Auto<br>Montage: Aus<br>Filmshing<br>Hetmodus: Aus<br>Lochmodus: Aus<br>Falzmodus: Keine Falzung<br>Vorschau                                                                                                    |
| Beendete Jo     | bs<br>Hier sind derze            | it keine Jobs       | s vorhand         | en.                   |                                |                                                                                                    |

**2** Klicken Sie auf die Job-Vorschau.

| Jobs in Hold         |                                  |                     |                   |                       |                                | Job documentoo (4)                                                                                                    |
|----------------------|----------------------------------|---------------------|-------------------|-----------------------|--------------------------------|----------------------------------------------------------------------------------------------------|
| ID 🔺<br>4 🍡 1<br>3 1 | Name document001.p PCL Font Samp | Besitzer<br>Sales01 | Seiten<br>86<br>0 | Queue<br>Hold<br>Hold | Status<br>In Queue<br>In Queue |                                                                                                    |
| 2<br>Wartende Job    | s Hier sind derze                | t keine Jobs        | 4                 | en.                   | In Queue                       | Allgemein<br>Datum und Zeit: 2000-01-28 13:00<br>Name: documentD01<br>Besitzer: SaleO1<br>Seiten: 86<br>Anzahl der Kopien: 1<br>Layout<br>Seitengröße: A4<br>Orientierung: Hochformat<br>Papiereing: Automatisch auswähle<br>Papierstei: Aus<br>Ausgabe-Schriftseite: Auto                                                                                                    |
| Aktive Jobs          | Hier sind derze                  | it keine Jobs       | vorhand           | en.                   |                                | Nonzye: Aus Finishing Hetmodu: Aus Loobmodu: Aus Falzmodu: Keine Falzung Vorschau                                                                                                    |
| Beendete Jobs        | Hier sind derze                  | it keine Jobs       | vorhand           | en.                   |                                | A constraint of the second second sec |

Von allen Seiten des Druckjobs wird eine Miniaturvorschau erstellt.

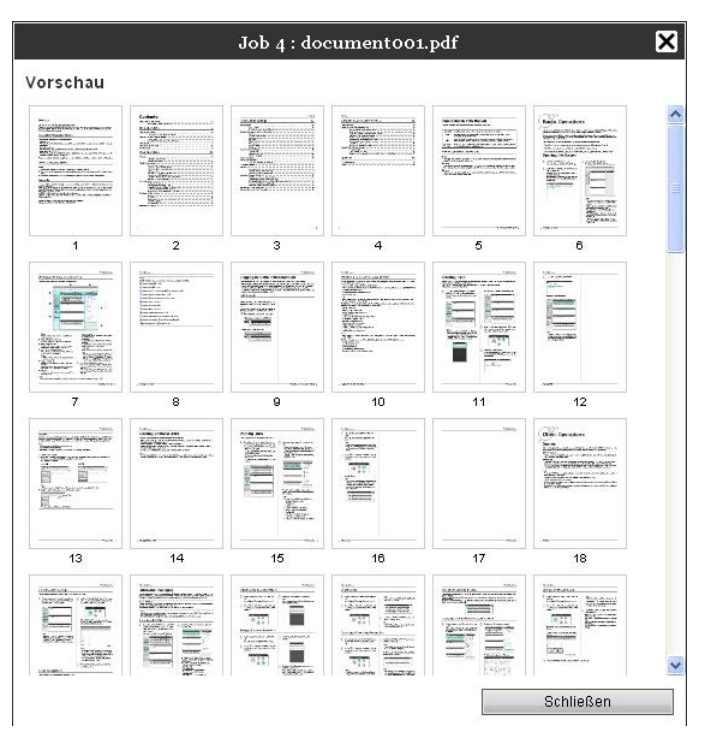

**3** Klicken Sie nach Überprüfen der Einstellungen auf [Schließen].

## Ansicht/Bearbeitung von Job-Details

# **1** Wählen Sie den Job aus der Jobliste aus, den Sie sich ansehen bzw. bearbeiten möchten.

Zu Einzelheiten siehe "Überprüfung des Jobstatus" @ S. 23

2 Klicken Sie auf im Job-/Queue-Infobereich auf der rechten Seite des Hauptfensters.

| J | 0 |
|---|---|
|   |   |
|   |   |

Die Einstellungsdetails des Jobs werden angezeigt.

#### Bearbeitungsfenster für Jobeinstellungen

|                              |                                |                                          |                          | Job 4           | : document     | too1.pdf  |           |             |          | ×         |
|------------------------------|--------------------------------|------------------------------------------|--------------------------|-----------------|----------------|-----------|-----------|-------------|----------|-----------|
| « Contrach                   | Allgemein                      | Layout                                   | Fåcher                   | Finishing       | Bild           | Formulare | Kommentar | Bildversatz | Workflow | Farbe >   |
| Einfach                      |                                | A4                                       |                          |                 |                |           |           |             |          |           |
| Orientierung<br>Papiereinzug |                                | <ul> <li>Hoch</li> <li>Automa</li> </ul> | format<br>tisch auswähle | O Querforn<br>n | nat 💌          |           |           |             |          |           |
| Papiertyp<br>Farbausgabe     | modus                          | Beliebi<br>Vollfarb                      | )<br>e                   |                 | ~              |           |           |             |          |           |
| Heftmodus<br>Lochmodus       |                                | Aus                                      |                          |                 | ~              |           |           |             |          |           |
| - Schnelleins                | tellungen                      |                                          |                          |                 |                |           |           |             |          |           |
| Simi                         | tellungen<br>slex drucken<br>R |                                          | olex drucken             | Bros            | schüre drucken | A3        |           |             |          |           |
|                              |                                |                                          |                          |                 |                |           | 0         | k Ar        | wenden   | Abbrechen |

#### Hinweis:

• Wenn Sie keine Zugangsberechtigung für die Jobbearbeitung haben, wird (S) angezeigt. Durch Klicken auf dieses Symbol können Sie die Einstellungen des Jobs sehen. (Änderungen sind jedoch nicht möglich.)

3

#### Ändern Sie ggf. die Jobbearbeitungseinstellungen.

Wenn Sie auf das Symbol in der Menüleiste klicken, schaltet die Anzeige um. [Ok]: Klicken, um die Änderungen zu übernehmen. [Anwenden]: Klicken, um die Änderungen zu übernehmen und die Bearbeitung fortzusetzen. [Abbrechen]: Klicken, um die Bearbeitung abzubrechen, ohne die Änderungen zu übernehmen.

Die folgenden Seiten geben Ihnen einen Überblick über die Einstellungsmöglichkeiten jedes Menüs der Menüleiste.

#### [Einfach]

In diesem Menü werden die Einstellungen für normales Drucken wie Seitengröße, Orientierung und Papiertyp konfiguriert.

|                                  |                      | Job 4 : docume  | nt001.pdf |           |             |          | ×         |
|----------------------------------|----------------------|-----------------|-----------|-----------|-------------|----------|-----------|
| Einfach Allgemein                | Layout Fächer        | Finishing Bild  | Formulare | Kommentar | Bildversatz | Workflow | Farbe     |
| Einfach                          |                      |                 |           |           |             |          |           |
| - Seitengröße                    | A4                   |                 |           |           |             |          |           |
| Orientierung                     | Hochformat           | O Querformat    |           |           |             |          |           |
| <ul> <li>Papiereinzug</li> </ul> | Automatisch auswähle | en 💌            |           |           |             |          |           |
| <ul> <li>Papiertyp</li> </ul>    | Beliebig             | ~               |           |           |             |          |           |
| Farbausgabemodus                 | Vollfarbe            | ~               |           |           |             |          |           |
| - Heftmodus                      | Aus                  | ~               |           |           |             |          |           |
| Lochmodus                        | Aus                  | ~               |           |           |             |          |           |
| Schnelleinstellungen             | Duplex drucken       | Broschüre druck | en<br>A3  |           |             |          |           |
|                                  |                      |                 |           | C         | k Ar        | nwenden  | Abbrechen |

#### Einstellungen

#### 1) Seitengröße

Zeigt die Papiergröße des zu druckenden Dokumentes an.

#### 2) Orientierung

Wählt die Orientierung des zu druckenden Dokumentes aus.

#### 3) Papiereinzug<sup>\*1</sup>

Wählt das Papiereinzugsfach, aus dem das Papier zum Druck gezogen wird.

#### 4) Papiertyp

Wählt den Papiertyp aus.

#### 5) Farbausgabemodus

Wählt Färb- oder Monochromdruck (Schwarz, Cyan oder Magenta) aus.

#### 6) Heftmodus<sup>\*2</sup>

Wählt den Modus, nach dem das gedruckte Papier geheftet wird.

#### 7) Lochmodus\*<sup>3</sup>

Wählt den Modus aus, nach dem das gedruckte Papier gelocht wird.

#### 8) Schnelleinstellungen

Klicken Sie auf ein häufig verwendetes Szenario zum Drucken. Das Klicken dieser Schaltfläche schließt das Menü und beginnt den Druckvorgang gemäß des gewählten Layouts.

\*1 Nicht verfügbar, wenn am Drucker keine Mehrfach-Papierzufuhr angeschlossen ist.

\*<sup>2</sup> Heftmodus ist verfügbar, wenn ein Multifunktions-Finisher oder ein Versatz-Hefter angeschlossen ist.

\*<sup>3</sup> Lochmodus ist verfügbar, wenn ein Multifunktions-Finisher angeschlossen ist.

#### Hinweis:

• Einzelheiten zu den Einstellungen siehe das separate "Druckertreiber-Handbuch".

#### [Allgemein]

Die Gliederung und die allgemeinen Einstellungen für den Job werden angezeigt.

|                                    |             |           | Job 4     | : document | 1001.pdf  |           |             |          |       |
|------------------------------------|-------------|-----------|-----------|------------|-----------|-----------|-------------|----------|-------|
| Einfach Allgemein                  | Layout      | Fächer    | Finishing | Bild       | Formulare | Kommentar | Bildversatz | Wolfflow | Farbe |
| Allgemein                          |             |           |           |            |           |           |             |          |       |
| Name                               | documer     | nt001.pdf |           |            |           |           |             |          |       |
| — Тур                              | PDF         |           |           |            |           |           |             |          |       |
| - Status                           | In Queue    |           |           |            |           |           |             |          |       |
| PC-Name                            | an reaction |           |           |            |           |           |             |          |       |
| Besitzer                           | Admin       | 1-<br>22  |           |            |           |           |             |          |       |
| Quelle                             | web         |           |           |            |           |           |             |          |       |
| - Seiten                           | 86          |           |           |            |           |           |             |          |       |
| <ul> <li>Seiten drucken</li> </ul> | 💿 Alle      |           |           |            |           |           |             |          |       |
|                                    | 🔿 Von - I   | ois       | 1-0       |            |           |           |             |          |       |
| Anzahl der Kopien                  |             | 1         |           |            |           |           |             |          |       |
| 🗕 Zu druckende Seiten              | 86          |           |           |            |           |           |             |          |       |
| Vorprüfung                         |             |           |           |            |           |           |             |          |       |
| Vorschau-Seiten                    | Alle        |           |           |            |           |           |             |          |       |
| Vorschaubilder                     | Alle        |           |           |            |           |           |             |          |       |
| Vorschau-Qualität                  | 3           |           |           |            |           |           |             |          |       |
| Vomrüfung neu                      | starten     |           |           |            |           |           |             |          |       |

#### Angezeigte Informationen/Einstellungen

#### 1) Name\*

Zeigt den Namen des Jobs an.

2) Typ

Zeigt den Typ des Jobs an. Folgende Typen können verwendet werden: PostScript(PS), PCL, PDF, TIFF, ASCII, PPML (als Option)

3) Status

Zeigt den Abarbeitungsstatus des Jobs an.

4) PC-Name

Zeigt Informationen über die Herkunft des Jobs an (Namen oder IP-Adressse des Computers).

#### 5) Besitzer\*

Zeigt den Namen des Besitzers des Jobs an.

6) Quelle

Zeigt Informationen über den Port an, auf dem der Job empfangen wurde.

7) Seiten

Zeigt die Anzahl der Seiten des Jobs an.

8) Seiten drucken\*

Legt fest, welche Seiten gedruckt werden sollen.

9) Anzahl der Kopien\*

Legt fest, wieviele Exemplare gedruckt werden sollen.

10) Zu druckende Seiten

Zeigt die Gesamtzahl der Seiten des Jobs an (Anzahl der Seiten multipliziert mit Anzahl der Exemplare).

11) Vorprüfung\*

Zeigt die Daten-Vorprüfungseinstellungen an (Datenqualitätsprüfung vor der Ausgabe). Durch Klicken auf **[Vorprüfung neu starten...]** wird die Daten-Vorprüfung durchgeführt. @ S. 117

\* Wenn Sie über die nötigen Rechte verfügen, können Sie die Einträge verändern.
#### [Layout]

Konfiguriert die Montagemethode und die Skalierung für den Druck.

| Einfach Allearmain                  |                 |                  | Bild     | Earmulara | Kommantar | Bildvarratz | Watflaw                                 | Earba      |
|-------------------------------------|-----------------|------------------|----------|-----------|-----------|-------------|-----------------------------------------|------------|
| Lavout                              | Layout Pacifier | rmsing           | Bild     | Formulate | Konnentar | Mont        | tage und Endvorarb                      | oitung     |
| Doppelseitig                        | Aus             |                  | -        |           |           |             |                                         |            |
| Seitengröße                         | A4              |                  |          |           |           | P           |                                         | =          |
| Orientierung                        | Hochformat      | Querformat       |          |           |           | 5           |                                         | ΞΙ         |
| Drehung der Seite                   | Automatisch     |                  | -        |           |           | •           |                                         | =          |
| Unterschiedliche Formate im O       | riginal         |                  |          |           |           |             |                                         | ΞΙ         |
| Ausgabe von gemischten Größe        | en 🔳            |                  |          |           |           |             | _1                                      | =1         |
| Duplex für kleine Seiten            | Lange Seite     | 💮 Kurze Seite    |          |           |           |             |                                         | =          |
| Duplex für große Seiten             | Lange Seite     | Kurze Seite      |          |           |           | E           |                                         |            |
| Größere Seite um 180 Grad<br>drehen |                 |                  |          |           |           | J           |                                         |            |
| Ausgabegröße                        | Wie Original    | 👻 🛛 An Papier an | passen — |           |           | -           | 8                                       | 210x297 mn |
| Zoom                                | 100 %           |                  |          |           |           |             | Falzon                                  |            |
| Montage                             | Aus             |                  | -        |           |           |             | raizen                                  |            |
| Montagerichtung                     | Ø Vorwärts      | Rückwärts        |          |           |           |             | /////////////////////////////////////// | 7          |
| Multi-up                            | 2               |                  |          |           |           |             |                                         |            |
| Seitenreihenfolge                   | Horizontal      | O Vertikal       |          |           |           | 1           |                                         |            |
| Seiten/Blatt                        | ② 2 ③ 4         | 08 0             | 16       |           |           |             | Reihenfolge                             |            |
| Bundsteg                            | 0.0 mm          |                  |          |           |           |             | 23 23                                   |            |
| Automatische Verkleinerung          |                 |                  |          |           |           |             |                                         |            |

#### Einstellungen

#### 1) Doppelseitig

Wählt aus, ob und in welcher Richtung duplex gedruckt wird.

#### 2) Seitengröße\*1

Zeigt die Papiergröße des zu druckenden Dokumentes an.

#### 3) Orientierung<sup>\*1</sup>

Wählt die Orientierung des zu druckenden Dokumentes aus.

#### 4) Drehung der Seite

Stellt die Druckausrichtung des Dokumentes relativ zum Papier ein.

#### 5) Ausgabe von gemischten Größen\*<sup>2</sup>

Sind die Papiergrößen des zu druckenden Dokumentes von Seite zu Seite verschieden, ist der Druck jeder einzelnen Seite auf dem entsprechend passenden Papier möglich.

#### 6) Ausgabegröße

Wählt die Papiergröße zum Drucken aus.

#### 7) An Papier anpassen

Bei aktiviertem Kontrollkästchen wird ein Bild, dessen Format von der Papiergröße abweicht, automatisch auf jene vergrößert/verkleinert.

#### 8) Zoom

Gibt das Skalierungsverhältnis für den Druck in % an.

#### 9) Montage

Wählt die Art der Montage aus.

#### 10) Montagerichtung

Gibt die Richtung an, in der die ausgegebenen Seiten angeordnet werden.

#### 11) Multi-Up

Wenn bei [Montage] der Modus [Multi-Up (mehrf.)] angegeben ist, wird hier die Anordung und die Anzahl der Seiten pro bedrucktem Blatt eingestellt.

#### 12) Bundsteg

Setzt die Breite des Bundstegs.

#### 13) Automatische Verkleinerung

Wenn das Kontrollkästchen aktiviert ist, wird ein Bild, das wegen des Randes nicht vollständig innerhalb der bedruckbaren Fläche abgebildet werden kann, automatisch so weit verkleinert, dass es vollständig abgebildet wird.

#### 14) Bundzuwachsausgleich

setzt den Wert für "Bundzuwachsausgleich", womit der die unterschiedliche Lage des Bundstegs der inneren Seiten verglichen mit den äußeren Seiten verändert wird.

- \*<sup>1</sup> Die auf der Registerkarte [Einfach] vorgenommenen Einstellungen für [Papiergröße] und [Orientierung] werden angewendet.
- \*<sup>2</sup> [Ausgabe von gemischten Größen] kann nicht verwendet werden, wenn keine Mehrfach-Papierzufuhr angeschlossen ist oder eine Hochkapazitäts-Stapelablage verwendet wird.

#### Hinweis:

#### [Papierfächer]

Wählt das beim Drucken zu verwendende Papierfach aus.

| Einfach Allgemein               | Layout Fächer       | Finishing | Bild  | Formulare | Kommentar | Bildvetsatz | Wolfflow                                     | Fai      |
|---------------------------------|---------------------|-----------|-------|-----------|-----------|-------------|----------------------------------------------|----------|
| Fächer                          |                     |           |       |           |           | Mont        | tage und Endve                               | rarbeitu |
| - Papiereinzug                  | Automatisch auswähl | en        | •     |           |           |             |                                              |          |
| Fachauswahl pro Seite           |                     |           |       |           |           |             | 2. =                                         |          |
| Seiten aus Standardfach         |                     |           |       |           |           |             |                                              | F        |
| Seiten aus Fach 1               |                     |           |       |           |           | 2           | ¥====                                        |          |
| Seiten aus Fach 2               |                     |           |       |           |           | at          |                                              | Ξŧ       |
| Seiten aus Fach 3               |                     |           |       |           |           |             | -                                            |          |
| - Papiertyp                     | Beliebig            |           |       |           |           |             |                                              | =1       |
| -Ausgabefach                    | Auto                |           |       |           |           | · · · · ·   |                                              | _        |
| Ausgabe-Schriftseite            | Oruckbild oben      | Oruckbild | unten |           |           |             |                                              |          |
| -Endlosdruck                    |                     |           |       |           |           |             |                                              | 297x     |
| <ul> <li>Reihenfolge</li> </ul> | Sortieren           | Gruppiere | n     |           |           |             | Falzen                                       |          |
| Umgekehrte Reihenfolge          |                     |           |       |           |           |             |                                              |          |
| Blatteinschub                   | Aus                 |           |       |           |           |             | ///////////////////////////////////////      | ///      |
| Blatteinschubfach               | Standardfach        |           | ×     |           |           | 12          | <u>_////////////////////////////////////</u> |          |
|                                 |                     |           |       |           |           |             | Reihenfolg                                   | A        |
|                                 |                     |           |       |           |           |             | -512-5                                       | 12       |
|                                 |                     |           |       |           |           |             |                                              | 12       |

#### Einstellungen

1) Papiereinzug\*1\*5

Wählt das Papiereinzugsfach, aus dem das Papier zum Druck gezogen wird.

#### 2) Fachanwahl pro Seite\*<sup>5</sup>

Für jede einzelne Seite kann ein anderes Papierfach ausgewählt werden.

3) Papiertyp\*<sup>1</sup>

Wählt den Papiertyp aus.

- Ausgabefach\*<sup>2</sup>
   Gibt das Zielfach an.
- 5) Ausgabe-Schriftseite<sup>\*3</sup>

Bestimmt, ob die ausgegebenen Seiten mit dem Druckbild nach oben oder nach unten in das Ausgebefach gegeben werden.

#### 6) Endlosdruck\*4

Ist das Ausgabefach beim Druckvorgang voll, wird automatisch ein anderes Ausgabefach verwendet.

#### 7) Reihenfolge

Wählt aus, ob mehrere Seiten in Sets von Exemplaren oder Sets von Seiten ausgegeben werden.

#### 8) Umgekehrte Reihenfolge

Bewirkt, dass das Dokument mit der letzten Seite zuerst gedruckt wird.

#### 9) Blatteinschub\*5

Fügt ein Blatt Papier aus einem nicht für den Job verwendeten Fach als Trennblatt ein.

#### 10) Blatteinschubfach\*<sup>5</sup>

Wählt das Papierfach mit den Blättern aus, die als Trennblätter verwendet werden.

- \*<sup>1</sup> [Papiereinzug] und [Papiertyp] werden durch die Einstellungen in der Registerkarte [Einfach] bestimmt.
- \*<sup>2</sup> Diese Funktion ist nur verfügbar, wenn ein Multifunktions-Finisher, Auto-Strg Stapelfach, ein Breites Stapelfach oder eine Hochkapazitäts-Stapelablage angeschlossen ist.
- \*<sup>3</sup> Diese Funktion ist verfügbar, wenn ein Multifunktions-Finisher, Auto-Strg Stapelfach oder eine Hochkapazitäts-Stapelablage angeschlossen ist.
- \*<sup>4</sup> Diese Funktion ist verfügbar, wenn ein Multifunktions-Finisher oder eine Hochkapazitäts-Stapelablage angeschlossen ist.
- \*<sup>5</sup> Nicht verfügbar, wenn am Drucker keine Mehrfach-Papierzufuhr angeschlossen ist.

#### Hinweis:

#### [Finishing]

Konfiguriert die Ausgabe-Einstellungen wie z.B. Sortierung.

|                                                                     |               | Job 4 :     | document | 001.pdf   |           |             |                                         |           |
|---------------------------------------------------------------------|---------------|-------------|----------|-----------|-----------|-------------|-----------------------------------------|-----------|
|                                                                     |               |             |          |           | 123       |             | <b>e</b>                                |           |
| Einfach Allgemein L                                                 | ayout Fächer  | Finishing   | Bild     | Formulare | Kommentar | Bildversatz | Workflow                                | Farbe     |
| Finishing                                                           |               |             |          |           |           | Mont        | age und Endver                          | arbeitung |
| <ul> <li>Bindungsseite</li> </ul>                                   | Links         |             | •        |           |           |             |                                         |           |
| Heftmodus                                                           | Aus           |             | •        |           |           |             | 2.                                      |           |
| <ul> <li>Simplexdruck: Priorität auf<br/>Geschwindigkeit</li> </ul> |               |             |          |           |           |             |                                         |           |
| Lochmodus                                                           | Aus           |             | -        |           |           |             | 1 =====                                 |           |
| Teilmengen-Finishing                                                |               |             |          |           |           |             |                                         | ≡⊨        |
| Teilmengen-Finishing einschalten                                    |               |             |          |           |           |             |                                         |           |
| Drucken via Duplexpfad                                              |               |             |          |           |           |             |                                         |           |
| Booklet                                                             |               |             |          |           |           |             |                                         | _         |
| Montage                                                             | Aus           |             |          |           |           |             |                                         |           |
| Broschüren-Falzmodus                                                | Keine Falzung |             | -        |           |           |             |                                         | 297×420   |
| Bücher trennen                                                      | Aus           |             | -        |           |           |             |                                         |           |
| Broschürendeckblatt                                                 | Aus           |             | -        |           |           |             | Falzen                                  |           |
| Falzen                                                              |               |             |          |           |           |             |                                         |           |
| Falzmodus                                                           | Keine Falzung |             | -        |           |           |             | []///////////////////////////////////// | ///       |
| Falzrichtung                                                        | nach innen    | 🔘 nach auße | n        |           |           | ]   .       | <u> </u>                                |           |
| Ausgegebene Seiten versetzen                                        | Aus           |             | -        |           |           |             | Reihenfolg                              |           |
| Startseite                                                          |               |             |          |           |           |             |                                         | 1         |
| Deckblatt                                                           |               |             |          |           |           |             | 122 12                                  | 2         |
| Vorderes Deckblatt                                                  | Aus           |             | •        |           |           |             |                                         |           |
| Hintoros Dockhlatt                                                  | Auc           |             |          |           |           |             |                                         |           |

#### Einstellungen

#### 1) Bindungsseite\*1

Gibt die Papierseite an, an der geheftet oder gelocht wird.

#### 2) Heftmodus<sup>\*2\*5</sup>

Wählt den Modus, nach dem das gedruckte Papier geheftet wird.

#### 3) Simplexdruck: Priorität auf Geschwindigkeit\*<sup>1</sup>

Gibt geheftete einseitig bedruckte Seiten aus, wenn die Priorität auf Druckgeschwindigkeit liegt.

#### 4) Lochmodus\*<sup>1\*2</sup>

Wählt den Modus, nach dem das gedruckte Papier gelocht wird.

#### 5) Teilmengen-Finishing einschalten\*<sup>7</sup>

Dieses Kontrollkästchen ist nur sichtbar, wenn der Job mit einer Anwendung erzeugt wurde, die Teilmengen eines Jobs separatem Finishing unterziehen kann.

#### 6) Drucken via Duplexpfad

Gibt einen Job mit Teilmengen-Finishing über den Duplexpfad aus. Ein Job wird selbst bei einer Kombination aus Simplex- und Duplexdruck ohne Halt ausgegeben.

#### 7) Montage\*<sup>3</sup>

Wählt die Art der Montage aus.

#### 8) Broschüren-Falzmodus\*<sup>4</sup>

Gibt Broschüren mit zwei Falzen aus.

#### 9) Bücher trennen

Teilt eine Broschüre bei der Erstellung in mehrere unabhängige Teile auf.

#### 10) Broschürendeckblatt\*<sup>6</sup>

Druckt Deckblätter getrennt von den übrigen Druckseiten und gibt sie auch getrennt aus. Diese Funktion ist nützlich, um die Deckblätter auf einem anderen Papier zu drucken als dem Papier für den Inhalt des Dokumentes.

#### 11) Falzmodus<sup>\*4</sup>

Gibt Papier mit zwei Falzen aus.

#### 12) Falzrichtung

Legt die Falzrichtung fest.

#### 13) Ausgegebene Seiten versetzen\*<sup>5</sup>

Bewirkt, dass ausgegebene Sets im Ausgabefach seitlich versetzt werden.

#### 14) Startseite

Druckt ein Blatt, das den Jobnamen, Besitzernamen usw. enthält, um erkennen zu lassen, wer den Job gedruckt hat.

#### 15) Vorderes Deckblatt, Hinteres Deckblatt\*<sup>6</sup>

Wählt das Fach aus, in dass das Papier für das vordere Deckblatt eingelegt ist. Das vordere Deckblatt wird vor der ersten Seite des Dokumentes eingefügt und ausgegeben. Das hintere Deckblatt wird hinter der letzten Seite des Dokumentes eingefügt und ausgegeben.

- <sup>\*1</sup> Diese Funktion ist nur verfügbar, wenn ein Multifunktions-Finisher angeschlossen ist.
- <sup>\*2</sup> [Heftmodus] und [Lochmodus] werden durch die Einstellungen in der Registerkarte [Einfach] bestimmt.
- <sup>\*3</sup> [Montage] wird durch die Einstellungen in der Registerkarte [Layout] bestimmt.
- <sup>\*4</sup> Diese Funktion ist nur verfügbar, wenn die Broschürenfinisher-Funktion des Multifunktions-Finisher aktiviert ist.
- <sup>\*5</sup> Diese Funktion ist nur verfügbar, wenn ein Multifunktions-Finisher oder eine Ablage Vorderseite unten angeschlossen ist.
- <sup>\*6</sup> Nicht verfügbar, wenn am Drucker keine Mehrfach-Papierzufuhr angeschlossen ist.
- <sup>\*7</sup> Verwenden Sie PlanetPress, SVF oder andere Anwendungen zur Ausgabe von Jobs, deren Finishing-Einstellungen seitenabhängig vorgenommen werden.

#### Hinweis:

#### [Bild]

Regelt die Auflösung, den Farbausgabemodus, Intensität und Kontrast von Bildern.

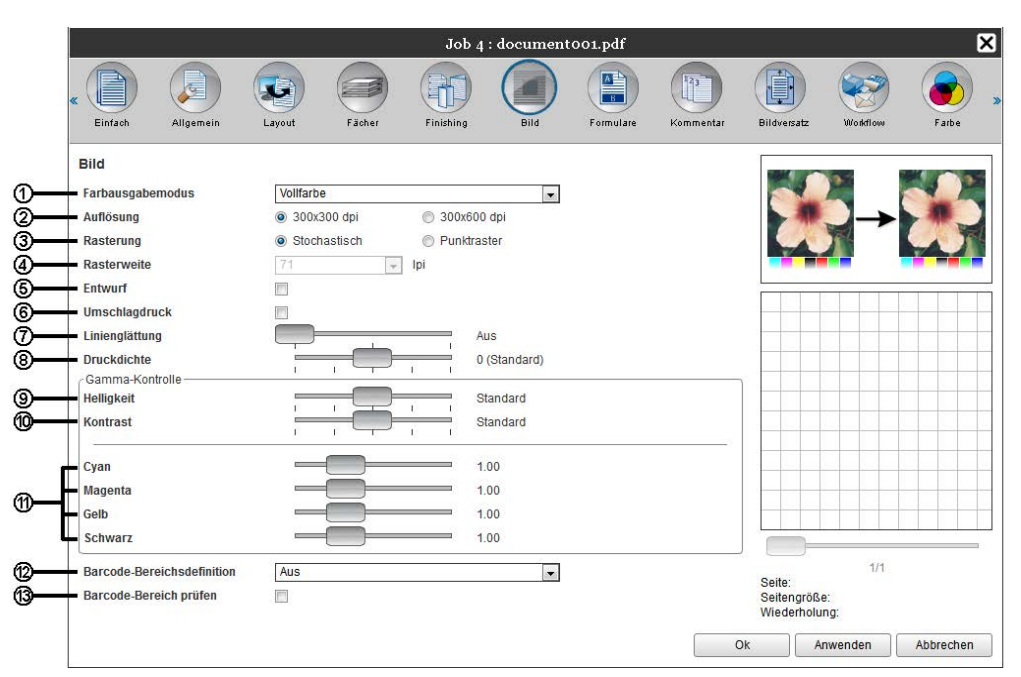

#### Einstellungen

1) Farbausgabemodus\*

Wählt Färb- oder Monochromdruck (Schwarz, Cyan oder Magenta) aus.

#### 2) Auflösung

Stellt die Bildqualität (Auflösung) ein.

#### 3) Rasterung

Wählt die Rasterungsmethode aus.

#### 4) Rasterweite

Setzt die Rasterweite (in Ipi - Linien pro Zoll).

#### 5) Entwurf

Beim Drucken wird durch den Error-Diffusion-Algorithmus Tinte eingespart.

#### 6) Umschlagdruck

Verhindert Verwischen und Druckbildfehler, wenn auf Umschlägen gedruckt werden soll

#### 7) Linienglättung

Wählt die Methode der Linienglättung aus.

8) Druckdichte

#### Regelt die Druckdichte.

9) Helligkeit Regelt die Bildintensität.

#### 10) Kontrast

Regelt den Bildkontrast.

11) Cyan, Magenta, Gelb, Schwarz (Gamma-Justierung)

Regelt die Helligkeitskurve für jede Farbe.

#### 12) Barcode-Bereichsdefinition

Wählt eine Barcode-Bereichsdefinition aus der Liste der verfügbaren Definitionsdateien aus. Zur besseren Sichtbarkeit des Barcodes wird innerhalb der Barcode-Bereiche die Druckdichte gesenkt. Barcode-Definitionen müssen vor Verwendung auf dem RIP registriert werden.

Zu Einzelheiten siehe "Barcode-Bereiche" @ S. 99

#### 13) Barcode-Bereich prüfen

Bei gesetztem Häkchen ist die als Barcode-Bereich ausgewiesene Fläche im Ausdruck rosa eingefärbt.

# \* Wenn Sie in der Registerkarte [Einfach] den [Farbausgabemodus] eingeben, wird dieser hierüber übernommen.

#### Hinweis:

#### [Formulare]

Wählt ein Formular (archivierter Job) aus, der im RIP gespeichert ist und überlagert diesem Formular Ausgabedaten beim Drucken.

|    |                                                     |               | Job 4 :   | document | 001.pdf   |           |             |           | ×         |
|----|-----------------------------------------------------|---------------|-----------|----------|-----------|-----------|-------------|-----------|-----------|
|    | Einfach Allgemein                                   | Layout Fächer | Finishing | Bild     | Formulare | Kommentar | Bildversatz | Workflows | Farbe >>  |
|    | Formulare                                           |               |           |          |           |           |             |           |           |
| 0— | - Druckschema                                       | Aus           |           | •        |           |           |             |           |           |
| 2— | Druckseite                                          | ⊖ vorderseite | Rückseite |          |           |           |             |           |           |
| 3— | Vorder-/Rückseite verschieden                       |               |           |          |           |           |             |           |           |
| 4  | <ul> <li>Priorität bei Überlagern</li> </ul>        | Keine         |           | -        |           |           |             |           |           |
|    |                                                     |               |           |          |           |           |             |           |           |
| 6— | <ul> <li>Formular 1 (alle / Vorderseite)</li> </ul> | Aus           |           | -        |           |           |             |           |           |
| 6  | Formular 2 (Rückseite)                              | Aus           |           | *        |           |           |             |           |           |
| 0  | Voranstellen                                        | Aus           |           | -        |           |           |             |           |           |
| 9  | Annangen                                            | Aus           |           | •        |           |           |             |           |           |
|    |                                                     |               |           |          |           | 0         | k Ar        | wenden    | Abbrechen |

#### Einstellungen

#### 1) Druckschema

Legt fest, ob ein Formular (archivierter Job) auf die selbe Seite wie der Ausdruck gedruckt wird oder nicht.

#### 2) Druckseite

Wählt aus, ob ein Formular auf die Vorder- oder Rückseite des Blattes gedruckt wird, wenn [Alternierend überlagern (Lange Seite / Kurze Seite)] oder [Alle Seiten und alternierend überlagern (Lange Seite) / Kurze Seite)] ausgewählt ist.

#### 3) Vorder-/Rückseite verschieden

Legt bei Duplexdruck verschiedene Formulare (archivierte Jobs) für jede Blattseite fest.

#### 4) Priorität beim Überlagern

Wählt, ob in den Überlagerungsmodi [Alle Seiten überlagern], [Alternierend überlagern + jede Seite (Lange Seite)] oder [Alternierend überlagern + jede Seite (Kurze Seite)] die Dokument- oder die Formulardaten priorisiert werden.

#### 5) Formular 1 (alle /Vorderseite)

Wählt das Formular (archivierter Job), das auf die Vorderseite oder alle Seiten der Druckdaten gedruckt wird.

6) Formular 2 (Rückseite)

Wählt das Formular (archivierter Job), das auf die Rückseite des Ausdrucks gedruckt wird.

#### 7) Job voranstellen

Wählt das Formular (archivierter Job), das den Druckdaten vorangestellt wird.

#### 8) Anhängen

Wählt das Formular (archivierter Job), das an die Druckdaten angehängt wird.

#### Hinweis:

- Einzelheiten zu den Einstellungen siehe das separate "Druckertreiber-Handbuch".
- Formulare werden aus archivierten Jobs konfiguriert, die vom Administrator im RIP gespeichert wurden. "Benutzerdefinierte Formulare" @ S. 96

#### [Kommentare]

Ermöglicht das Hinzufügen von Kopf- oder Fußzeilentext zu den Druckdaten.

| u8zeile  Seitennummerierung Startnummer  Beginne auf Seite  Seitennummer einfügen Seitenanzahl einfügen Transparenz Nur erste Seite drucken  Suswahl der Schriftart | Kopfzeile                                                                            | Links          | Mitte             | Rechts          |          |   |  |
|----------------------------------------------------------------------------------------------------|--------------------------------------------------------------------------------------|----------------|-------------------|-----------------|----------|---|--|
| Seitennummererung Startnummer                                                                                                    | Fußzeile                                                                             |                |                   |                 |          |   |  |
| Selfennummer einfügen     Selfenanzahl einfügen       Transparenz                                                                                                   | Seitennummerierung<br>Startnummer                                                    | 1              | Beginne auf Seite | [               | 1        | ] |  |
| Auswahl der Schriftart                                                                                                    | Details der Felder<br>Seitennummer einfüge<br>Transparenz<br>Nur erste Seite drucken | n Seitenanzahl | einfügen          |                 |          |   |  |
|                                                                                                    | Auswahl der Schriftart                                                               | Fett           | Kursiv 10         | pt Schriftart e | einfügen | ] |  |

#### Einstellungen

#### 1) Kommentare

Druckt eine Seitenzahl oder Text (z.B. einen Benutzernamen) links, rechts bzw. mittig in die Kopf- bzw. Fußzeile ein.

#### 2) Startnummer

Beim Einfügen von Seitennummern muss die Seitennummer angegeben werden, die auf der ersten Seite mit Seitennummerierung versehen ist.

#### 3) Beginne auf Seite

Beim Einfügen von Seitennummern muss die Seitennummer der ersten Seite mit Nummerierung angegeben werden.

#### 4) Seitennummer einfügen

Hier wird festgelegt, wo die Seitennummer angezeigt werden soll.

#### 5) Seitenanzahl einfügen

Hier wird festgelegt, wo die Gesamtseitenanzahl angezeigt werden soll.

#### 6) Transparenz

Stellt den Druckbereich transparent dar.

#### 7) Nur erste Seite drucken

Hier wird festgelegt, ob die eingegebene Seitenanzahl bzw. Text ausschließlich auf der ersten Seite angezeigt werden soll.

#### 8) Schrift

Geben Sie hier die Schriftart für Kopf- und Fußzeile (Text, Seitenzahl) ein.

#### 9) Schriftgröße

Geben Sie hier die Schriftgröße für Kopf- und Fußzeile (Text, Seitenzahl) ein.

#### 10) Schriftart einfügen

Durch Klick auf diese Fläche werden die vorgenommenen Schrift-Einstellungen für Kommentare angewendet.

#### Hinweis:

#### [Bildversatz]

Stellt den vertikalen und horizontalen Versatz des Druckbildes auf dem Papier des Ausdrucks ein.

|                                                                                |         |                |  |   | 1 |    |
|--------------------------------------------------------------------------------|---------|----------------|--|---|---|----|
| <ul> <li>Horizontale Verschiebung</li> </ul>                                   | 0.0 mm  |                |  |   |   |    |
| <ul> <li>Vertikale Verschiebung</li> <li>Vorder-/Rückseite getrennt</li> </ul> | 0.0 mm  |                |  |   |   |    |
| verschieben<br>Horizontale Verschiebung                                        | 0.0 mm  |                |  |   | 4 | ~  |
| Rückseite<br>Vertikale Verschiebung                                            | 0.0 mm  |                |  |   | 1 | 1  |
| Rückseite<br>CDruckposition                                                    | 0.0     |                |  |   | 2 |    |
| Oben links                                                                     | Oben    | Oben rechts    |  |   |   |    |
| C Links                                                                        | Mitte   | Rechts         |  |   |   | // |
| O Unten links                                                                  | O Unten | O Unten rechts |  |   |   |    |
|                                                                                |         |                |  | L |   |    |
|                                                                                |         |                |  |   |   |    |
|                                                                                |         |                |  |   |   |    |
|                                                                                |         |                |  |   |   |    |
|                                                                                |         |                |  |   |   |    |
|                                                                                |         |                |  |   |   |    |

#### Einstellungen

#### 1) Horizontale Verschiebung

Verschiebt die Druckposition horizontal zwischen -254 mm (-10") und 254 mm (10").

2) Vertikale Verschiebung

Verschiebt die Druckposition vertikal zwischen -254 mm (-10") und 254 mm (10").

3) Vorder- /Rückseite getrennt

Bei Duplexdruck können Vorder- und Rückseite getrennt voneinander verschoben werden.

#### 4) Horizontale Verschiebung Rückseite

Verschiebt die Druckposition der Rückseite horizontal zwischen -254 mm (-10") und 254 mm (10").

#### 5) Vertikale Verschiebung Rückseite

Verschiebt die Druckposition der Rückseite vertikal zwischen -254 mm (-10") und 254 mm (10").

#### 6) Druckposition

Wählt vorgegebene Positionen der Dokumentdaten auf dem Papier aus.

#### Hinweis:

#### [Workflow]

Konfiguriert das Ziel der Dokumentdaten, Ausgabeoperationen und Benachrichtigungsmethoden.

| Layout Fächer<br>Drucken | Finishing     | Bild                             | Formulare                             | Kommentare                          | Bildversatz                           | Workflow                              | Farb                                  |
|--------------------------|---------------|----------------------------------|---------------------------------------|-------------------------------------|---------------------------------------|---------------------------------------|---------------------------------------|
| Drucken                  |               |                                  |                                       |                                     |                                       |                                       |                                       |
| Drucken                  |               |                                  |                                       |                                     |                                       |                                       |                                       |
|                          |               | 1.00                             |                                       |                                     | ]                                     |                                       |                                       |
|                          |               |                                  |                                       |                                     |                                       |                                       |                                       |
|                          |               |                                  |                                       |                                     | -                                     |                                       |                                       |
| Aus     Limit            | Nach Seiten   | i 🔘 Na                           | ach Kopien                            |                                     |                                       |                                       |                                       |
|                          |               |                                  |                                       |                                     |                                       |                                       |                                       |
|                          | an            |                                  |                                       |                                     | ]                                     |                                       |                                       |
|                          |               |                                  |                                       |                                     |                                       |                                       |                                       |
|                          |               |                                  |                                       |                                     |                                       |                                       |                                       |
|                          |               |                                  |                                       |                                     |                                       |                                       |                                       |
|                          |               |                                  |                                       |                                     |                                       |                                       |                                       |
|                          |               |                                  |                                       |                                     |                                       |                                       |                                       |
|                          | Aus     Limit | Aus      Nach Seiten     Limit 3 | Aus      Nach Seiten      Nach Seiten | Aus Nach Seiten Nach Kopien Limit 3 | Aus      Nach Seiten      Nach Kopien | Aus      Nach Seiten      Nach Kopien | Aus      Nach Seiten      Nach Kopien |

#### Einstellungen

#### 1) Ziel

Wählt aus, ob Dokumentdaten auf Papier gedruckt oder als Archivjob im RIP gespeichert werden. Außerdem können Sie PRN-Dateien zur Verwendung mit Anwendungen erstellen, die Barcode-Definitionen generieren.

#### 2) Sicheres Drucken

Dem Job wird eine PIN zugeordnet.

Wenn [Jobname ausblenden] aktiviert ist, wird der Jobname nicht in der Jobliste angezeigt.

#### 3) Drucken und Pause

Druckt nur eine Seite oder ein Set und ermöglicht es Ihnen, das Druckergebnis zu prüfen.

#### 4) Jobaufteilung

Teilt einen Job in mehrere auf.

#### 5) Jobdelegierung

Wenn mehrere RIPs des gleichen Modells über ein Netzwerk verbunden sind, werden Jobs zur Abarbeitung an jeden RIP delegiert.

#### 6) Sende E-Mail

Sendet eine E-Mail über den Status des Jobs an eine anzugebende Adresse.

#### 7) Kommentar

Zeigt die im Bereich **[Kommentar]** in der Registerkarte **[Workflow]** des Druckertreibers eingegebenen Kommentare an.

Kommentare können hier ebenfalls eingegeben werden.

#### **Hinweis:**

#### [Farbe]

Einige Farben in Bilddaten sind möglicherweise nicht reproduzierbar.

In diesem Fall werden vier Typen von Rendering Intents und Farbprofilen verwendet, und es werden Farbabbildung (Bildkomprimierung) und Farbkonvertierung durchgeführt, um Farben zu erzeugen, die dem Original so nah wie möglich bzw. natürliche Farbtöne sind.

| t.            |                |                          |                    | Job 4 | t : documen      | t001.pdf        |             |             |       | ×                                                                                                    |
|---------------|----------------|--------------------------|--------------------|-------|------------------|-----------------|-------------|-------------|-------|----------------------------------------------------------------------------------------------------|
| « Allgemein   | Layout         | Fächer                   | Finishing          | Bild  | Formulare        | Kommentar       | Bildversatz | Workflow    | Farbe | Protokoll                                                                                                    |
| Farbe         |                |                          |                    |       |                  |                 |             |             |       |                                                                                                    |
| RGB           |                |                          |                    |       |                  |                 |             |             |       |                                                                                                    |
|               | O Kein P       | rofil                    |                    |       |                  |                 |             |             |       |                                                                                                    |
| CIE           | RGB n          | ach CIE<br>B-Eingangspro | file               |       |                  |                 |             |             |       |                                                                                                    |
|               |                | GB IEC61966-             | 2.1                |       | *                |                 |             |             |       |                                                                                                    |
|               | <b>Ф</b> осмук | nach CIE                 | O DeviceLi         | nk    |                  | Ausgabe<br>Auto | profile     |             | *     | <ul> <li>→</li> <li>→</li></ul> |
|               | СМ             | YK-Eingangspr            | rofile<br>L Costod |       |                  |                 |             |             |       | 4                                                                                                    |
| СМҮК          | Dev            | /iceLink-Profile         | Coaled             |       |                  |                 |             |             |       |                                                                                                    |
|               | Or             | i the fly                |                    |       | ×                |                 |             |             |       |                                                                                                    |
|               | Kein P         | rofil                    |                    |       |                  |                 |             |             |       |                                                                                                    |
| Reines Schw   | arz            |                          |                    |       |                  |                 |             |             |       | ]                                                                                                    |
| Max. Tintenti | opfen          |                          |                    | ,     | Auto             |                 |             |             |       |                                                                                                    |
| Rendering In  | tent           | 🔵 Rela                   | ativ farbmetrisch  | Absol | lut farbmetrisch | Fotogra         | fisch       | 🔵 Sättigung |       |                                                                                                    |
|               |                |                          |                    |       |                  |                 | ( ) ( )     |             |       | and the second second second second second second second second second second second second second second second                                                                                                    |

#### Einstellungen

- RGB: Kein Profil / RGB nach CIE Ein RGB-Eigabeprofil kann gewählt werden, wenn das Kontrollkästchen aktiviert wird.
- 2) CMYK: CMYK nach CIE/ DeviceLink / Kein Profil Ein CMYK-Eingabeprofil oder DeviceLink-Profil kann ausgewählt werden.
- 3) Ausgabeprofile [Auto] oder beliebig benannte Ausgabeprofile können gewählt werden.
- 4) Reines Schwarz

Legt fest, mit welcher Methode Graustufen reproduziert werden sollen.

5) Max. Tintentropfen

Legt die maximale Anzahl an Tintentropfen fest.

6) Rendering Intent

Wählt einen von vier verschiedenen Typen der Farbkonvertierung, um Farben zu reproduzieren.

#### Hinweis:

- Wenn das [Ausgabeprofil] auf [Auto] gesetzt ist, kann der [Rendering Intent] nicht ausgewählt werden.
- Einzelheiten zu den Einstellungen siehe das separate "Druckertreiber-Handbuch".

#### [Protokoll]

Zeigt das Verarbeitungsprotokoll des ausgewählten Jobs an.

|                                                                                                    |                                                                                      |        |           | Job 4           | : documen | t001.pdf  |             |          |       | ×         |
|----------------------------------------------------------------------------------------------------|--------------------------------------------------------------------------------------|--------|-----------|-----------------|-----------|-----------|-------------|----------|-------|-----------|
| « Allgemein                                                                                                    | Layout                                                                               | Fächer | Finishing | Bild            | Formulare | Kommentar | Bildversatz | Workflow | Farbe | Protokoll |
| -Protokoll                                                                                                    |                                                                                      |        |           |                 |           |           |             |          |       |           |
|                                                                                                    |                                                                                      | Zeit   |           |                 |           | Тур       |             | Deta     | ails  |           |
| 28.01.2009 1                                                                                                    | 3:00:36                                                                              |        |           | Erzeugt         |           |           |             |          |       |           |
| 28.01.2009 1                                                                                                    | 3:00:38                                                                              |        |           | Beginn der Vo   | rprüfung  |           |             |          |       |           |
| 28.01.2009.1                                                                                                    | 2:00:40                                                                              |        |           | 1               |           |           |             | - ii     |       |           |
| 20.01.2003 1                                                                                                    | 3.00.49                                                                              |        |           | vorprutung be   | endet     |           |             |          |       |           |
| -PostScrip                                                                                                    | t-Output                                                                             |        |           | jvorprutung be  | endet     |           |             |          |       |           |
| -PostScrip                                                                                                    | t-Output                                                                             |        |           | jvorprutung be  | endet     |           |             |          |       |           |
|                                                                                                    | ot-Output                                                                            |        |           | jvorprutung be  | endet     |           |             |          |       | ~         |
| PostScrip<br>%%[Page: 1<br>%%[Page: 2<br>%%[Page: 2                                                                                                    | 1.00.49<br>t-Output<br>19%%<br>29%%                                                  |        |           | jvorprutung be  | endet     |           |             |          | ***** | ~         |
| PostScrip<br>%%(Page: 1<br>%%(Page: 2<br>%%(Page: 2<br>%%(Page: 4                                                                                                    | ot-Output<br>19%%<br>29%%<br>8]%%                                                    |        |           | Jvorprutung be  | endet     |           |             |          |       | ×         |
|                                                                                                    | ot-Output<br>19%%<br>21%%<br>81%%<br>19%%                                            |        |           | jvorprutung be  | endet.    |           |             |          |       | ×         |
|                                                                                                    | stoo.43<br>t-Output<br>[]%%<br>[]%%<br>i]%%<br>i]%%<br>i]%%                          |        |           | jvorprutung be  | endet     |           |             |          |       |           |
| PostScrip<br>%%[Page:<br>%%[Page:<br>%% | stor.43<br>t-Output<br>[]%%<br>[]%%<br>i]%%<br>i]%%<br>i]%%<br>i]%%                  |        |           | Jvorprutung be  | endet     |           |             |          |       |           |
| PostScrip<br>%%[Page:<br>%%[Page:<br>%% | 5.00.49<br>ot-Output<br>19%%<br>29%%<br>19%%<br>19%%<br>19%%<br>19%%<br>19%%<br>19%% |        |           | Jvorprutung be  | endet     |           |             |          |       |           |
| PostScrip<br>%%[Page:<br>%%[Page:<br>%%[Page:<br>%%[Page:<br>%%[Page:<br>%%[Page:<br>%%[Page:<br>%%[Page:<br>%%[Page:<br>%%[Page:                                                                                                    | 1.00.43<br>it-Output<br>1%%<br>1%%<br>1%%<br>1%%<br>1%%<br>1%%<br>1%%<br>1%          |        |           | livorprutung be | endet     |           |             |          |       |           |

| Ok | Anwenden | Abbrechen |
|----|----------|-----------|
|----|----------|-----------|

#### Angezeigte Informationen

#### 1) Protokoll

Zeigt den Zeitstempel der Job-Verarbeitung, Verarbeitungsbedingungen und weitere Detailinformationen an.

#### 2) PostScript-Output

Zeigt Informationen wie z. B. Fehlercodes an, die während der Umwandlung in PostScript auftraten.

# Archivjobs

Der RIP erlaubt die Erzeugung und die Speicherung von Bitmap-Daten (Archivjobs). Die folgenden Operationen sind mit Archivjobs möglich:

- Drucken Von der RISO-Konsole können gespeicherte Archivjobs jederzeit erneut gedruckt werden. Auf diese Weise verringert sich die Zeit für das Rastern des Druckjobs.
- Feedback
   Zum Herunterladen eines Jobs als Bitmap-Daten.
   Zum Herunterladen eines Jobs auf einen Computer als Archiv-Daten.
- Zusammenführen
- Verwendung als Formular

# Bearbeitung von Archivjobs

**1** Klicken Sie auf [Archivjobs] auf der linken Seite des Hauptfensters, und wählen Sie den zu bearbeitenden Job aus der Liste der Archivjobs aus. Zu Einzelheiten siehe Schritte 1 und 2 im Abschnitt "Drucken von Jobs" @ S. 18

# 2 Klicken Sie auf [Überblick...] in der Job-Vorschau.

| Drucker    | RIP       | Queue          | Job            | Sprac     | he     | Info   | 1   | Sales01 Logout                                                                                                    |
|------------|-----------|----------------|----------------|-----------|--------|--------|-----|----------------------------------------------------------------------------------------------------|
| Archiviert | e Jobs    |                |                |           |        |        |     | Job documentoo (10)                                                                                                    |
| ID 🔺       | Name      |                | Besitzer       | Seiten    | Queue  | Status |     |                                                                                                    |
| 10 🎽       | 🕻 💽 Docum | ient002.p      | Sales01        | 36        | Normal | Archiv |     |                                                                                                    |
| 57 🏹       | 🕻 蒙 Docum | ient001.p      | Sales01        | 82        | Normal | Archiv | - 1 |                                                                                                    |
| Wartende   | Jobs      |                |                |           |        |        |     | Allgemein         Datum und Zeit:       2008-04-18 15:59         Name:       document001         Besitzer:       Admin         Seiten:       36         Anzahl der Kopien:       1                                |
| Aktive Job | 5         | Hier sind derz | eit keine Jobs | vorhandel | n.     |        |     | Layout<br>Seitengröße: A4<br>Orientierung: Hochformat<br>Papiereinzug: Automatisch auswähle<br>Doppelseitig: Aus<br>Montage: Einfach<br>Druckseite: Vorderseite                                                   |
|            |           | Hier sind derz | eit keine Jobs | vorhande  | n.     |        |     | <b>Ausgabe</b><br>Lochmodus: Aus<br>Falzmodus: Keine Falzung<br>Verarbeitung: An                                                                                                    |
| Beendete J | obs       | _              | _              | _         | _      | _      |     | <b>Vorschau</b><br>Feedback <mark>Übersicht</mark>                                                                                                    |
|            |           | Hier sind derz | eit keine Jobs | vorhandel | n.     |        |     | CONCENT FORM     CONCENT FORM       CONCENT FORM     CONCENT FORM       CONCENT FORM     CONCENT FORM       CONCENT FORM     CONCENT FORM       CONCENT FORM     CONCENT FORM       CONCENT FORM     CONCENT FORM |
|            |           |                |                | _         | _      | _      | _   | 1 2                                                                                                    |

Von allen Seiten des Druckjobs werden Vorschaubilder erstellt.

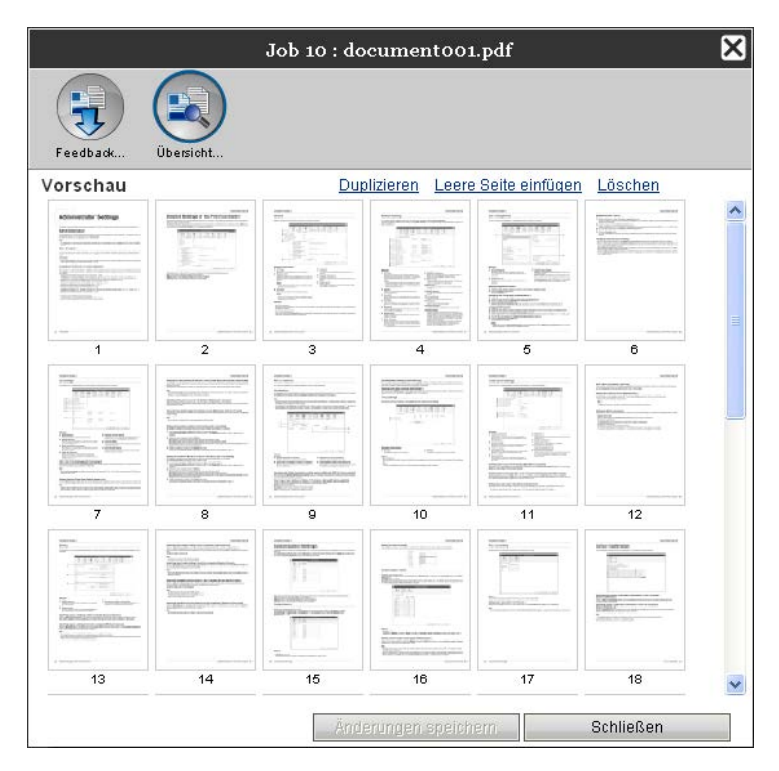

#### Hinweis:

- Die Vorschau wird auch angezeigt, indem Sie den Mauszeiger über [Job] bewegen und in dem sich öffnenden Untermenü auf [Überblick...] klicken.
- Doppelklick auf eine Seite öffnet eine vergrößerte Darstellung dieser Seite in einem separaten Fenster.

# **3** Bearbeiten der Archivdaten im Vorschaufenster.

Es gibt folgende Bearbeitungsmöglichkeiten:

- Verschieben von Seiten\* @ S. 50
- Kopieren von Seiten\* @ S. 51
- Einfügen von Leerseiten\* @ S. 52
- Löschen von Seiten\* @ S. 53

#### Hinweis:

• Sie können aus mehreren archivierten Dokumenten Seiten kopieren und zusammenführen. Zu Einzelheiten siehe "Zusammenführen von Seiten aus mehreren Archivjobs". @ S. 55

### 4

#### Speichern der bearbeiteten Archivjobs.

- 1) Klicken Sie im Vorschaufenster auf [Änderungen speichern].
- Geben Sie den neuen Jobnamen ein, und klicken Sie auf [OK]. Nach Verarbeitung des Jobs wird dieser zur Liste der Archivjobs hinzugefügt.

#### **Hinweis:**

• Um die Änderungen an dem Archivjob zu verwerfen, klicken Sie im Vorschaufenster auf [Schließen] und im Bestätigungsdialog auf [Ja].

#### Verschieben von Seiten

Wählen Sie die zu verschiebende Seite im Vorschaufenster aus, und verschieben Sie sie durch Ziehen und Ablegen dorthin, wo Sie sie positionieren möchten.

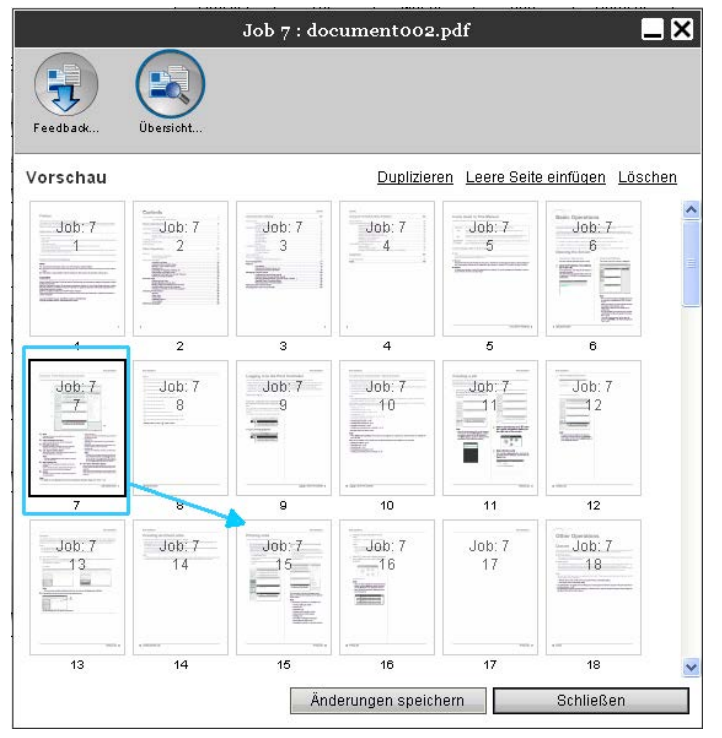

Die zu verschiebende Seite wird vor die ausgewählte Zielseite verschoben.

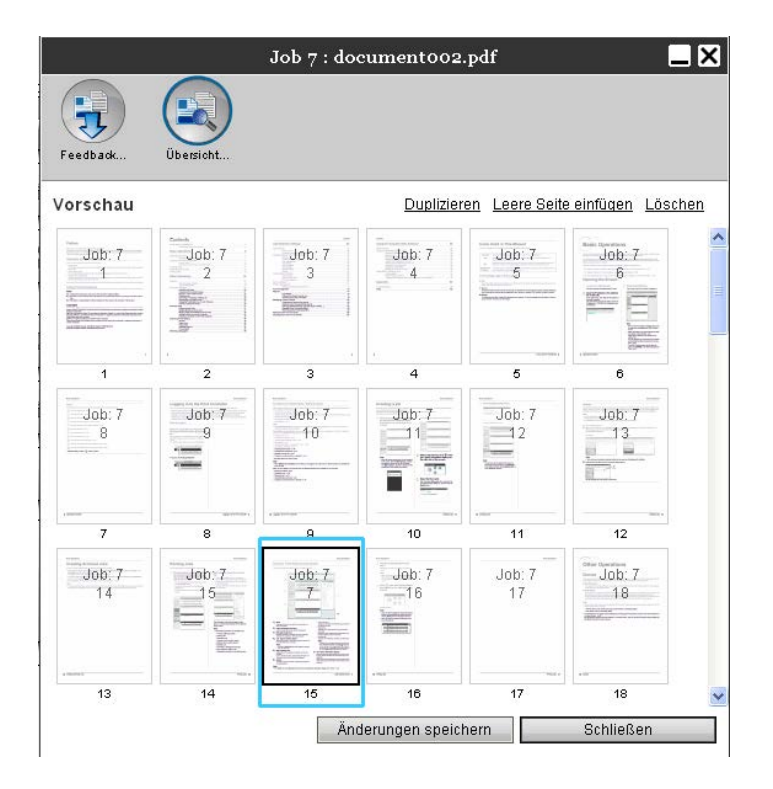

#### Seiten kopieren [Duplizieren]

- **1** Wählen Sie die zu duplizierende Seite im Vorschaufenster des Archivjobs aus.
- 2 Klicken Sie auf [Duplizieren].

| 12                                                                                                    |                                                                                                    | Job 7 : doo | cumento 02      | .pdf           |                       | _×          |
|----------------------------------------------------------------------------------------------------|----------------------------------------------------------------------------------------------------|-------------|-----------------|----------------|-----------------------|-------------|
| Feedback                                                                                                    | Übersicht                                                                                             |             |                 |                |                       |             |
| Vorschau                                                                                                    |                                                                                                    |             | Duplizier       | en Leere Seite | <u>e einfügen</u> Lös | <u>chen</u> |
| Job: 7                                                                                                    | Job: 7<br>2<br>2<br>2<br>2<br>2<br>2<br>2<br>2<br>2<br>2<br>2<br>2<br>2<br>2<br>2<br>2<br>2<br>2<br>2 | Job: 7<br>3 | Job: 7<br>4     | Job: 7<br>5    | Job: 7<br>6           | •           |
| 1                                                                                                    | 2                                                                                                    | 3           | . 4             | 5              | 6                     |             |
| Job: 7.<br>7.<br>Job: 1.<br>Job: 1.<br>Job | Job: 7<br>8                                                                                           | Job: 7<br>9 | Job: 7<br>10    |                | Job: 7<br>12          |             |
| 7                                                                                                    | 8                                                                                                    | 9           | 10              | 11             | 12                    |             |
| Job: 7                                                                                                    | Job: 7<br>14                                                                                          | Job: 7      | Job: 7          | Job: 7<br>17   | Job: 7<br>18          |             |
| 13                                                                                                    | 14                                                                                                    | 15          | 16              | 17             | 18                    | ~           |
|                                                                                                    |                                                                                                    | Änd         | derungen speicl | nern           | Schließen             |             |

Die duplizierte Seite wird nach der Originalseite eingefügt.

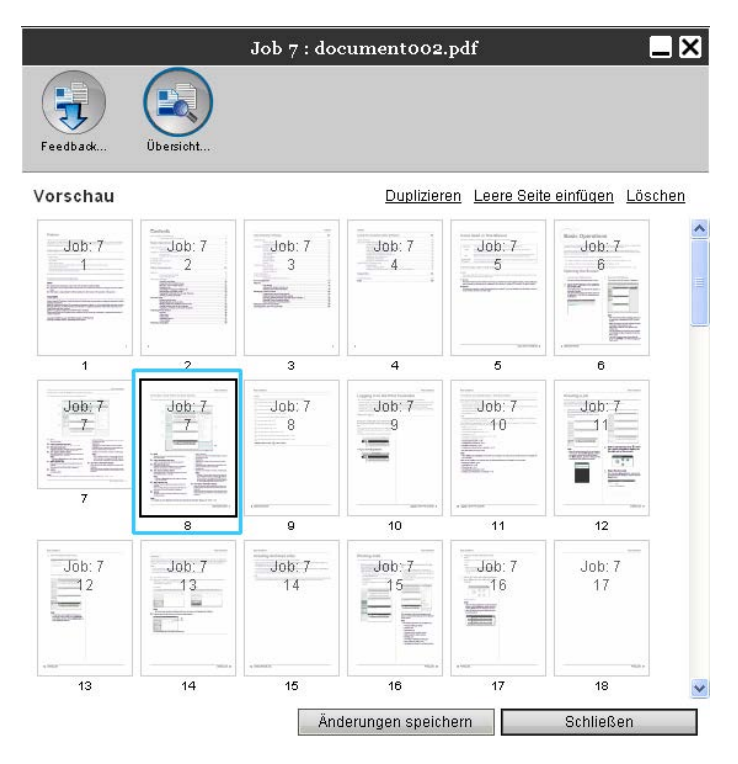

#### Einfügen von Leerseiten [Leere Seite einfügen]

1

Wählen Sie im Vorschaufenster der Archivjobs die Seite aus, vor der sie eine leere Seite einfügen möchten.

2 Klicken Sie auf [Leere Seite einfügen].

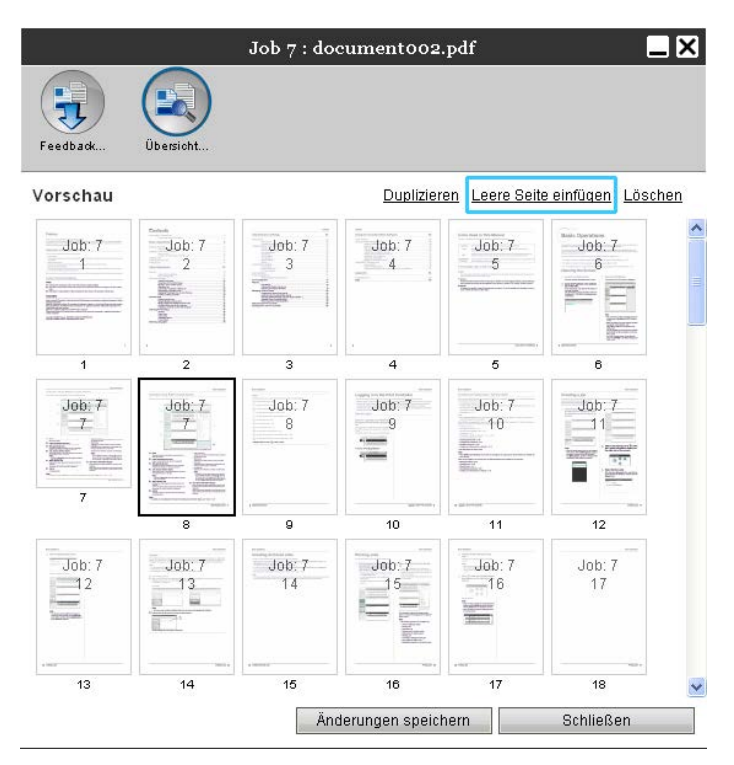

Die Leerseite wird vor der ausgewählten Seite eingefügt.

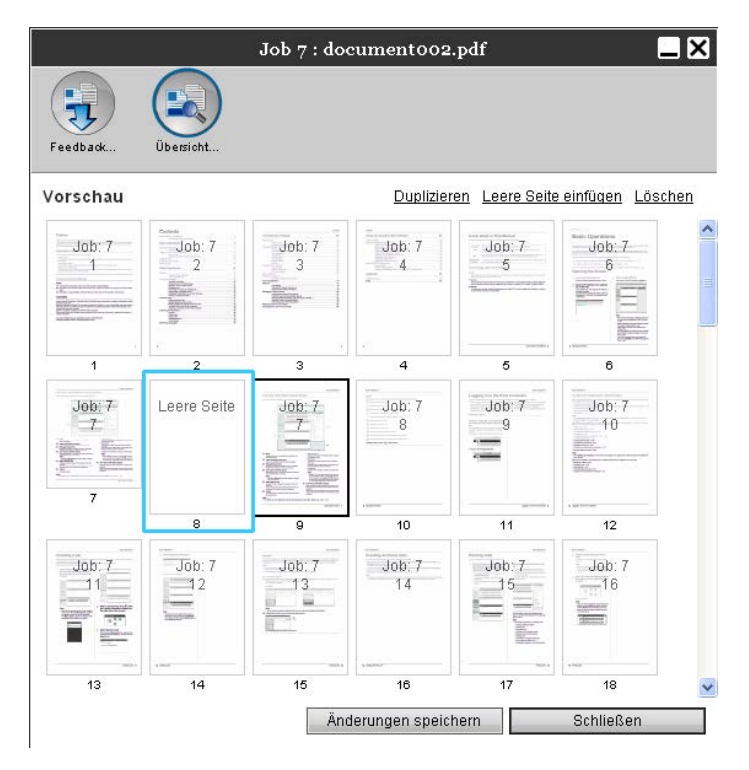

### Seiten löschen [Löschen]

- **1** Wählen Sie die zu löschende Seite im Vorschaufenster des Archivjobs aus.
- **2** Klicken Sie auf [Löschen].

| 12                                                                                                    |              | Job 7 : do             | cument002       | .pdf           | Į                     | ×           |
|----------------------------------------------------------------------------------------------------|--------------|------------------------|-----------------|----------------|-----------------------|-------------|
| Feedback                                                                                                    | Übersicht    |                        |                 |                |                       |             |
| Vorschau                                                                                                    |              |                        | Duplizier       | en Leere Seite | e einfügen Lös        | <u>chen</u> |
| Job: 7<br>1<br>7<br>7<br>7<br>7<br>7<br>7<br>7<br>7<br>7<br>7<br>7<br>7<br>7<br>7<br>7<br>7<br>7<br>7                                                                                                    | Job: 7<br>2  | Job: 7<br>3<br>William | Job: 7          | Job: 7<br>5    | Job: 7<br>Job: 7<br>6 | -           |
| 1                                                                                                    | 2            | 3                      | 4               | 5              | 6                     |             |
| Job: 7.<br>7.<br>Hereitan<br>Hereitan<br>H | Job: 7       | Job: 7<br>8            | Job: 7<br>9     | Job: 7<br>10   | Job: 7                |             |
| 7                                                                                                    | 8            | 9                      | 10              | 11             | 12                    |             |
| Job: 7                                                                                                    | Job: 7<br>13 | Job: 7<br>14           | Job: 7          | Job: 7         | Job: 7<br>17          |             |
|                                                                                                    |              |                        | 16              | 17             | 18                    | ~           |
|                                                                                                    |              | Än                     | derungen speicl | hern           | Schließen             |             |

Die ausgewählte Seite wird gelöscht.

| 80.<br>                                                                                     |                                                                                                    | Job 7 : doo | cument002       | .pdf                                       |                       |       |
|---------------------------------------------------------------------------------------------|----------------------------------------------------------------------------------------------------|-------------|-----------------|--------------------------------------------|-----------------------|-------|
| Feedback                                                                                    | Übersicht                                                                                             |             |                 |                                            |                       |       |
| Vorschau                                                                                    |                                                                                                    |             | Duplizier       | ren <u>Leere Seit</u> e                    | <u>e einfügen</u> Lös | ichen |
| Job: 7                                                                                      | Job: 7<br>2<br>2<br>2<br>2<br>2<br>2<br>2<br>2<br>2<br>2<br>2<br>2<br>2<br>2<br>2<br>2<br>2<br>2<br>2 | Job: 7<br>3 | Job: 7<br>4     | Job: 7<br>5                                | Job: 7<br>Job: 7<br>6 |       |
| 1                                                                                           | 2                                                                                                    | 3           | 4               | 5                                          | , store<br>6          |       |
| Job; 7.<br>7.<br>1.<br>1.<br>1.<br>1.<br>1.<br>1.<br>1.<br>1.<br>1.<br>1.<br>1.<br>1.<br>1. | Job: 7<br>8                                                                                           | Job: 7<br>9 | Job: 7<br>10    | Job: 7<br>11<br>Terrer<br>Terrer<br>Terrer | Job: 7                |       |
| 7                                                                                           | 8                                                                                                    | 9           | 10              | 11                                         | 12                    |       |
| Job: 7<br>13                                                                                | Job: 7<br>14                                                                                          | Job: 7      | Job: 7          | Job: 7<br>17                               | Job: 7                |       |
| 13                                                                                          | 14                                                                                                    | 15          | 16              | 17                                         | 18                    | ~     |
|                                                                                             |                                                                                                    | Änd         | derungen speicl | hern                                       | Schließen             |       |

# Zusammenführen mehrerer Archivjobs

Mehrere Archivjobs können auf dem RIP ausgewählt und zusammengeführt werden.

# Wählen Sie die Jobs aus der Liste der Archivjobs aus, die Sie zusammenführen möchten.

Wählen sie beliebige Jobs aus, indem Sie die **[Strg]**-Taste Ihres Rechners gedrückt halten und die Jobs hintereinander anklicken. (Bei Macintosh-Computern halten Sie die **[Alt]**-Taste gedrückt.) Sie können aufeinanderfolgende Jobs auch auswählen, indem Sie die **[Umschalt]**-Taste gedrückt halten und den ersten und letzten Job Ihrer Auswahl anklicken.

| archivierte Jobs |               |          |        |       |        |  |  |
|------------------|---------------|----------|--------|-------|--------|--|--|
| ) <b>~</b>       | Name          | Besitzer | Seiten | Queue | Status |  |  |
| 3 🔹 📚            | document002.p | Sales01  | 86     |       | Archiv |  |  |
| 2 🔹 🐝            | document001.p | Sales01  | 86     |       | Archiv |  |  |

#### Wichtig!:

• Archivjobs werden in der Reihenfolge ihrer Auswahl zusammengeführt.

#### Hinweis:

- Um die Auswahl aufzuheben, klicken Sie auf die Jobs, die Sie entfernen möchten, und drücken Sie gleichzeitig die **[Strg]**-Taste. (Bei Macintosh-Computern halten Sie die **[Alt]**-Taste gedrückt.)
- **2** Bewegen Sie den Mauszeiger über die Schaltfläche [Job], und klicken Sie anschließend auf [Zusammenführen] im angezeigten Untermenü.
- **3** Geben Sie den neuen Jobnamen ein, und klicken Sie auf [Ok]. Nach Verarbeitung des Jobs wird dieser zur Liste der Archivjobs hinzugefügt.

# Zusammenführen von Seiten mehrerer Archivjobs

**1** Wählen Sie den zu bearbeitenden Job aus der Liste der Archivjobs aus, und lassen Sie sich das Vorschaufenster anzeigen.

Zu Einzelheiten siehe "Bearbeitung von Archivjobs" @ S. 48

- **2** Auf die gleiche Weise lassen Sie sich das Vorschaufenster des Jobs anzeigen, aus dem Sie Seiten hinzufügen möchten.
- **3** Wählen Sie die zu kopierende Seite aus, und verschieben Sie sie mit Ziehen und Ablegen an die Position innerhalb des anderen Jobs, vor der sie eingefügt werden soll.

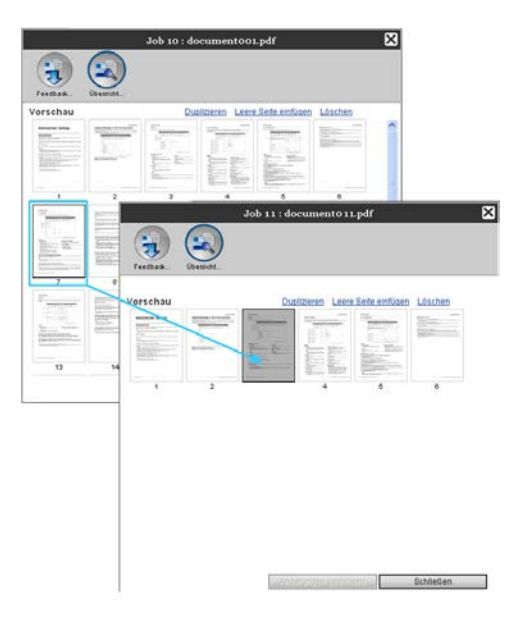

Die ausgewählte Seite wird vor der ausgewählten Seite des anderen Jobs eingefügt.

| And And And And And And And And And And | 6 |
|-----------------------------------------|---|
| 1 2 3 4 6 1                             | 6 |

Δ

#### Speichern Sie den neuen zusammengeführten Job.

- 1) Klicken Sie im Vorschaufenster auf [Änderungen speichern].
- Geben Sie den neuen Jobnamen ein, und klicken Sie auf [OK]. Nach Verarbeitung des Jobs wird dieser zur Liste der Archivjobs hinzugefügt.

#### Hinweis:

• Um die Änderungen an dem Archivjob zu verwerfen, klicken Sie im Vorschaufenster auf [Schließen] und im Bestätigungsdialog auf [Ja].

# Speichern von Archivjobs auf dem Computer

Es gibt zwei Möglichkeiten Archivjobs auf dem Computer zu speichern: Per Download oder über einen Export.

Beim Download wird die Datei als Bilddatei (z.B. JPEG) oder als PDF-Datei gespeichert. Beim Export wird die Datei in einem Format (.shae) gespeichert, das der RIP zum Lesen von Daten verwendet.

### Download

Klicken Sie auf [Archivjobs] auf der linken Seite des Hauptfensters, und wählen Sie den Job, den Sie herunterladen möchten, aus der Liste der Archivjobs aus.

Zu Einzelheiten siehe Schritte 1 und 2 im Abschnitt "Drucken von Jobs" @ S. 18

# 2 Klicken Sie auf [Feedback...] in der Job-Vorschau.

| Drucker     | RIP               | Queue          | Job                 | Sprac        | he              | Info             |   | Sales01                                                                                                    | Logout                                                                                                    |
|-------------|-------------------|----------------|---------------------|--------------|-----------------|------------------|---|----------------------------------------------------------------------------------------------------|----------------------------------------------------------------------------------------------------|
| Archiviert  | e Jobs            |                |                     |              |                 |                  |   | Job documentoo.                                                                                                    | (10)                                                                                                    |
| 10 📡        | Name<br>K 😻 docum | ent001.p       | Besitzer<br>Sales01 | Seiten<br>36 | Queue<br>Normal | Status<br>Archiv | • |                                                                                                    | <ul><li></li><li></li></ul> |
| Wartende    | Jobs              | Hier sind derz | eit keine Jobs      | vorhande     | n.              |                  |   | Allgemein<br>Datum und Zeit: 200<br>Name: do<br>Besitzer: Sal<br>Seiten: 36<br>Anzahl der Kopien: 1<br>Layout<br>Seitengröße: A4<br>Orientierung: Hochfor      | 38-04-18 15:59<br>sum enD01<br>e≤01                                                                                                    |
| Aktive Jobs | 5                 | Hier sind derz | eit keine Jobs      | vorhandel    | n.              |                  |   | Papiereinzug: Automat<br>Doppelsettig: Aus<br>Montage: Einfach<br>Drudsreite: Vorderse<br>Ausgabe<br>Loohmodus: Aus<br>Falzmodus: Keine Fa<br>Verarbeitung: An | isch auswähle<br>iite<br>Itzung                                                                                                    |
| Beendete J  | obs               | Hier sind derz | eit keine Jobs      | vorhande     | n.              |                  |   | Vorschau<br>Feedback Übersich                                                                                                    | tt<br>*********************************                                                                                                    |

Das Feedback-Menü wird angezeigt.

|                                                                  | Job 10 : document001.                                                                         | pdf 🎽                         |
|------------------------------------------------------------------|-----------------------------------------------------------------------------------------------|-------------------------------|
| Feedback                                                         |                                                                                               |                               |
| Herunterladen<br>Von Seite<br>Bis Seite                          | 1                                                                                             |                               |
| In Zip-Datei packen<br>Auflösung<br>Dateiformat<br>Komprimierung | <ul> <li>✓</li> <li>Ø Bildschirmauflösung</li> <li>JPEG</li> <li>✓</li> <li>Mittel</li> </ul> | Volle Auflösung Herunterladen |
| Archivjob exportieren                                            |                                                                                               | Job exportieren               |
|                                                                  |                                                                                               |                               |
|                                                                  |                                                                                               | Schließen                     |

## 3

# Geben Sie das Datenformat und weitere Einstellungen für den herunterzuladenden Job an.

|                                                                                                    | Job 10 : documentoo1.                                  | pdf 🔀                            |
|----------------------------------------------------------------------------------------------------|--------------------------------------------------------|----------------------------------|
| Feedback                                                                                                    |                                                        |                                  |
| Herunterladen<br>Von Seite<br>Bis Seite<br>In Zip-Datei packen<br>Auflösung<br>Dateiformat<br>Komprimierung | 1<br>36<br>♥ Bildschirmauflösung<br>JPEG ▼<br>Mittel ▼ | Volle Auflösung<br>Herunterladen |
| Archivjob exportieren                                                                                       |                                                        | Job exportieren                  |
|                                                                                                    |                                                        | Schließen                        |

- [Von Seite] [Bis Seite]: Geben Sie den Seitenbereich aus dem Archivjob an, den Sie herunterladen möchten.
- [In Zip-Datei packen]: Bei aktiviertem Kontrollkästchen wird ein Zip-komprimierter Job erzeugt. (Die Dateierweiterung lautet ".zip".) Diese Einstellung ist für dasTIFF-Format nicht möglich.
- [Auflösung]
   [Bildschirmauflösung]: Lädt die Bitmap-Daten mit der Auflösung des Bildschirms (75dpi) herunter.

[Volle Auflösung]: Lädt die Bitmap-Daten mit der Druckauflösung herunter. Diese Bitmap-Daten können vor dem tatsächlichen Druck für die Überprüfung der Einstellungen verwendet werden.

- [Dateiformat]: Wählen Sie das Dateiformat für den Download aus (TIFF, PDF, PNG oder JPEG).
- [Komprimierung]: Wählen Sie die Komprimierungsstufe aus (Schwächste, Schwach, Mittel, Stark oder Stärkste). Diese Einstellung ist für dasTIFF-Format nicht möglich.

#### Hinweis:

- Darüber hinaus können Bitmap-Daten heruntergeladen werden, indem Sie den Mauszeiger über **[Job]** bewegen und in dem sich öffnenden Untermenü auf **[Feedback...]** klicken.
- Wenn Sie heruntergeladene Jobs mit der Einstellung **[Volle Auflösung]** drucken möchten, stellen Sie sicher, dass Sie einen ComColor-Farbdrucker (9150 / 9110 / 7150 / 7110 / 3150 / 3110 Serie) angeschlossen haben.

- 4 Klicken Sie auf [Herunterladen...].
- 5 Klicken Sie auf [Speichern].
- 6 Geben Sie den Zielordner und Dateinamen an, und klicken Sie auf [Speichern].

Die Daten werden im angegebenen Ordner gespeichert.

#### Export

#### Öffnen Sie das Feedback-Menü.

Zu Einzelheiten siehe Schritte 1 und 2 im Abschnitt "Drucken von Archivjobs" @ S. 18

### 2 Klicken Sie auf [Job exportieren].

|                                                                                            | Job 10 : document001.                              | pdf 🔀                            |
|--------------------------------------------------------------------------------------------|----------------------------------------------------|----------------------------------|
| Feedback                                                                                   |                                                    |                                  |
| Herunterladen                                                                              |                                                    |                                  |
| Von Seite<br>Bis Seite<br>In Zip-Datei packen<br>Auflösung<br>Dateiformat<br>Komprimierung | 1<br>36<br>Ø Bildschirmauflösung<br>JPEG<br>Mittel | Volle Auflösung<br>Herunterladen |
| Archivjob exportieren                                                                      |                                                    | Job exportieren                  |
|                                                                                            |                                                    |                                  |
|                                                                                            |                                                    | Schließen                        |

#### Hinweis:

• Die Archivdaten können auch exportiert werden, indem Sie den Mauszeiger über [Job] bewegen und in dem sich öffnenden Untermenü auf [Job exportieren] klicken.

# 3 Klicken Sie auf [Speichern].

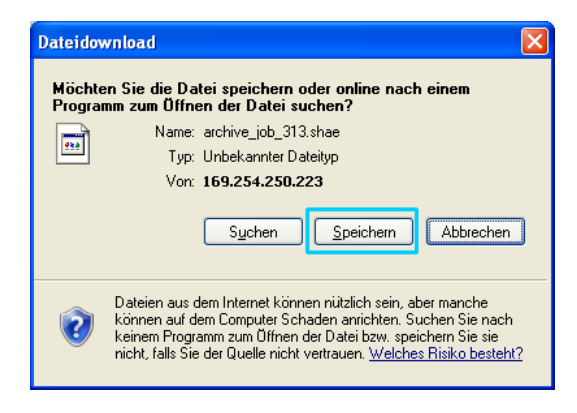

Geben Sie den Zielordner und Dateinamen an, und klicken Sie auf [Speichern].

Die Daten werden im angegebenen Ordner gespeichert.

#### Hinweis:

4

- Die Dateierweiterung des Archivjobs lautet ".shae".
- Der auf den Computer exportierte Archivjob kann auch auf den RIP re-importiert werden. Zu Einzelheiten siehe "Importieren eines Archivjobs vom Computer". @ S. 60

# Importieren eines Archivjobs vom Computer

Archivjobs, die auf dem Computer gespeichert wurden (Dateierweiterung ".shae"), können auf den RIP reimportiert werden.

#### Hinweis:

• Archivjobs (Dateierweiterung .shae) können auf dem Computer gespeichert werden, indem die Archivjobs exportiert oder die Backup-Funktion des Archivjobs verwendet wird. (@ S. 59, @ S. 86)

**1** Klicken Sie auf [Archivierte Jobs] auf der linken Seite des Hauptfensters.

|                                                 | Drucker    | RIP  | Queue          | Job             | Sprache    | Info |  |
|-------------------------------------------------|------------|------|----------------|-----------------|------------|------|--|
| Joblisten<br>Archivierte<br>Jobs<br>Hold-Jobs   | Wartende   | Jobs | Hier sind derz | reit keine Jobs | vorhanden. |      |  |
| Weine Jobs       Queues       Normal       Hold | Aktive Job | IS   | Hier sind derz | reit keine Jobs | vorhanden. |      |  |
| Mehr Queues<br>Zuletzt ausgewählt               | Beendete J | lobs | Hier sind derz | reit keine Jobs | vorhanden. |      |  |
| Drucker: Bereit<br>RIP: Bereit                  |            |      |                |                 |            |      |  |

2 Klicken Sie auf (a) im Job-/Queue-Infobereich auf der rechten Seite des Hauptfensters.

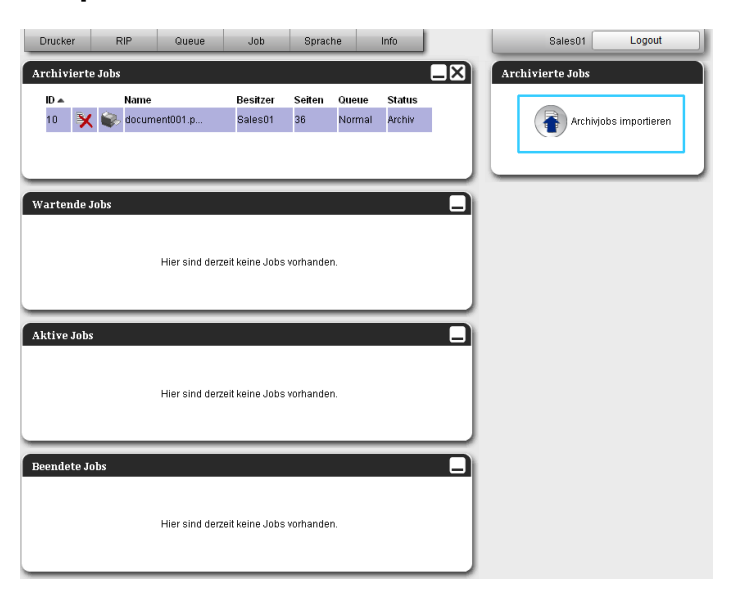

Das Fenster zum Importieren von Archivjobs wird angezeigt.

| Archivjob importieren     | × |
|---------------------------|---|
| Archivjob importieren     |   |
| Durchsuchen               |   |
| Job importieren Abbrechen |   |
|                           |   |
|                           |   |
|                           |   |
|                           |   |

# **3** Klicken Sie auf [Durchsuchen...], und wählen Sie den zu importierenden Archivjob aus.

Nachdem Sie den Archivjob ausgewählt haben, klicken Sie auf [Öffnen].

# 4 Klicken Sie anschließend auf [Job importieren].

Der Archivjob wird importiert und der Liste der Archivjobs hinzugefügt.

# Überprüfung des Druckerstatus

Der Statusmonitor des Druckers wird angezeigt, indem Sie den Mauszeiger über [Drucker] bewegen und in dem sich öffnenden Untermenü auf [Druckerdetails...] klicken.

Klicken Sie nach Überprüfen der Einstellungen auf [Schließen].

#### Hinweis:

• Sie können auch auf den Statusbereich der RISO-Konsole klicken, um den Druckerstatus zu überprüfen (die RISO-Konsole des Druckers wird angezeigt). Zu Einzelheiten der RISO-Konsole des Druckers siehe das ComColor-Druckerhandbuch (9150 / 9110 / 7150 / 7110 / 3150 / 3110 - Serie).

# Allgemein

Klicken auf [Allgemein] zeigt die Druckerinformationen und der Druckerstatus an.

|                               | RISO PRINTER                                          | [         |
|-------------------------------|-------------------------------------------------------|-----------|
| 🗩 🥃 🖡                         |                                                       |           |
| Allgemein Papierfächer Ausgat | efächer Installierbare Verbrauchsmaterial<br>Optionen |           |
| llgemein                      |                                                       |           |
| )ruckerstatus                 | dle                                                   |           |
|                               |                                                       |           |
| Printer status                | -                                                     |           |
| Stoplar unit:                 | None                                                  |           |
| Bunching unit:                | Usable                                                |           |
| Stacking tray:                | Usable                                                |           |
| Booklet trav:                 | Usable                                                |           |
| Folder tray:                  | Usable                                                |           |
| Printer propertie             | s                                                     |           |
| Printer name:                 | 1000000                                               |           |
| Model name:                   | CREWER DALLE                                          |           |
| Serial No.:                   | LINES LINES                                           |           |
| Resolution                    |                                                       |           |
| - Main scan direction:        | 300 dpi                                               |           |
| - Sub scan direction:         | 300 dpi                                               | <u> </u>  |
| Statusbericht                 | Herunterladen                                         | Schließen |

# Papierfächer

Klicken auf **[Papierfächer]** zeigt die Papiergröße, die Papiermenge und die Verfügbarkeit der automatischen Fachwahl an.

|              |                         | RISO                           | PRINTER       | 2                             | ×         |
|--------------|-------------------------|--------------------------------|---------------|-------------------------------|-----------|
| Allgemein P  | apierfächer Ausgabefäct | her Installierbare<br>Optionen | Verbrauchsmat | erial                         |           |
| Papierfächer |                         |                                |               |                               |           |
|              | Papiergröße             | Papiermenge (%)                | Papiertyp     | Für autom. Fachwahl verfügbar |           |
| Standardfach | A4 LEF                  | 30%                            | Normal        | Ja                            |           |
| Fach 1       | A3 SEF                  | 10%                            | Normal        | Ja                            |           |
| Fach 2       | A4 LEF                  | 30%                            | HC mattiert   | Ja                            |           |
| Fach 3       | Falsche Papiergröße     | Leer                           | Automatisch   | Nein                          |           |
|              |                         |                                |               |                               |           |
|              |                         |                                |               |                               |           |
|              |                         |                                |               |                               |           |
|              |                         |                                |               |                               |           |
|              |                         |                                |               |                               |           |
|              |                         |                                |               |                               |           |
|              |                         |                                |               |                               |           |
|              |                         |                                |               |                               |           |
|              |                         |                                |               |                               |           |
|              |                         |                                |               |                               |           |
|              |                         |                                |               |                               | Schließen |

# Ausgabefächer

RISO PRINTER × ┛ TP Installierbare Optionen Verbrauchsmaterial Allge fäche lusgat Ausgabefächer Fach Vorderseite unten Verwendbar Fach Vorderseite unten Verwendhar Oberes Ausgabefach Verwendbar Fach für versetzte Ausgabe Verwendbar Fach für Broschüren Verwendbar Schließen

Klicken auf [Ausgabefächer] zeigt den Status der Ausgabefächer an.

### Installierbare Optionen

Klicken auf **[Installierbare Optionen]** zeigt die Informationen zum Drucker und die Konfiguration installierter optionaler Zusatzgeräte an.

|                           | RISO PRINTER                                                | ×         |
|---------------------------|-------------------------------------------------------------|-----------|
| Allgemein Papierfächer    | Ausgabetächer Installierbare Verbrauchsmaterial<br>Optionen |           |
| Installierbare Optioner   | 1                                                           |           |
| Mehrfach-Papierzufuhr     | Installiert                                                 |           |
| Finisher-Typ              | Finisher 2/4H                                               |           |
| Broschürenfinisher        | Installiert                                                 |           |
| 3-Folder                  | Installiert                                                 |           |
| Ablage V.Seite nach unten | Nicht installiert                                           |           |
|                           |                                                             |           |
|                           |                                                             |           |
|                           |                                                             |           |
|                           |                                                             |           |
|                           |                                                             |           |
|                           |                                                             |           |
|                           |                                                             | Schließen |

Hinweis:

• Die dargestellte Aufzählung kann abhängig vom Anschlußstatus optionaler Zusatzgeräte sowie des Druckers selbst variieren.

# Verbrauchsmaterial

Klicken auf **[Verbrauchsmaterial]** zeigt die Menge der im Drucker verfügbaren Tinte, Heftklammern etc. an.

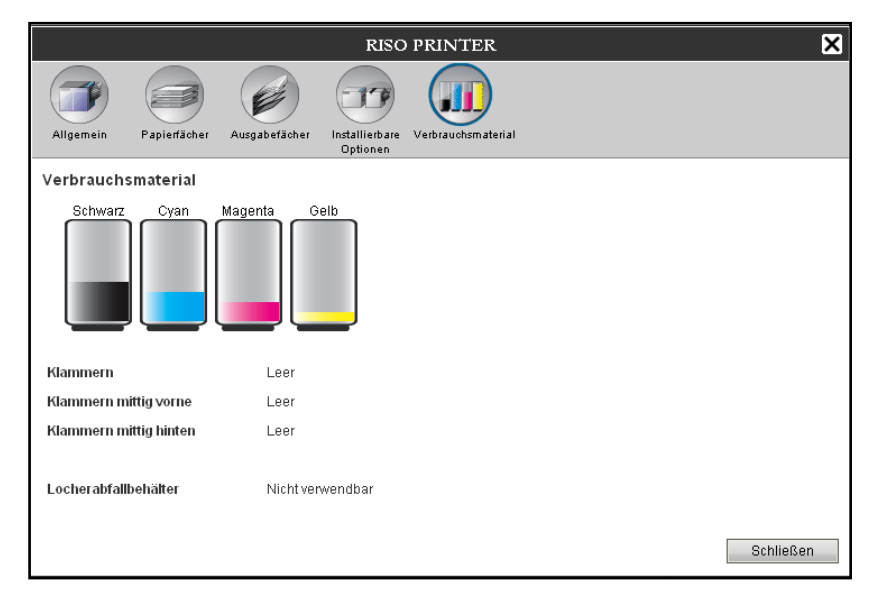

# Sprachauswahl

Wählt die Sprache für auf der RISO-Konsole angezeigte Meldungen.

Bewegen Sie den Mauszeiger über die Menüschaltfläche [Sprache], und wählen Sie aus der Liste die gewünschte Sprache aus.

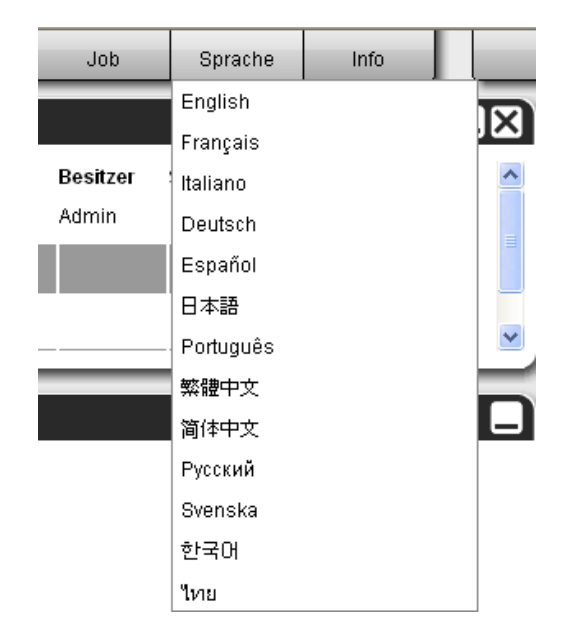

#### Hinweis:

 Die auf der RISO-Konsole verwendete Sprache wird in einem Cookie des Webbrowsers gespeichert. Deshalb wird beim nächsten Start der RISO-Konsole die Sprache angezeigt, die zuletzt in der Konsole verwendet wurde.

# Administrator-Einstellungen

In diesem Abschnitt werden die Administrator-Einstellungen der RISO-Konsole (die für den Administrator verfügbaren Funktionen) beschrieben.

# Administrator

Der Administrator ist ein Benutzer, der über die Rechte verfügt, Einstellungen des RIPs zu ändern, Queues und Benutzer anzulegen usw. Dazu muß er sich einloggen.

Hinweis:

 Bezüglich der Rechteverwaltung (Gast-Anwender, normaler Anwender, Administrator) siehe "Am RIP anmelden". P S. 11

# Login

Zum Verfahren des Logins am RIP

siehe "Am RIP anmelden (Benutzer / Administrator)" @ S. 11

#### Wichtig!:

# Für den Administrator verfügbare Funktionen

Nach dem Administrator-Login sind zusätzlich zu den für normale Benutzer verfügbaren Funktionen folgende Operationen aktiviert:

- Ändern der speziellen Einstellungen des RIPs @ S. 67 Konfiguration der Netzwerkeinstellungen, Benutzerverwaltung, Job-Verwaltung, Datum/Uhrzeit, Sicherung des RIP-Zustandes auf externer Festplatte usw.
- Einstellen der Jobverteilung übers Netzwerk durch den RIP @ S. 79
- Queue-Verwaltung (Erstellen, Ändern, Löschen, Anhalten/Fortsetzen) @ S. 112
- Anzeigen und Speichern der Protokolldaten @ S. 110
- Anzeigen und Speichern der Systemereignismeldungen @ S. 109
- Ändern der Einstellungen\*<sup>1</sup> Kopieren, Verschieben und Anzeigen\*<sup>2</sup> von Jobs anderer Benutzer.
   S. 25, S. 26, S. 32
- Neustart/Herunterfahren des RIPs @ S. 119

\*1 Die PIN-Einstellung des Jobs kann nicht geändert werden.

\*<sup>2</sup> Jobs, die mit einer PIN gesichert sind, können nicht angezeigt werden.

# **Erweiterte RIP-Einstellungen**

In diesem Abschnitt wird beschrieben, wie das Netzwerk, die Zeit, Login-Kennwörter und weiteres am RIP eingestellt werden.

Das Fenster "Erweiterte RIP-Einstellungen" wird angezeigt, indem Sie den Mauszeiger über **[RIP]** bewegen und in dem sich öffnenden Untermenü auf **[RIP-Details...]** klicken.

|                                                                                                    |                                                                                                    |                              |                               | RISO       | IS1000C          |               |         |               |                     | ×       |
|----------------------------------------------------------------------------------------------------|----------------------------------------------------------------------------------------------------|------------------------------|-------------------------------|------------|------------------|---------------|---------|---------------|---------------------|---------|
|                                                                                                    | Varbindunas                                                                                                    |                              | Basultanaasiliina lab         |            | Zaitaintallungan |               | Backurs | SNMP/2        | Eastal Hanrisbauka  |         |
| Angemen                                                                                                    | Einstellungen                                                                                                    | Einstellungen                | Einstellunge                  | n Netzwerk | zenemstendingen  | Einstellungen | Datktip | Einstellungen | respratiensionerung |         |
| Allgemein                                                                                                    |                                                                                                    |                              |                               |            |                  |               |         |               |                     |         |
| RIP-Status                                                                                                    |                                                                                                    | Bereit                       |                               |            |                  |               |         |               |                     |         |
| Zu druckend                                                                                                    | le Seiten                                                                                                    | 0                            |                               |            |                  |               |         |               |                     |         |
| Anzahl der J                                                                                                    | lobs                                                                                                    | 0                            |                               |            |                  |               |         |               |                     |         |
| Kommentar                                                                                                    |                                                                                                    |                              |                               |            |                  |               |         |               |                     |         |
| C<br>Control<br>System<br>- Vers<br>Copy Pr<br>- Seri<br>- Conf<br>Install<br>HDD<br>- Tota<br>- Free<br>Communi<br>- RIP<br>Doma<br>- NetB<br>- Ethe<br>- Ethe | Controller H<br>ler type:<br>Software<br>Gon:<br>Otection Dc<br>al Number:<br>iguration:<br>ed memory:<br>l space:<br>cation<br>name:<br>in:<br>HOS Workgrc<br>TTalk zone<br>Frnet addres | Properties-<br>ongle<br>oup: | RISO IS1000C<br>1.10R<br>8 GB |            |                  |               |         |               |                     | * III + |
| Statusberic                                                                                                    | ht                                                                                                    |                              | Herunterladen                 |            |                  |               |         |               |                     |         |
|                                                                                                    |                                                                                                    |                              |                               |            |                  |               |         |               |                     |         |
|                                                                                                    |                                                                                                    |                              |                               |            |                  |               | Ok      | An            | wenden Abt          | orechen |

Durch Klicken der Symbole am oberen Rand des Bildschirms wird die entsprechende Detailansicht darunter angezeigt.

[Ok]: Klicken, um die Änderungen zu übernehmen.

**[Anwenden]:** Klicken, um die Änderungen zu übernehmen und die Bearbeitung fortzusetzen. **[Abbrechen]:** Klicken, um die Bearbeitung abzubrechen, ohne die Änderungen zu übernehmen.

# Allgemein

Zeigt den Status und detaillierte Informationen über den RIP an.

|          |                                                                                                    |                                                                                                    |                              |                          |                            | RISO                | IS1000C           |                           |        |                          |                      | ×      |
|----------|----------------------------------------------------------------------------------------------------|----------------------------------------------------------------------------------------------------|------------------------------|--------------------------|----------------------------|---------------------|-------------------|---------------------------|--------|--------------------------|----------------------|--------|
|          |                                                                                                    |                                                                                                    |                              | -                        |                            |                     |                   |                           | 5      | -                        |                      |        |
|          | Allgemein                                                                                                    | Verbindungs-<br>Einstellungen                                                                                                    | IPSeo-<br>Einstellungen      | Benutzerverwal           | tung Job-<br>Einstellungen | RIPs im<br>Netzwerk | Zeiteinstellungen | Monitor-<br>Einstellungen | Backup | SNMPv3-<br>Einstellungen | Festplattensicherung |        |
|          | Allgemein                                                                                                    |                                                                                                    |                              |                          |                            |                     |                   |                           |        |                          |                      |        |
| 0        | RIP-Status                                                                                                    |                                                                                                    | Bereit                       |                          |                            |                     |                   |                           |        |                          |                      |        |
| 2        | - Zu druckend                                                                                                    | de Seiten                                                                                                    | 0                            |                          |                            |                     |                   |                           |        |                          |                      |        |
| <u>ā</u> | - Anzahl der .                                                                                                    | lobs                                                                                                    | 0                            |                          |                            |                     |                   |                           |        |                          |                      |        |
| a-       | - Kommentar                                                                                                    |                                                                                                    |                              |                          |                            |                     |                   |                           |        |                          |                      |        |
| 6        | C<br>Control<br>System<br>- Vers<br>Copy Pr<br>- Seri<br>- Conf<br>Install<br>HDD<br>- Tota<br>- Free<br>Communi<br>- RIP<br>Doma<br>- NetE<br>- Ethe | Controller F<br>ler type:<br>Software<br>ion:<br>otection Dc<br>al Number:<br>iguration:<br>ed memory:<br>l space:<br>cation<br>name:<br>in:<br>HOS Workgrc.<br>rTalk zone:<br>rnet addres | Properties-<br>ongle<br>oup: | RISO IS<br>1.10R<br>8 GB | 1000C                      |                     |                   |                           |        |                          |                      |        |
| 6        | Statusberic                                                                                                    | ht                                                                                                    |                              | Herunterladen            |                            |                     |                   |                           |        |                          |                      |        |
| -        |                                                                                                    |                                                                                                    |                              |                          |                            |                     |                   |                           |        |                          |                      |        |
|          |                                                                                                    |                                                                                                    |                              |                          |                            |                     |                   |                           | Ok     | An                       | wenden Abb           | rechen |

#### Angezeigte Informationen

#### 1) RIP-Status

Zeigt den aktuellen Status des RiPs an.

#### 2) Zu druckende Seiten

Zeigt die Gesamtzahl der Seiten aller Jobs in der Normal-Queue an (Anzahl der Seiten jedes Jobs multipliziert mit Anzahl der Exemplare).

#### **Hinweis:**

• Jobs in der Hold-Queue sowie Jobs im Status "Angehalten" sind in dieser Berechnung nicht enthalten.

#### 3) Anzahl der Jobs

Zeigt die Anzahl der Jobs in der Normal-Queue an.

#### Hinweis:

• Jobs in der Hold-Queue sowie Jobs im Status "Angehalten" sind in dieser Berechnung nicht enthalten.

#### 4) Kommentar

Hier kann ein den Job betreffender Kommentar eingegeben werden.

#### 5) Detailinformationen

Zeigt einen Überblick über den RIP und die Netzwerkeinstellungen an.

#### 6) Statusbericht

Die Detail-Informationen über den RIP können als Textdatei heruntergeladen werden (Dateierweiterung ".txt").

#### Aktionen

- Eingabe von Kommentaren Wenn Sie in das Eingabefeld klicken, können Sie einen Kommentar eingeben. Bis zu 511 Zeichen sind zulässig. Kommentare sollten ohne Zeilenwechsel eingegeben werden.
- Herunterladen des Statusberichts
   Wenn Sie auf [Download] klicken und einen Zielordner und Dateinamen angeben, wird der angezeigte Statusbericht in einer Textdatei gespeichert (Dateierweiterung ".txt").

## Verbindungseinstellungen

Die aktuellen Netzwerkeinstellungen des RIPs werden unter **[Aktuelle Werte]** angezeigt. Zum Ändern einer Einstellung geben Sie die neuen Werte unter **[Nach Neustart]** ein. Die geänderten Einstellungen werden nach dem Neustart des RIPs übernommen.

|                                                                                                    |                                                                                                    | ]                                   | KISO IS1000C        |                                                                                                    |              |                                                                                                    |                      |
|----------------------------------------------------------------------------------------------------|----------------------------------------------------------------------------------------------------|-------------------------------------|---------------------|----------------------------------------------------------------------------------------------------|--------------|----------------------------------------------------------------------------------------------------|----------------------|
| Allgemein Verbindungs<br>Einfellungen E                                                                                                    | IPSeo<br>Instellungen                                                                                                    | Job-<br>Einstellungen Netza         | a Zeiteinstellungen | Monitor<br>Einstellungen                                                                                                    | Backup       | SNMPv3-<br>Einstellungen                                                                                                    | Festplattensioherung |
| Verbindungseinstellunge                                                                                                    | n                                                                                                    |                                     |                     |                                                                                                    |              |                                                                                                    |                      |
|                                                                                                    | Aktuelle Werte                                                                                                    |                                     | Nach Neust          | art                                                                                                    |              |                                                                                                    |                      |
| RIP-Name                                                                                                    | IS1000C                                                                                                    |                                     | IS1000C             |                                                                                                    |              | 7                                                                                                    |                      |
| Domäne                                                                                                    | company.com                                                                                                    |                                     | company.c           | om                                                                                                    |              | j                                                                                                    |                      |
| EtherTalk Zone                                                                                                    | *                                                                                                    |                                     | *                   |                                                                                                    |              | ]                                                                                                    |                      |
| NetBIOS Arbeitsgruppe                                                                                                    | WORKGROUP                                                                                                    |                                     | WORKGRO             | OUP                                                                                                    |              |                                                                                                    |                      |
| DHCP verwenden                                                                                                    |                                                                                                    |                                     |                     |                                                                                                    |              |                                                                                                    |                      |
| IP-Adresse                                                                                                    | 10.42.100.172                                                                                                    |                                     | 10 42               | 2 100                                                                                                    | 172          |                                                                                                    |                      |
| Subnetzmaske                                                                                                    | 255.255.0.0                                                                                                    |                                     | 255 . 25            | 5 0                                                                                                    | 0            |                                                                                                    |                      |
| IP-Gateway                                                                                                    | 10.42.10.42                                                                                                    |                                     | 10 . 42             | 2 10                                                                                                    | 42           |                                                                                                    |                      |
|                                                                                                    |                                                                                                    |                                     |                     |                                                                                                    |              |                                                                                                    |                      |
| Konfiguration der IP-Adresse                                                                                                    | Manuell                                                                                                    |                                     | Manuell             |                                                                                                    |              |                                                                                                    |                      |
| IP-Adresse                                                                                                    | ::/64                                                                                                    |                                     | 0 0                 | 0                                                                                                    | 0 0          | .0:0                                                                                                    | :0 / 64              |
| IPv6-Gateway                                                                                                    |                                                                                                    |                                     |                     |                                                                                                    |              |                                                                                                    |                      |
| DNS-Server                                                                                                    |                                                                                                    |                                     |                     |                                                                                                    |              |                                                                                                    |                      |
| DHCP verwenden                                                                                                    |                                                                                                    |                                     |                     |                                                                                                    |              |                                                                                                    |                      |
|                                                                                                    | 10 10 0 12                                                                                                    |                                     | 10 42               |                                                                                                    | 13           |                                                                                                    |                      |
| ID. Adenceo. (IDuA)                                                                                                    |                                                                                                    | :                                   | RISO IS1000C        |                                                                                                    | Ok           | Anw                                                                                                    | renden Abbrec        |
|                                                                                                    |                                                                                                    |                                     | RISO IS1000C        |                                                                                                    | OK           | Anv                                                                                                    | Abbrec               |
| ID Advassa (/Du/)<br>Allgemein<br>Viebindungs<br>Eistindungs                                                                                                    | PSo<br>Infelingen                                                                                                    | Job<br>Einstellungen                | RISO IS1000C        | Monitor-<br>Einstellungen                                                                                                    | Ok<br>Backup | SNMPv3-<br>Einstellungen                                                                                                    | Festplattensicherung |
| ID Advassa (IDud)                                                                                                    | IPSec<br>Intellingen<br>n                                                                                                    | Job-<br>Einstellungen Netz          | RISO IS1000C        | Monitor-<br>Einstellungen                                                                                                    | Ok<br>Backup | SNMPv3-<br>Einstellungen                                                                                                    | Festplattensicherung |
| Aligemein<br>Verbindungseinstellungen                                                                                                    | IPSco<br>presidential of the service of the service o                                                                                                    | Job-<br>Einstellungen RiPs<br>Netza | RISO IS1000C        | Monitor-<br>Einstellungen                                                                                                    | Ok<br>Backup | SNMP/3-<br>Einstellungen                                                                                                    | Festplattensicherung |
| Allgemein<br>Verbindungse<br>Verbindungseinstellungen<br>Subnetzmaske                                                                                                    | PSec<br>ntellingen<br>Attuelle Werte<br>255.255.0.0                                                                                                    | Job-<br>Einstellungen Netza         | RISO IS1000C        | Monitor-<br>Einstellungen                                                                                                    | Ok<br>Backup | SNMPv3-<br>Einstellungen                                                                                                    | Festplattensicherung |
| Aligemein<br>Aligemein<br>Verbindungse<br>Verbindungseinstellunger<br>Subnetzmaske<br>IP-Gateway                                                                                                    | IPSec<br>ntellungen<br>Aktuelle Werte<br>255.255.0.0<br>10.42.10.42                                                                                                    | Job<br>Job<br>Einstellungen Netzs   | RISO IS1000C        | Monitor-<br>Einstellungen                                                                                                    | Ok<br>Backup | SNMPv3-<br>Einstellungen                                                                                                    | Festplatensicherung  |
| ID Advance (ID) (A)<br>Aligemein Verbindungs<br>Einstellungen<br>Verbindungseinstellungen<br>Subnetzmaske<br>IP-Gateway<br>(IP) (6                                                                                                    | PSec<br>ntellungen<br>Aktuelle Werte<br>255 255 0.0<br>10.42.10.42                                                                                                    | Job<br>Einstellungen Netz           | RISO IS1000C        | Einstellungen                                                                                                    | Ok<br>Backup | SNMPV3-<br>Einstellungen                                                                                                    | enden Abbrec         |
| ID Advance (ID-4)<br>Algemein Veibindungs<br>Veibindungs E<br>Verbindungseinstellunger<br>Subnetzmaske<br>IP-Gateway<br>(Prof.<br>Konfiguration der IP-Adresse                                                                                                    | PSac<br>ntellungen<br>Attuelle Werte<br>255.255.00<br>10.42.10.42<br>Manuell                                                                                                    | Job<br>Einstellungen Netz           | RISO IS1000C        | Einstellungen<br>tart<br>55 0<br>2 10                                                                                                    | Ok<br>Backup | SNMFV3-<br>Einstellungen                                                                                                    | Fetplatensicherung   |
| ID Advassa (IDud)<br>Aligenein Vebindungs<br>Everbindungseinstellunger<br>Verbindungseinstellunger<br>IP-Gateway<br>IP-G-<br>Konfiguration der IP-Adresse<br>IP-Adresse                                                                                                    | Atuelle Werte<br>255 255 0 0<br>10.42.10.42                                                                                                    | Job<br>Eindellungen Netz            | RISO IS1000C        | Monitor-<br>Einsteilungen<br>tart<br>55 0<br>2 10                                                                                                    | Ok<br>Backup | Anw<br>SIMPV3-<br>Einstellungen                                                                                                    | Festplattensicherung |
| ID Advases (IDud)<br>Aligenein Vebindungs<br>Everbindungseinstellunger<br>Verbindungseinstellunger<br>Verbindungseinstellunger<br>IP-6-<br>Konfiguration der IP-Adresse<br>IP-46-sateway                                                                                                    | Attuelle Werte<br>255 255 0.0<br>10.42.10.42<br>Manuell<br>::/64                                                                                                    | Job<br>Einstellungen Netz           | RISO IS1000C        | Monto-Einstellungen           tart           55         0           2         10                                                                                                    | Ok<br>Backup | Anw<br>SIMP-03-<br>Einstellungen                                                                                                    | Festplattensicherung |
| ID Advassa (IDud)                                                                                                    | IPsace<br>IPsace<br>IPsace | Job<br>Einstellungen Rep<br>Netz    | RISO IS1000C        | Monitor-<br>Einstellungen<br>tart<br>55 0<br>2 10                                                                                                    | Ok<br>Backup | Anw<br>SNMFN3-<br>Einstellungen                                                                                                    | Fetplattensicherung  |
| Algenein Vebindungs<br>Algenein Vebindungs<br>Einstellunger<br>Subnetzmaske<br>IP-Gateway<br>IPr6-<br>Konfiguration der IP-Adresse<br>IP-Adresse<br>IP-Adresse<br>IP-Gsteway<br>DNS-Server-<br>DHCP verwenden                                                                                                    | Attuelle Werte<br>255.255.0.0<br>10.42.10.42<br>Manuell<br>.:                                                                                                    | Job<br>Eintellungen RP2<br>Netz     | RISO IS1000C        | Monito-<br>Einstellungen<br>tart<br>55 0<br>2 10                                                                                                    | Ok<br>Backup | SNMFv2-<br>Einstellungen                                                                                                    | Festplattensicherung |
| IN Advance (IDuA)                                                                                                    | Attuelle Werte<br>255.255.0.0<br>10.42.10.42<br>Manuell<br>:::64                                                                                                    | Job<br>Einstellungen RPs<br>Netz    | RISO IS1000C        | Land Long Control Control Cont | Ok<br>Badup  | SIMAFIS<br>Einstellungen                                                                                                    | Festplatensioherung  |
| IN Advance (IDuA)                                                                                                    | Attuelle Werte<br>255.255.0.0<br>10.42.10.42                                                                                                    | Job<br>Einstellungen Rife           | RISO IS1000C        | Enstellungen<br>tart<br>2 10<br>2 0<br>2 0                                                                                                    | Ok<br>Backup | Anv                                                                                                    | Eestplatensioherung  |
| IN Advance (ID-4)<br>Aligemein<br>Verbindungse<br>Einstellungen<br>Subnetzmaske<br>IP-Gateway<br>IP-Gateway<br>IP-G-Gateway<br>DNCP verwenden<br>IP-Adresse (IPv4)<br>IP-Adresse (IPv4)<br>IP-Adresse (IPv4)<br>IP-Adresse (IPv4)<br>IP-Adresse (IPv4)<br>IP-Adresse (IPv4)<br>IP-Adresse (IPv4)<br>IP-Adresse (IPv4)<br>IP-Adresse (IPv4)<br>IP-Adresse (IPv4)                                                                                                    | Attuelle Werte<br>255.255.0.0<br>10.42.10.42<br>Manuell<br>:::64                                                                                                    | Job<br>Einstellungen Rifer          | RISO IS1000C        | Enstellungen<br>tart<br>2 10<br>2 0<br>2 0                                                                                                    | Ok<br>Badup  | Anv                                                                                                    | Festplatensioherung  |
| ID Advases (IDu4)<br>Algemein Veindings E<br>Verbindungs einstellunger<br>Verbindungseinstellunger<br>IP-Gateway<br>IP-Gateway<br>IP-6-Atresse<br>IP-6-Atresse<br>IP-6-Sateway<br>DNS-Saver<br>DHCP verwenden<br>IP-Adresse (IPv4)<br>IP-Adresse (IPv4)<br>IP-Adresse (IPv4 | Aktuelle Werte           255.255.0.0           10.42.10.42           Manuell           ::/64                                                                                                    | Job-<br>Einstellungen Netz          | RISO IS1000C        | Enfretungen                                                                                                    | Ok<br>Backup | Anw     Anw     Bitter     Shifted     Shifted | Fettplatensicherung  |
| ID Advasse (IDv4)<br>Algemein Vebindungs E<br>Verbindungseinstellungen<br>Verbindungseinstellungen<br>IP-6<br>Konfguration der IP-Adresse<br>IP-6-Gateway<br>DNS-Server<br>DHCP vervenden<br>IP-Adresse (IPv6)<br>DHS-server<br>DHCP vervenden<br>IP-Adresse (IPv6)<br>Mailserver<br>Absenderadresse                                                                                                    | IP Stope         Denvice memory altung           IP Stope         Denvice memory altung           Aktuelle Werte         255:255:0.0           10.42:10.42         Manuell           ::/64         ::/64           0.25:5C:C6.7F.AF         00:25:5C:C6.7F.AF                                                                                                    | Job<br>Einstellungen Ripg           | RISO IS1000C        | Monitor-<br>Einstellungen           tart           55         0           2         10           2         0           2         0                                                                                                    | Ok<br>Backup | Anw<br>Shife Solution                                                                                                    | Estplatensicherung   |
| ID Advasse (IDud)                                                                                                    | Image: Participation of the second second                                                                                                    | Lob<br>Eindellungen                 | RISO IS1000C        | Monitor           Einstellungen                                                                                                    | Ok<br>Backup | Anw<br>Shinkey<br>Einstellungen                                                                                                    | Eetplatensicherung   |

#### Einstellungen

#### 1) RIP-Name

Geben Sie den Namen des RIPs ein. Sie können bis zu 15 alphanumerische Zeichen sowie Bindestriche eingeben. Der eingegebene Name wird als Druckername im Netzwerk angezeigt.

#### Hinweis:

- Geben Sie an erster Stelle des Namens ein alphabetisches Zeichen ein.
- Geben Sie an letzter Stelle des Namens ein alphabetisches oder numerisches Zeichen ein.

#### 2) Domäne

Geben Sie den Namen der Domäne an, in der sich der RIP befindet.

#### 3) EtherTalk Zone

Wenn der Drucker unter AppleTalk verwendet wird, geben Sie den Namen der AppleTalk-Zone des Netzwerks an, in dem sich der RIP befindet.

"\*" bedeutet, dass der RIP in allen Zonen sichtbar ist.

#### 4) NetBIOS Arbeitsgruppe

Geben Sie bei Verwendung des NetBIOS-Protokolls den NetBIOS-Arbeitsgruppennamen hier ein.

#### 5) IPv4

Diese Einstellung wird für die Einrichtung einer Netzwerkverbindung gemäß IP Version 4 verwendet.

#### • DHCP verwenden

Aktivieren Sie dieses Kontrollkästchen, wenn Sie zum Einholen einer IP-Adresse einen DHCP-Server verwenden.

IP-Adresse

Geben Sie die IP-Adresse ein, die der RIP erhalten soll.

#### Wichtig!:

- Geben Sie eine andere IP-Adresse als die unter 12) [Konfiguration der Drucker-IP] festgelegte Adresse ein.
- Subnetzmaske

Geben Sie die Subnetzmaske des Netzwerks ein, in dem sich der RIP befindet.

• IP-Gateway

Geben Sie die Gateway-Adresse des Netzwerksegmentes ein, in dem sich der RIP befindet.

#### 6) IPv6

Diese Einstellung wird für die Einrichtung einer Netzwerkverbindung gemäß IP Version 6 verwendet.

• Konfiguration der IP-Adresse

Die Ipv6 kann durch eine der folgenden Möglichkeiten über das pull-down-Menü eingestellt werden: [Manuell]: geben Sie die IP-Adresse oder IP-Gateway und die IP-Präfixwerte ein. (Voreingestellt: Manuell)

Wenn [Zustandslose Adresse] ausgewählt ist: IP-Adresse oder IP-Gateway und IP-Präfix sind ausgegraut.

Wenn [Zustandsbehaftete Adresse] ausgewählt ist: IP-Adresse oder IP-Gateway und IP-Präfix sind ausgegraut.

#### 7) DNS-Server

Geben Sie bei Verwendung eines DNS-Servers im Netzwerk hier dessen IP-Adresse ein.

Hinweis:

• Wenn [DHCP verwenden] eingeschaltet ist, werden die oben eingetragenen DHCP-Sever-Einstellungen auf den DNS-Server übertragen.

#### 8) Mailserver

Geben Sie bei Verwendung von Benachrichtigungen per E-Mail hier den die IP-Adresse des Mailservers ein.

#### 9) Absenderadresse

Geben Sie bei Verwendung von Benachrichtigungen per E-Mail hier die Absenderadresse ein.

#### 10) Physikalische Adresse

Zeigt die physikalische Adresse (MAC) des RiPs an.

#### 11) https erzwingen

Aktivieren Sie das Kontrollkästchen, um eine Kommunikation des RIPs mit der RISO-Konsole über https (encrypted communication) zu erzwingen. Wenn aktiviert, wird eine Verbindung zum RIP automatisch nach dem Schema https:// (IP-Adresse des RIPs) aufgebaut, selbst wenn Sie http:// (IP-Adresse des RIPs) im Browser eingeben.

Beim Öffnen der RISO-Konsole im Browserfenster wird ein Dialog aufgerufen, der einen Sicherheitshinweis (Zertifikatswarnung) anzeigt. Klicken Sie auf **[Ja]**, um fortzufahren.
#### 12) Konfiguration der Drucker-IP

Der Drucker und der RIP sind über ein unabhängiges LAN-Kabel verbunden, daher ist es nicht erforderlich, die Netzwerkkonfiguration anzupassen. Wählen Sie jedoch vorsichtshalber konfliktfreie Adressen.

| Auswahl         | RIP             | Drucker         |  |  |  |  |
|-----------------|-----------------|-----------------|--|--|--|--|
| Konfiguration 1 | 10.255.255.251  | 10.255.255.252  |  |  |  |  |
| Konfiguration 2 | 172.16.255.251  | 172.16.255.252  |  |  |  |  |
| Konfiguration 3 | 192.168.255.251 | 192.168.255.252 |  |  |  |  |

# **IPSec-Einstellungen**

Durch Verwendung von Netzwerk-Verschlüsselungstechnologie in Ihrer Benutzerumgebung können Sie gegen unbeabsichtigte Datenweitergabe und Manipulation vorgehen. Schalten Sie IPSec ein, um die Sicherheitsfunktionen zu verstärken. Die Einstellmöglichkeiten für **[Sicherheitsrichtlinien]** können je nach verwendeter Netzwerkstruktur variieren.

|           |                               |                        |                  |                       | RISC                | ) IS1000C         |                           |        |                          |                      | × |
|-----------|-------------------------------|------------------------|------------------|-----------------------|---------------------|-------------------|---------------------------|--------|--------------------------|----------------------|---|
| Allgemein | Verbindungs-<br>Einstellungen | IPSeo<br>Einstellungen | Benutzerverwaltu | Job-<br>Einstellungen | RIPs im<br>Netzwerk | Zeiteinstellungen | Monitor-<br>Einstellungen | Backup | SNMPv3-<br>Einstellungen | Festplattensioherung | 5 |
| IPSec-E   | instellungen                  | -                      |                  |                       |                     |                   |                           |        |                          |                      |   |
| IPSec     | aktiviert                     |                        |                  |                       |                     |                   |                           |        |                          |                      |   |
| Unreg     | iistrierte Pakete ab          | weisen                 |                  |                       |                     |                   |                           |        |                          |                      |   |
| Sicherhe  | itsrichtlinien                |                        |                  |                       |                     |                   |                           | 1      |                          |                      |   |
| Prioritat | AKtivitat Name                | e der Sicherheit       | srichtlinie      |                       |                     |                   |                           |        |                          |                      |   |
|           |                               |                        |                  |                       |                     |                   |                           | I      |                          |                      |   |
|           |                               |                        |                  |                       |                     |                   |                           |        |                          |                      |   |
|           |                               |                        |                  |                       |                     |                   |                           |        |                          |                      |   |
|           |                               |                        |                  |                       |                     |                   |                           |        |                          |                      |   |
|           |                               |                        |                  |                       |                     |                   |                           |        |                          |                      |   |
|           |                               |                        |                  |                       |                     |                   |                           |        |                          |                      |   |
| -         |                               |                        |                  |                       |                     |                   |                           |        |                          |                      |   |
| Hinzu     | ügen Bea                      | irbeiten               | Löschen          |                       |                     |                   |                           |        |                          |                      |   |
| -         |                               |                        |                  |                       |                     |                   |                           |        |                          |                      |   |
| 1         |                               |                        |                  |                       |                     |                   |                           |        |                          |                      |   |
|           |                               |                        |                  |                       |                     |                   |                           |        |                          |                      |   |

#### Einstellungen

- 1) IPSec aktiviert
  - Schaltet IPSec ein oder aus.
- 2) Unregistrierte Pakete abweisen Läßt unregistrierte Pakete passieren oder weist sie ab.
- 3) Auflistung der Sicherheitsrichtlinien

Sie können bis zu 10 Sicherheitsrichtlinien definieren.

4) Hinzufügen

Fügt eine neue Sicherheitsrichtlinie hinzu.

5) Bearbeiten

Konfiguriert die Detaileinstellungen der angewählten Sicherheitsrichtlinie.

6) Löschen

Löscht die angewählte Sicherheitsrichtlinie.

### 7) ▲▼(sortieren)

Ändert die Ausführungsreihenfolge der Sicherheitsrichtlinien.

# Einrichtung: Sicherheitsrichtlinien

|                | 1                              | Einstellungen für Sicherheitsrichtlinien |
|----------------|--------------------------------|------------------------------------------|
| _              | Allgemein                      |                                          |
| 0-+            | Name der Sicherheitsrichtlinie |                                          |
| <u></u>        | Pre-shared Key                 |                                          |
| <u>ل</u>       | Pre-shared Key (Bestätigung)   |                                          |
| 3              | Scope (IPv4)                   | 0 .0 .0 .0<br>255 .255 .255 .255         |
|                | Keine Beschränkung (IPv4)      |                                          |
| <b>4</b>       | Scope (IPv6)                   |                                          |
|                |                                | 64                                       |
|                | Keine Beschränkung (IPv6)      |                                          |
|                | (IKE                           |                                          |
| 6              | IKE-Modus                      | Normal                                   |
| 6              | Verschlüsselungsalgorithmus    | 3DES-CBC                                 |
| <b>0</b> +     | Hash-Algorithmus               | SHA-1                                    |
| <b>®</b> —     | DH-Gruppe                      | G2 🔹                                     |
|                | Kommunikation                  |                                          |
| 9-             | Gültigkeitsdauer               | 1800                                     |
| <b>0</b> —     | Authentifizierungsalgorithmus  |                                          |
| 10             | Verschlüsselungsalgorithmus    | 3DES-CBC                                 |
|                | Hash-Algorithmus               | SHA-1                                    |
| ®              | PFS                            |                                          |
| 13 <del></del> | PFS-Gruppe                     | G2                                       |
|                |                                |                                          |
|                |                                | Ok Abbrechen                             |

# Einstellungen (Allgemein / IKE / Kommunikation)

#### 1) Name der Sicherheitsrichtlinie

Geben Sie einen Namen für die Sicherheitsrichtlinie ein, der aus höchstens 32 alphanumerischen Zeichen besteht.

#### 2) Pre-shared Key

Geben Sie einen Pre-shared Key ein, der aus höchstens 32 alphanumerischen Zeichen besteht. Geben Sie unter [Pre-shared Key (Bestätigung)] den Key erneut ein.

#### 3) Scope (IPv4)

Legt den Geltungsbereich der Sicherheitsrichlinie auf den IPv4-Raum fest. In diesem Fall geben Sie eine IP-Adresse und Netzmaske ein.

#### 4) Scope (IPv6)

Legt den Geltungsbereich der Sicherheitsrichlinie auf den IPv6-Raum fest. In diesem Fall geben Sie eine IP-Adresse und IP-Präfix ein

#### 5) IKE-Modus

Legt den IKE-Verbindungsmodus auf "Normal" oder "Aggressiv" fest.

#### 6) Verschlüsselungsalgorithmus\*

Legt den verwendeten Verschlüsselungsalgorithmus fest.

#### 7) Hash-Algorithmus

Legt den verwendeten Hash-Algorithmus fest.

#### 8) DH-Gruppe

Legt die verwendete DH-Gruppe fest.

#### 9) Gültigkeitsdauer

Legt die Gültigkeitsdauer der Verbindung auf einen Wert zwischen 1800 und 86400 Sekunden fest.

#### 10) Authentifizierungsalgorithmus

Legt den Authentifizierungsalgorithmus auf AH, EPS oder AH + EPS fest.

#### 11) Verschlüsselungsalgorithmus

Legt den verwendeten Verschlüsselungsalgorithmus fest.

12) PFS

Schaltet das Feature "Folgenlosigkeit" (eng: *perfect forward secrecy*) ein. Verwenden Sie dieses Feature, um die Sicherheit bei der IKE-Verhandlung zu erhöhen.

#### 13) PFS-Gruppe

Wählt die verwendete PFS-Gruppe aus.

\*In der Gruppe "Verbindung" existiert ein gleichlautendes Feature.

## Erstellung von Sicherheitsrichtlinien

Zum Hinzufügen einer neuen Sicherheitsrichtlinie klicken Sie auf [Hinzufügen]. Um eine bestehende Sicherheitsrichtlinie zu ändern, wählen Sie die zu ändernde Richlinie aus und klicken [Bearbeiten]. Das Fenster [Einstellungen für Sicherheitsrichtlinien] wird angezeigt.

#### Hinweis:

- Die Einstellmöglichkeiten können abhängig von der verwendeten Netzwerkstruktur variieren. Nehmen Sie die notwendigen Einstellungen vor.
- Wenn Sie beim Erstellen einer Sicherheitsrichtlinie einen Namen angeben, der bereits verwendet wird, wird eine Fehlermeldung ausgegeben. Verwenden Sie einen anderen Namen.
- Wenn [Pre-shared Key] und [Pre-shared Key (Bestätigung)] nicht übereinstimmen, wired eine Fehlermeldung ausgegeben. Achten Sie darauf, dass beide Werte gleich sind.
- 1) Konfigurieren Sie die allgemeinen Einstellungen.
- 2) Konfigurieren Sie die IKE-Einstellungen.
- 3) Konfigurieren Sie die Kommunikationseinstellungen.

#### **Hinweis:**

 Wenn [Authentifizierungsalgorithmus] auf [AH] gesetzt ist, ist es nicht notwendig, den [Verschlüsselungsalgorithmus] einzustellen. Wenn [PFS] deaktiviert ist, ist es nicht notwendig, die [DH-Gruppe] einzustellen.

# Benutzerverwaltung

Hier können Sie Einstellungen zur Verwaltung der am RIP angemeldeten Benutzer vornehmen.

|                                                  |                                     | R                                     | ISO IS1000C                           |                           |          |                          |                     | ×       |
|--------------------------------------------------|-------------------------------------|---------------------------------------|---------------------------------------|---------------------------|----------|--------------------------|---------------------|---------|
|                                                  |                                     |                                       | )                                     |                           | 5        | <b>F</b>                 |                     |         |
| Allgemein Verbindungs- II<br>Einstellungen Einst | PSeo-Benutzerverwaltung<br>ellungen | Job- RIPs im<br>Einstellungen Netzwer | Zeiteinstellungen                     | Monitor-<br>Einstellungen | Backup   | SNMPv3-<br>Einstellungen | Festplattensicherun | g       |
| Benutzerverwaltung                               |                                     |                                       |                                       |                           |          |                          |                     |         |
| Existierenden Benutzer ed                        | itieren:                            | Neuen E                               | enutzer anleger                       | n —                       |          |                          |                     |         |
| Admin<br>Sales01                                 |                                     | Benutzen     Kennwor                  | iame<br>eingabe wiederhole<br>Anlegen | n                         |          |                          |                     |         |
| Benutzer löschen: Admin                          | Benutzer lösch                      | nen Allgeme                           | ne Benutzereins                       | stellungen:               |          |                          |                     |         |
| Benachrichtigungssprache                         | English                             | Jobs sind                             | für andere sichtbar                   | <b>v</b>                  |          |                          |                     |         |
| FTP erlauben                                     | Anwenden                            | Einloggen<br>Voreinges                | erzwingen<br>erlte Sprache            | English                   | <b>.</b> |                          |                     |         |
| Kennwort ändern                                  |                                     | Auto-Logo                             | ut-Zeit                               | 0                         | Minuten  |                          |                     |         |
| Neues Kennwort<br>Neues Kennwort wiederholen     | Kennwort ände                       | ern                                   |                                       |                           |          |                          |                     |         |
|                                                  |                                     |                                       |                                       |                           | Ok       | An                       | wenden At           | brechen |

#### Einstellungen

#### 1) Existierenden Benutzer editieren

Eingetragene Benutzernamen werden in der Benutzerliste angezeigt. Sie können Benutzer löschen, Sprache sowie Kennwörter ändern und den FTP-Zugriff ein- und ausschalten.

2) Neuen Benutzer anlegen

Tragen Sie einen Benutzer durch Angabe von Benutzername und Kernnwort ein.

#### 3) Jobs sind für andere sichtbar

Ermöglicht/verhindert den Zugriff auf Jobs durch andere Benutzer.

#### 4) Anonymen FTP zulassen

Erlaubt/verweigert anonymen Benutzern den FTP-Zugriff.

### 5) Einloggen erzwingen

Erzwingt das Einloggen als registrierter Benutzer, wenn die RISO-Konsole verwendet werden soll. **Wichtig!:** 

• Ist der Druckermodus der Administrator-Einstellung (Login-Einstellung) des Druckers auf [Erforderlich] eingestellt, aktivieren Sie dieses Kontrollkästchen.

#### 6) Voreingestellte Sprache

Stelltdie Sprache ein, in der nicht registrierte Benutzer Job-Benachrichtigungen erhalten.

## 7) Auto-Logout-Zeit

Gibt die Zeitspanne an, nach der ein automatischer Logout erfolgt, wenn am Drucker längere Zeit keine Aktion durchgeführt wird.

## Neuen Benutzer anlegen

- Geben Sie den neuen Benutzernamen im Feld [Benutzername] ein. Geben Sie als Benutzernamen den Namen ein, mit dem sich der Benutzer am Netzwerk anmeldet. (Siehe die als "Besitzer" in der Job-Liste angezeigten Namen.)
- Geben Sie das Kennwort im Feld [Kennwort] ein. Das Kennwort kann 0 bis 31 alphanumerische Zeichen und die Symbole (!"#\$%&'()\*+,-./:;<=>?@[^\_`{|}~) enthalten.
- 3) Geben Sie das Kennwort im Feld [Kennworteingabe wiederholen] erneut ein.
- 4) Klicken Sie auf [Anlegen]. Der Benutzer ist eingetragen, und der Benutzername ist der Liste der eingetragenen Benutzer auf der linken Seite des Hauptfensters hinzugefügt.

#### Hinweis:

• Um eine optimale Leistung des RIPs zu gewährleisten, empfehlen wir, nicht mehr als 300 Benutzer zu registrieren.

#### Benutzer löschen

- 1) Wählen Sie den zu löschenden Benutzernamen aus der Liste der eingetragenen Benutzer.
- Klicken Sie auf [Benutzer löschen]. Der Benutzer ist gelöscht.

#### Kennwort ändern

- 1) Wählen Sie den Benutzernamen, dessen Kennwort geändert werden soll, aus der Liste der eingetragenen Benutzer.
- 2) Geben Sie das neue Kennwort im Feld [Neues Kennwort] ein. Das Kennwort kann 0 bis 31 alphanumerische Zeichen und die Symbole (!"#\$%&'()\*+,-./:;<=>?@[^\_`{|}~) enthalten.
- 3) Geben Sie das neue Kennwort im Feld [Neues Kennwort wiederholen] erneut ein.
- Klicken Sie auf [Kennwort ändern]. Das Kennwort ist geändert.

#### **Hinweis:**

• Wenn der Eintrag für **[Neues Kennwort]** nicht mit der Eingabe bei **[Neues Kennwort wiederholen]**, übereinstimmt, wird eine Fehlermeldung angezeigt. Geben Sie das neue Kennwort erneut ein.

## Änderung der Benachrichtigungssprache

- 1) Wählen Sie den Benutzernamen aus der Liste der eingetragenen Benutzer.
- 2) Wählen Sie eine Sprache aus der Combobox [Benachrichtigungssprache].
- Klicken Sie auf [Anwenden].
   Stellen Sie die Sprache ein, die f
  ür Benachrichtigungen z. B. per E-Mail an ausgew
  ählte Benutzer gesendet wird.

#### FTP-Zugriff erlauben/verweigern

- 1) Wählen Sie den Benutzernamen aus der Liste der eingetragenen Benutzer.
- 2) Schalten Sie FTP-Zugriff ein oder aus.
- Zum Einschalten des FTP-Zugriffes muß das Häkchen bei [FTP erlauben] gesetzt werden.
- 3) Klicken Sie auf [Anwenden].

## Ändern allgemeiner Benutzereinstellungen

- Wenn das Kontrollkästchen [Jobs sind für andere sichtbar] aktiviert ist, kann auf Jobs anderer Benutzer zugegriffen werden.
- Wenn [Anonymen FTP erlauben] gesetzt ist, ist der FTP-Zugriff durch anonyme Benutzer erlaubt.
- Wenn das Kontrollkästchen [Einloggen erzwingen] aktiviert ist, wird an der RISO-Konsole das Einloggen durch Eingeben von Benutzername und Kennwort erzwungen.
   Wenn [Einloggen erzwingen] gesetzt ist, kann nur auf das Login-Feld und einige andere Funktionen zugegriffen werden. (Die unbenutzbaren Felder sind ausgegraut.)
- Wählen Sie aus der Combobox [Voreingestellte Sprache] diejenige Sprache, die benutzt wird, wenn unregistrierte Benutzer die Benachrichtigungsfunktion verwenden.
- Wenn [Auto-Logout-Zeit] gesetzt ist, wird ein angemeldeter Benutzer abgemeldet, wenn dieser am Drucker längere Zeit keine Aktion durchgeführt hat.
   Wird [0] eingegeben, ist die Auto-Logout-Funktion deaktiviert.

# Job-Einstellungen

Hier werden die Einstellungen für die Jobverarbeitung im RIP vorgenommen.

|                                                          |                                      | RI                                        | SO IS1000C        |                          |        |                          |                      |  |
|----------------------------------------------------------|--------------------------------------|-------------------------------------------|-------------------|--------------------------|--------|--------------------------|----------------------|--|
|                                                          |                                      |                                           | )                 |                          | 5      |                          |                      |  |
| Allgemein Verbindungs-<br>Einstellungen Ein              | IPSeo-Benutzerverwaltu<br>stellungen | ng Job- RIPs im<br>Einstellungen Netzwerk | Zeiteinstellungen | Monitor<br>Einstellungen | Backup | SNMPv3-<br>Einstellungen | Festplattensicherung |  |
| Job-Einstellungen                                        |                                      |                                           |                   |                          |        |                          |                      |  |
| <ul> <li>ASCII drucken</li> </ul>                        |                                      |                                           |                   |                          |        |                          |                      |  |
| <ul> <li>Standardseitengröße</li> </ul>                  | Auto                                 |                                           | •                 |                          |        |                          |                      |  |
| Job-Info-Ereignisse erstellen                            |                                      |                                           |                   |                          |        |                          |                      |  |
| <ul> <li>Jobname aus Dateinamen<br/>entnehmen</li> </ul> |                                      |                                           |                   |                          |        |                          |                      |  |
| Automatisches Löschen von Job                            | S <del>-</del>                       | 100010100 00                              |                   |                          |        |                          |                      |  |
| Art                                                      | Automatisch                          | Manuell                                   |                   |                          |        |                          |                      |  |
| Wann                                                     | Nach Stunde(n)                       | Nach Tag(en)                              | 🔵 Nach Anzahl     |                          |        |                          |                      |  |
| Wert                                                     | 3                                    |                                           |                   | J                        |        |                          |                      |  |
| wert                                                     | 3                                    |                                           |                   |                          |        |                          |                      |  |
|                                                          |                                      |                                           |                   |                          |        |                          |                      |  |
|                                                          |                                      |                                           |                   |                          |        |                          |                      |  |
|                                                          |                                      |                                           |                   |                          |        |                          |                      |  |
|                                                          |                                      |                                           |                   |                          |        |                          |                      |  |
|                                                          |                                      |                                           |                   |                          |        |                          |                      |  |
|                                                          |                                      |                                           |                   |                          |        |                          |                      |  |
|                                                          |                                      |                                           |                   |                          | OK     | 40                       |                      |  |

#### Einstellungen

1) ASCII drucken

Aktiviert/Deaktiviert das Drucken von ASCII-Jobs.

- Standardseitengröße
   Gibt die Seitengröße an, die auf Jobs ohne gesetzte Seitengröße angewendet wird.
- Job-Info-Ereignisse erstellen Stellt ein, ob Detailereignisse in der Detailspalte im [Protokoll] der [Job-Details] erstellt werden sollen.
- 4) Jobname aus Dateinamen entnehmen

Bei aktiviertem Kästchen wird in der Jobliste der Dateiname des Jobs angezeigt.

5) Automatisches Löschen von Jobs

Bestimmt die Löschmethode und -zeitplanung für beendete Jobs in der Liste [Beendete Jobs].

## Druckeinstellungen für ASCII-Dateien [ASCII drucken]

Wenn das Kontrollkästchen **[ASCII drucken]** aktiviert ist, können ASCII-Textjobs gedruckt werden. Wenn ein Job eines unbekannten Dateiformates gedruckt werden soll, wird dieser als ASCII-Text behandelt.

#### Hinweis:

 Wenn [ASCII drucken] aktiviert ist, werden alle Jobs außer PostScript, PCL, PDF, PPML (optional) und TIFF-Dateien als ASCII-Text gedruckt.

## Einstellung der Standardseitengröße [Standardseitengröße]

Wählen Sie aus der Combobox [Standardseitengröße] die Seitengröße für Jobs aus, deren Seitengröße nicht gesetzt wurde.

#### Hinweis:

• Jobs, deren Seitengröße nicht gesetzt wurde, sind beispielsweise im RIP gespeicherte Testseiten oder Jobs, die mit anderen Treibern als dem für dieses Produkt entwickelten Treiber erstellt wurden.

## Generierung von Job-Detailinformationen [Job-Info-Ereignisse erstellen]

Bei aktiviertem Kontrollkästchen werden die Job-Detailereignisse in der Detailspalte im [Protokoll] der [Job-Details] erstellt.

#### Hinweis:

• Durch Aktivieren dieser Funktion verringert sich die Verarbeitungsgeschwindigkeit.

# Anzeige des Dateinamens in der Jobliste [Jobname aus Dateinamen entnehmen]

Bei aktiviertem Kontrollkästchen wird in der Jobliste der Dateiname des Jobs angezeigt.

# Einstellung des Löschverfahrens von Druckjobs [Automatisches Löschen von Jobs]

Stellt ein, ob die in der Liste [Beendete Jobs] gespeicherten beendeten Jobs automatisch oder manuell gelöscht werden.

1) Wählen Sie [Automatisch] oder [Manuell] im Punkt [Wie] unter [Automatisches Löschen von Jobs].

Wenn **[Automatisch]** ausgwählt ist, fahren Sie mit Schritt 2 fort. Wenn **[Manuell]** ausgewählt ist, sind weitere Einstellungen nicht erforderlich.

- Wählen Sie die Zeitskala der Löschung unter [Wann].
   [Nach Stunde(n)]: Jobs werden nach der Anzahl der verstrichenen Stunden automatisch gelöscht.
   [Nach Tag(en)]: Jobs werden nach der Anzahl der verstrichenen Tage automatisch gelöscht.
   [Nach Anzahl]: Wenn die Menge der gespeicherten Jobs den eingestellten Wert überschreitet, werden Jobs in chonologischer Reihenfolge mit dem ältesten Job zuerst gelöscht.
- Geben Sie den gewünschten Wert im Feld [Wert] ein. Der Zeitplan der automatischen Löschung wird im Zusammenhang mit der Zeitskala in Schritt 2 ermittelt.

# **RIPs im Netzwerk**

Wenn mehrere RIPs des gleichen Modells über ein Netzwerk verbunden sind, kann jeder Job zur Abarbeitung an einen anderen RIP delegiert werden.

Geben Sie die RIPs an, die für die Jobdelegierung verwendet werden können.

#### Hinweis:

- Es können ausschließlich RIPs des Typs IS1000C / IS950C für Lastverteilung verwendet werden. Lastverteilung unter Einbindung anderer Modelle sowie RIPs von Drittanbietern ist nicht möglich.
- Das System f
  ür Lastverteilung kann aus einem Master- und einem bis vier Client-RIP bestehen. Die Einstellungen f
  ür Lastverteilung werden am Master get
  ätigt. Auf Clientseite sind keine Einstellungen erforderlich.

|               |                               |                        |                  |                          | RISC                | ) IS1000C         |                           |            |                          |                      | ×     |
|---------------|-------------------------------|------------------------|------------------|--------------------------|---------------------|-------------------|---------------------------|------------|--------------------------|----------------------|-------|
| RIP           | -                             |                        |                  |                          |                     |                   |                           | 5          | -                        |                      |       |
| Allgemein     | Verbindungs-<br>Einstellungen | IPSeo<br>Einstellungen | Benutzerverwaltu | ng Job-<br>Einstellungen | RIPs im<br>Netzwerk | Zeiteinstellungen | Monitor-<br>Einstellungen | Backup     | SNMPv3-<br>Einstellungen | Festplattensicherung |       |
| RIPs im Net   | zwerk                         |                        |                  |                          |                     |                   |                           |            |                          |                      |       |
| RIP-          | Liste über Netz               | twerk aktualisie       | ren              |                          |                     |                   |                           |            |                          |                      |       |
|               | Name                          |                        |                  | IP-Adresse               | Ð                   | Lastvert          | eilung                    |            | r.                       |                      |       |
| -             |                               |                        |                  |                          |                     |                   |                           | Hinzufügen |                          |                      |       |
| 169.254.250.2 | 23                            |                        | 169.254.250      | .223                     |                     |                   |                           | Loschen    |                          |                      |       |
|               |                               |                        |                  |                          |                     |                   |                           |            |                          |                      |       |
|               |                               |                        |                  |                          |                     |                   |                           |            |                          |                      |       |
|               |                               |                        |                  |                          |                     |                   |                           |            |                          |                      |       |
|               |                               |                        |                  |                          |                     |                   |                           |            |                          |                      |       |
|               |                               |                        |                  |                          |                     |                   |                           |            |                          |                      |       |
|               |                               |                        |                  |                          |                     |                   |                           |            |                          |                      |       |
|               |                               |                        |                  |                          |                     |                   |                           |            |                          |                      |       |
|               |                               |                        |                  |                          |                     |                   |                           |            |                          |                      |       |
|               |                               |                        |                  |                          |                     |                   |                           |            |                          |                      |       |
|               |                               |                        |                  |                          |                     |                   |                           |            |                          |                      |       |
|               |                               |                        |                  |                          |                     |                   |                           |            |                          |                      |       |
|               |                               |                        |                  |                          |                     |                   |                           | OI         | ( An                     | wenden Abbr          | echen |

#### Aktionen

- 1) RIP-Liste über Netzwerk aktualisieren Sucht nach im Netzwerk eingebundene IS1000C / IS950C.
- 2) Direkte Angabe des Namens / der IP-Adresse Fügt Namen und IP-Adresse eines RIPs der Liste manuell hinzu.
- 3) Löschen Entfernt RIPS von der Liste.
- 4) Lastverteilung Bestimmt, ob der RIP in der Liste für Lastverteilung genutzt wird.

#### Im Netzwerk nach RIPs suchen [RIP-Liste über Netzwerk aktualisieren]

Durch Klicken auf **[RIP-Liste über Netzwerk aktualisieren]** wird nach IS1000C / IS950C im Netzwerk gesucht und die Liste aktualisiert.

## Direkte Angabe des Namens / der IP-Adresse [Name] [IP-Adresse] [Hinzufügen]

Fügt Namen und IP-Adresse eines RIPs der Liste manuell hinzu.

**[Name]**: Geben Sie den Namen des RIPs ein. Ist der DNS nicht konfiguriert, geben Sie die IP-Adresse ein. **[IP-Adresse]**: Geben Sie die IP-Adresse des RIPs ein.

[Hinzufügen]: Der Name und die IP-Adresse werden der Liste hinzugefügt.

## Job-Delegierung [Lastverteilung]

Wenn das Kontrollkästchen rechts neben dem Namen/der IP-Adresse des RIPs aktiviert ist, kann dieser für Lastverteilung genutzt werden.

## Aus der RIP-Liste löschen [Löschen]

Durch Klicken auf **[Löschen]** rechts neben dem Namen/der IP-Adresse des RIPs wird dieser aus der Liste gelöscht.

Klicken Sie auf [Ok] oder [Anwenden], um die Einstellungen zu bestätigen.

# Zeiteinstellungen

Synchronisiert die Zeiteinstellungen des RIPs mit denen des Computers.

| 3  |              |                               |                            |                       |                      | RISC                | ) IS1000C        |                             |        |                          |                      | ×     |
|----|--------------|-------------------------------|----------------------------|-----------------------|----------------------|---------------------|------------------|-----------------------------|--------|--------------------------|----------------------|-------|
|    | RIP          |                               |                            | <b>200</b>            |                      |                     |                  |                             | 3      |                          |                      |       |
|    | Allgemein    | Verbindungs-<br>Einstellungen | IPSeo- Be<br>Einstellungen | nutzerverwaltung<br>E | Job-<br>instellungen | RIPs im<br>Netzwerk | Zeiteinstellunge | n Monitor-<br>Einstellungen | Backup | SNMPv3-<br>Einstellungen | Festplattensicherung |       |
|    | Zeiteinstell | lungen                        |                            |                       |                      |                     |                  |                             |        |                          |                      |       |
|    | 6            |                               | Jahr                       | Monat                 | Tag                  | Stunde              | Minute           | Sekunde                     |        |                          |                      |       |
| 1  | PC-Zeit      |                               | 2014                       | 10                    | 16                   | 17                  | 14               | 7                           |        |                          |                      |       |
| 2— | RIP-Zeit     |                               | 2014                       | 10                    | 16                   | 17                  | 14               | 38                          |        |                          |                      |       |
|    |              |                               |                            | Synchronis            | ieren                |                     |                  |                             |        |                          |                      |       |
|    |              |                               |                            |                       |                      |                     |                  |                             |        |                          |                      |       |
|    |              |                               |                            |                       |                      |                     |                  |                             |        |                          |                      |       |
|    |              |                               |                            |                       |                      |                     |                  |                             |        |                          |                      |       |
|    |              |                               |                            |                       |                      |                     |                  |                             |        |                          |                      |       |
|    |              |                               |                            |                       |                      |                     |                  |                             |        |                          |                      |       |
|    |              |                               |                            |                       |                      |                     |                  |                             |        |                          |                      |       |
|    |              |                               |                            |                       |                      |                     |                  |                             |        |                          |                      |       |
|    |              |                               |                            |                       |                      |                     |                  |                             |        |                          |                      |       |
|    |              |                               |                            |                       |                      |                     |                  |                             |        |                          |                      |       |
|    |              |                               |                            |                       |                      |                     |                  |                             | Ok     | An                       | wenden Abbr          | echen |
|    |              |                               |                            |                       |                      |                     |                  |                             | 2      |                          |                      |       |

#### Angezeigte Informationen

1) PC-Zeit

Zeig die Zeiteinstellungen des Computers an.

# 2) RIP-Zeit

Zeig die Zeiteinstellungen des RIPs an.

#### Aktionen

• [Synchronisieren]

Durch Klicken auf diese Schaltfläche werden die Zeiteinstellungen des RIPs mit denen des Computers synchronisiert.

#### Hinweis:

• Zeitzoneneinstellungen werden ebenfalls mit den Einstellungen des Computers synchronisiert.

# Monitor-Einstellungen

Hier werden Einstellungen für den Bildschirmschoner vorgenommen.

|                                       |                               |                        |                  |                          | RISC                | ) IS1000C         |                           |        |                          |                      |
|---------------------------------------|-------------------------------|------------------------|------------------|--------------------------|---------------------|-------------------|---------------------------|--------|--------------------------|----------------------|
| RIP                                   | -                             | -                      |                  |                          | E                   |                   |                           | 5      | -                        |                      |
| Allgemein                             | Verbindungs-<br>Einstellungen | IPSeo<br>Einstellungen | Benutzerverwaltu | ng Job-<br>Einstellungen | RIPs im<br>Netzwerk | Zeiteinstellungen | Monitor-<br>Einstellungen | Backup | SNMPv3-<br>Einstellungen | Festplattensicherung |
| Monitor-Ei                            | nstellungen                   |                        |                  |                          |                     |                   |                           |        |                          |                      |
| Monitor aktiv                         | vieren                        | V                      |                  |                          |                     |                   |                           |        |                          |                      |
| Auto-Logout                           | Zeit                          |                        | 0 Minuten        |                          |                     |                   |                           |        |                          |                      |
| <ul> <li>Bildschirmse</li> </ul>      | choner aktiviere              | n 🔽                    |                  |                          |                     |                   |                           |        |                          |                      |
| <ul> <li>Bilschirmschilden</li> </ul> | noner                         | Interm                 | omentary2 👻      |                          |                     |                   |                           |        |                          |                      |
| Bildschirms                           | choner- Timeout               |                        | 5 Minuten        |                          |                     |                   |                           |        |                          |                      |
| ĺ                                     |                               |                        |                  |                          |                     |                   |                           |        |                          |                      |
|                                       |                               |                        |                  |                          |                     |                   |                           |        |                          |                      |
|                                       |                               |                        |                  |                          |                     |                   |                           |        |                          |                      |
|                                       |                               |                        |                  |                          |                     |                   |                           |        |                          |                      |
|                                       |                               |                        |                  |                          |                     |                   |                           |        |                          |                      |
|                                       |                               |                        |                  |                          |                     |                   |                           |        |                          |                      |
|                                       |                               |                        |                  |                          |                     |                   |                           |        |                          |                      |
|                                       |                               |                        |                  |                          |                     |                   |                           |        |                          |                      |
|                                       |                               |                        |                  |                          |                     |                   |                           |        |                          |                      |
|                                       |                               |                        |                  |                          |                     |                   |                           |        |                          |                      |
|                                       |                               |                        |                  |                          |                     |                   |                           |        |                          |                      |
|                                       |                               |                        |                  |                          |                     |                   |                           | Ok     | An                       | wenden Abbre         |

#### Einstellungen

#### 1) Monitor aktivieren

Gibt an, ob der Monitor verwendet wird. Deaktivieren Sie das Kontrollkästchen, wenn Sie den Monitor nicht verwenden.

#### 2) Auto-Logout-Zeit

Gibt die Zeitspanne vor, nach der ein automatischer Logout erfolgt, wenn am Monitor längere Zeit keine Aktion durchgeführt wird.

#### 3) Bildschirmschoner aktivieren

Gibt an, ob der Bildschirmschoner verwendet wird.

#### 4) Bildschirmschoner

Wählen Sie den zu verwendenden Bildschirmschoner aus.

#### 5) Bildschirmschoner-Timeout

Gibt die Zeitspanne in Minuten vor, nach der der Bildschirmschoner startet, wenn am Monitor längere Zeit keine Aktion durchgeführt wird.

## Aktivierung des Monitors [Monitor aktivieren]

Wenn der Monitor angeschlossen ist, aktivieren Sie das Kontrollkästchen **[Monitor aktivieren]**. Wenn der Monitor nicht angeschlossen ist, deaktivieren Sie das Kontrollkästchen.

# Einrichten des Auto-Logouts [Auto-Logout-Zeit]

Gibt die Zeitspanne an, nach der ein automatischer Logout erfolgt, wenn am Monitor längere Zeit keine Aktion durchgeführt wird.

Die Zeitangabe kann im Bereich von 0 bis 99 Minuten angegeben werden (voreingestellt ist 2 Minuten).

#### Hinweis:

• Wenn die Auto-Logout-Zeit auf 0 Minuten gesetzt wird, ist die automatische Logoutfunktion deaktiviert. Um einen Logout durchzuführen, klicken Sie auf **[Logout]** im Hauptfenster.

## Einrichtung des Bildschirmschoners

Gibt die Zeitspanne vor, nach der der Bildschirmschoner startet, wenn am Monitor längere Zeit keine Aktion durchgeführt wird.

- Bildschirmschoner aktivieren Aktivieren Sie bei Verwendung des Bildschirmschoners das Kontrollkästchen [Bildschirmschoner aktivieren].
- Bildschirmschoner
   Der Bildschirmschoner kann aus einer Liste verfügbarer Bildschirmschoner ausgewählt werden.
- Bilschirmschoner-Timeout Gibt vor, nach welcher Zeitspanne der Bildschirmschoner startet. Die Zeitangabe kann im Bereich von 1 bis 999 Minuten angegeben werden (voreingestellt ist 5 Minuten).

# Backup

Dieses Menü dient zum Export und Import diverser RIP-Einstellungen auf den und vom Computer.

| Allgamein       Image: Constraint of the constraint of the con |           |                               |                        |                  |                          | RISC                | ) IS1000C         |                           |        |                          |                      |
|----------------------------------------------------------------------------------------------------|-----------|-------------------------------|------------------------|------------------|--------------------------|---------------------|-------------------|---------------------------|--------|--------------------------|----------------------|
| Allgamein       Verbildungen       IPS Bao.<br>Einstellungen       Benutzerverwaltung Lob.<br>Einstellungen       Rife jim.<br>Netzweck       Zeleinstellungen       Badup       StMAP-Ge<br>Einstellungen       Festplattendoberu         Queues sichern       Queues importieren       Vor Import leeren       Einstellungen       Festplattendoberu         Benutzer sichern       Queues importieren       Vor Import leeren       Vor Import leeren         Durchsuchen       Benutzer exportieren       Vor Import leeren         Archivjobs sichern       Archivjobs exportieren       Vor Import leeren         Durchsuchen       Archivjobs exportieren       Vor Import leeren         Benutzer inportieren       Vor Import leeren       Vor Import leeren         Backup von Hold-Jobs       Hold-Jobs importieren       Vor Import leeren         Hold-Jobs importieren       Ivor Import leeren       Vor Import leeren                                                                                                    | RP        | -                             |                        | <b>200</b>       |                          | E                   |                   |                           | 3      | <b>H</b>                 |                      |
| Queues sichern       Queues exportieren         Durchsuchen_       Queues importieren         Benutzer sichern       Benutzer exportieren         Durchsuchen_       Benutzer importieren         Durchsuchen_       Benutzer importieren         Archivjobs sichern       Archivjobs exportieren         Durchsuchen_       Archivjobs exportieren         Durchsuchen_       Archivjobs importieren         Durchsuchen_       Hold-Jobs exportieren         Hold-Jobs importieren       Vor Import leeren                                                                                                    | Allgemein | Verbindungs-<br>Einstellungen | IPSeo<br>Einstellungen | Benutzerverwaltu | ng Job-<br>Einstellungen | RIPs im<br>Netzwerk | Zeiteinstellungen | Monitor-<br>Einstellungen | Backup | SNMPv3-<br>Einstellungen | Festplattensicherung |
| Queues exportieren         Durchsuchen.         Queues importieren         Wor Import leeren         Benutzer sichern         Durchsuchen.         Benutzer importieren         Ourchsuchen.         Archivjobs sichern         Archivjobs sichern         Durchsuchen.         Archivjobs exportieren         Durchsuchen.         Archivjobs exportieren         Vor Import leeren                                                                                                    | Queues    | sichern                       |                        |                  |                          |                     |                   |                           |        |                          |                      |
| Durchsuchen       Queues importieren         Benutzer sichern       Benutzer exportieren         Durchsuchen       Benutzer importieren         Vor Import leeren       Vor Import leeren         Archivjobs sichern       Archivjobs exportieren         Durchsuchen       Archivjobs exportieren         Durchsuchen       Archivjobs exportieren         Durchsuchen       Hold-Jobs exportieren         Urchsuchen       Hold-Jobs exportieren         Vor Import leeren       Vor Import leeren                                                                                                    |           |                               |                        |                  | Queues ex                | portieren           |                   |                           |        |                          |                      |
| Benutzer sichern  Benutzer exportieren  Durchsuchen  Archivjobs sichern  Archivjobs exportieren  Durchsuchen  Hold-Jobs  Hold-Jobs exportieren  Durchsuchen  Vor Import leeren  Vor Import leeren  Vor Import leeren  Vor Import leeren  Vor Import leeren  Vor Import leeren                                                                                                    |           |                               | Durchsuchen.           |                  | Queues in                | nportieren          | Vor               | Import leeren             |        |                          |                      |
| Benutzer sichern Benutzer exportieren Durchsuchen. Benutzer importieren Vor Import leeren Archivjobs sichern Archivjobs exportieren Durchsuchen. Archivjobs importieren Vor Import leeren Backup von Hold-Jobs Hold-Jobs exportieren Durchsuchen. Vor Import leeren Vor Import leeren                                                                                                    | Denutra   |                               | 24                     |                  |                          |                     |                   |                           |        |                          |                      |
| Durchsuchen.     Benutzer importieren     Vor Import leeren      Archivjobs sichern     Archivjobs exportieren     Durchsuchen.     Archivjobs importieren     Durchsuchen.     Hold-Jobs exportieren     Hold-Jobs importieren     Vor Import leeren                                                                                                    | Benutzel  | rsichern                      |                        |                  | Poputzoro                | vportiorop          |                   |                           |        |                          |                      |
| Archivjobs sichern Archivjobs exportieren Durchsuchen Archivjobs importieren Backup von Hold-Jobs Hold-Jobs exportieren Durchsuchen Hold-Jobs importieren Vor Import leeren                                                                                                    |           |                               | Durchsuchen            | a 📛              | Benutzer in              | nportieren          | Vor               | Import leeren             |        |                          |                      |
| Archivjobs sichern Archivjobs exportieren Durchsuchen Archivjobs importieren Vor Import Ieeren Backup von Hold-Jobs Hold-Jobs exportieren Durchsuchen Hold-Jobs importieren Vor Import Ieeren                                                                                                    |           |                               | o aronadolicit.        |                  |                          |                     |                   |                           |        |                          |                      |
| Archivjobs exportieren Durchsuchen. Archivjobs importieren Vor Import leeren Backup von Hold-Jobs Hold-Jobs exportieren Durchsuchen. Hold-Jobs importieren Vor Import leeren                                                                                                    | Archivjol | bs sichern                    |                        |                  |                          |                     |                   |                           |        |                          |                      |
| Durchsuchen     Archivjobs importieren     Vor Import leeren       Backup von Hold-Jobs     Hold-Jobs exportieren     Durchsuchen       Durchsuchen     Hold-Jobs importieren     Vor Import leeren                                                                                                    |           |                               |                        |                  | Archivjobs e             | exportieren         |                   |                           |        |                          |                      |
| Backup von Hold-Jobs Hold-Jobs exportieren Durchsuchen_ Hold-Jobs importieren  Vor Import leeren                                                                                                    |           |                               | Durchsuchen.           |                  | Archivjobs in            | mportieren          | Vor               | Import leeren             |        |                          |                      |
| Hold-Jobs exportieren Durchsuchen_ Hold-Jobs importieren Wor Import leeren                                                                                                    | Backup    | von Hold-Jo                   | bs                     |                  |                          |                     |                   |                           |        |                          |                      |
| Durchsuchen_ Hold-Jobs importieren                                                                                                    |           |                               |                        |                  | Hold-Jobs (              | exportieren         |                   |                           |        |                          |                      |
|                                                                                                    |           |                               | Durchsuchen.           |                  | Hold-Jobs i              | mportieren          | Vor               | Import leeren             |        |                          |                      |
|                                                                                                    |           |                               |                        |                  |                          |                     |                   |                           |        |                          |                      |
|                                                                                                    |           |                               |                        |                  |                          |                     |                   |                           | Oł     | An                       | wenden Ab            |

#### Einstellungen

#### 1) Queues sichern

Queue-Einstellungen können auf den Computer exportiert oder von ihm importiert werden.

#### 2) Benutzer sichern

Die in der **[Benutzerverwaltung]** gespeicherten Einstellungen können auf den Computer exportiert oder von ihm importiert werden.

#### 3) Archivjobs sichern

Alle auf dem RIP gespeicherten Archivjobs können auf den Computer exportiert oder von ihm importiert werden.

#### 4) Backup von Hold-Jobs

Alle auf dem RIP gespeicherten Hold-Jobs können auf den Computer exportiert oder von ihm importiert werden.

#### Hinweis:

• Daten, bei denen für den Import das Kontrollkästchen [Vor Import leeren] aktiviert ist, werden gelöscht und anschließend importiert.

### Export von Queue-Einstellungen auf den Computer [Queues exportieren]

Klicken Sie auf **[Queues exportieren]**, geben Sie den Zielordner sowie Dateinamen an, und speichern Sie die Queues.

Alle aktuell im RIP eingetragenen Queue-Einstellungen werden gespeichert. Die Datei wird im Textformat gespeichert (Dateierweiterung ".txt").

### Import von Queue-Einstellungen vom Computer [Queues importieren]

Klicken Sie auf **[Durchsuchen...]**, und geben Sie die zu importierende Textdatei mit den Queue-Einstellungen an (Dateierweiterung ".txt"). Klicken Sie auf **[Queues importieren]**, und führen Sie den Import auf den RIP durch.

#### Hinweis:

- Importierte Queues werden zu den bereits auf dem RIP vorhandenen Queues hinzugefügt.
- Falls auf dem RIP bereits eine Queue mit dem selben Namen vorhanden ist, werden die Einstellungen der Queue durch diejenigen der importierten Queue überschrieben.

## Export von Benutzer-Logindaten auf den Computer [Benutzer exportieren]

Für Backups:

Klicken Sie auf **[Benutzer exportieren]**, legen Sie das Dateiformat auf XML fest, geben Sie den Zielordner sowie Dateinamen an, und speichern Sie die Benutzer.

Alle aktuell im RIP eingetragenen Benutzerinformationen (außer den Administratorinformationen) werden gespeichert.

Die Datei wird im Textformat gespeichert (Dateierweiterung ".txt").

Für Batch-Registrierungen:

Klicken Sie auf **[Benutzer exportieren]**, legen Sie das Dateiformat auf CSV fest, geben Sie den Zielordner sowie Dateinamen an, und speichern Sie die Benutzer.

Alle aktuell im RIP eingetragenen Benutzerinformationen (außer den Administratorinformationen) werden gespeichert.

Die Datei wird im CSV-Format gespeichert (Dateierweiterung ".csv").

#### Hinweis:

• Bei XML-Dateien werden Kennwörter verschlüsselt und gespeichert.

## Import von Benutzer-Logindaten auf den Computer [Benutzer importieren]

Für Backups:

Klicken Sie auf **[Durchsuchen...]**, und geben Sie die zu importierende Textdatei mit den Benutzerinformationen an (Dateierweiterung ".txt").

Klicken Sie anschließend auf [Benutzer importieren], um den Import auszuführen.

Für Batch-Registrierungen:

Klicken Sie auf **[Durchsuchen...]**, und geben Sie die zu importierende Textdatei mit den Benutzerinformationen an (Dateierweiterung ".csv").

Klicken Sie anschließend auf [Benutzer importieren], um den Import auszuführen.

#### Hinweis:

- Ist der Druckermodus der Administrator-Einstellung (Login-Einstellung) des Druckers auf [Erforderlich] eingestellt, empfehlen wir die folgende Vorgehensweise für den Import von registrierten Benutzerinformationen.
  - 1) Verwenden Sie in der Administrator-Einstellung (Login-Einstellung) des Druckers die Funktion [Als CSV exportieren], um die Daten zu exportieren.
  - 2) Verwenden Sie die Funktion [Benutzer importieren] des RIPs, um die gespeicherte CSV-Datei zu importieren.

Die in der Spalte **[PC-Login-Name]** eingetragenen Daten der CSV-Datei werden im RIP als Benutzerinformationen registriert.

• Falls auf dem RIP bereits ein Benutzer mit den selben Einstellungen vorhanden ist, werden diese Einstellungen durch die importierten Einstellungen überschrieben.

## Export von Archivjobs auf den Computer [Archivjobs exportieren]

Klicken Sie auf [Archivjobs exportieren], geben Sie den Zielordner sowie Dateinamen an, und speichern Sie die Archivjobs.

Alle aktuell im RIP gespeicherten Archivjobs werden gesammelt in einer Datei gespeichert. Diese Datei wird mit der Erweiterung ".shae" versehen.

#### Hinweis:

- Archivjobs können auch individuell gespeichert werden.
   "Export" @ S. 59
- Die Dateigröße darf maximal 2 GB betragen.

## Import von Archivjobs vom Computer [Archivjobs importieren]

Klicken Sie auf **[Durchsuchen...]**, und geben Sie die zu importierende Datei mit den Archivjobs an (Dateierweiterung ".shae"). Klicken Sie auf **[Archivjobs importieren]**, um die Jobs auf den RIP zu importieren.

#### Hinweis:

• Die importierten Archivjobs werden der Liste der Archivjobs hinzugefügt.

## Export von Hold-Jobs auf den Computer [Hold-Jobs exportieren]

Klicken Sie auf **[Hold-Jobs exportieren]**, geben Sie den Zielordner sowie Dateinamen an, und speichern Sie die Hold-Jobs.

Alle aktuell im RIP gespeicherten Hold-Jobs werden gesammelt in einer Datei gespeichert. Diese Datei wird mit der Erweiterung ".shhe" versehen.

#### Hinweis:

• Die Dateigröße darf maximal 2 GB betragen.

# Import von Hold-Jobs vom Computer [Hold-Jobs importieren]

Klicken Sie auf **[Durchsuchen...]**, und geben Sie die zu importierende Datei mit den Hold-Jobs an (Dateierweiterung ".shhe"). Klicken Sie auf **[Hold-Jobs importieren]**, und führen Sie den Import zum RIP durch.

#### Hinweis:

• Die importierten Hold-Jobs werden der Liste der Hold-Jobs hinzugefügt.

# SNMPv3-Einstellungen

Das Risiko von Datenspionage und -manipulation kann durch Anwendung von Authentifizierung und Verschlüsselung der in der Netzwerkkommunikation verwendeten SNMP-Pakete verringert werden. Konfigurieren Sie die SNMPv3-Einstellungen für jeden MIB-Typ, indem Sie eine .csv-Datei mit den benötigten Informationen angeben.

|             |                               |                        |                 |                            | RISC                | ) IS1000C         |                           |        |                          |                      |       |
|-------------|-------------------------------|------------------------|-----------------|----------------------------|---------------------|-------------------|---------------------------|--------|--------------------------|----------------------|-------|
|             |                               | •                      | -               |                            |                     |                   |                           | 5      | <b>H</b>                 |                      |       |
| Allgemein   | Verbindungs-<br>Einstellungen | IPSeo<br>Einstellunger | Benutzerverwalt | tung Job-<br>Einstellungen | RIPs im<br>Netzwerk | Zeiteinstellungen | Monitor-<br>Einstellungen | Backup | SNMPv3-<br>Einstellungen | Festplattensicherung |       |
| Private N   | ЛІВ                           |                        |                 |                            |                     |                   |                           |        |                          |                      |       |
| Aktuelle Ko | nfiguration: Star             | ndard-Konfigu          | ration          |                            |                     |                   |                           |        |                          |                      |       |
| Kon         | figuration lösch              | en                     | Konfiguration h | erunterladen               | Konfig              | uration hochlader | ı                         |        |                          |                      |       |
|             |                               |                        |                 |                            |                     |                   |                           |        |                          |                      |       |
| Aktuelle Ko | nfiguration: Star             | ndard-Konfigu          | ration          |                            |                     |                   |                           |        |                          |                      |       |
| Kon         | figuration lösch              | en                     | Konfiguration h | erunterladen               | Konfig              | uration hochlader | ı                         |        |                          |                      |       |
|             |                               |                        |                 |                            |                     |                   |                           |        |                          |                      |       |
| Host Res    | ource MIB                     |                        |                 |                            |                     |                   |                           |        |                          |                      |       |
| Aktuelle Ko | nfiguration: Star             | ndard-Konfigu          | ration          |                            |                     |                   |                           |        |                          |                      |       |
| Kon         | figuration lösch              | en                     | Konfiguration h | erunterladen               | Konfig              | uration hochlader | ı                         |        |                          |                      |       |
| Printer M   | 118                           |                        |                 |                            |                     |                   |                           |        |                          |                      |       |
| Aktuelle Ko | nfiguration: Star             | ndard-Konfiqu          | ration          |                            |                     |                   |                           |        |                          |                      |       |
| Kon         | figuration lösch              | en                     | Konfiguration h | erunterladen               | Konfig              | uration hochlader | 1                         |        |                          |                      |       |
|             |                               |                        |                 |                            |                     |                   |                           |        |                          |                      |       |
| Job Mon     | itoring MIB                   |                        |                 |                            |                     |                   |                           |        |                          |                      |       |
| SNMPv3      | 8-Verschlüsselu               | ng                     |                 |                            |                     |                   |                           |        |                          |                      |       |
|             |                               |                        |                 |                            |                     |                   |                           |        |                          | Abb                  | racha |
|             |                               |                        |                 |                            |                     |                   |                           | UN     |                          | ADL                  | eche  |

#### Einstellungen

- 1) Private MIB
- 2) MIB2 (RFC1213)
- 3) Host Resource MIB (RFC1514)

#### 4) Printer MIB (RFC1759)

Individuelle Verschlüsselungseinstellungen für 1) bis 4) können unter Verwendung von CSV-Dateien konfiguriert werden.

**[Konfiguration hochladen...]**: Importiert eine SNMPv3-Einstellungsdatei von einem Computer zur Festplatte dieses Produktes.

[Konfiguration herunterladen ...]: Exportiert eine SNMPv3-Einstellungsdatei von der Festplatte dieses Produktes auf einen Computer.

#### 5) Job Monitoring MIB

Sie können auch über die Job Monitoring MIB global die Verschlüsselungseinstellungen ein- oder ausschalten..

## SNMPv3 über CSV-Datei für jeden MIB-Typ separat konfigurieren

- 1) Klicken Sie auf [Konfiguration herunterladen...] und laden Sie die CSV-Datei herunter.
- 2) Tragen Sie die erforderlichen Werte in die SNMPv3-Datei ein und speichern Sie sie auf Ihrem Computer.
- **3)** Laden Sie die in Schritt 2 gespeicherte CSV-Datei auf die Festplatte dieses Produktes hoch. Klicken Sie hierzu **[Konfiguration hochladen...]**.
- 4) Aktivieren Sie [Job Monitoring MIB], falls erforderlich.

#### **Hinweis:**

- Die CSV-Datei hat folgende Struktur:
  - Zeile 1: Titelzeile
  - Zeile 2: MIB-Name

Zeile 3: Versionsinformation

Zeile 4 ff.: Index, Verschlüsselungseinstellungen, Administratorenrechte (vergeben Sie Administratorrechte für Benutzer, die Administratorrechte haben), Benutzerrechte (vergeben Sie Zugriffsrechte für Standardbenutzer)

• Beispiel einer CSV-Datei

| Zeile 1 | OID         | Verschlüsselung | Administratorrechte | Benutzerrechte |
|---------|-------------|-----------------|---------------------|----------------|
| Zeile 2 | Printer MIB |                 |                     |                |
| Zeile 3 | 1           |                 |                     |                |
| Zeile 4 | 1.1.2.1     | ON              | RW                  | R              |
| Zeile 5 | 1.1.2.2     | OFF             | RW                  | N/A            |

# Festplattensicherung

Mit dieser Funktion kann der komplette Zustand eines RIPs auf einer externen Festplatte gesichert werden. Weiterhin können vorige Zustände, beispielsweise solche mit besonderen Formular- oder Queue-Einstellungen, wiederhergestellt werden.

|          |              |                               |                         |                   |                          | RISC                | ) IS1000C         |                           |        |                          |                     | ×        |
|----------|--------------|-------------------------------|-------------------------|-------------------|--------------------------|---------------------|-------------------|---------------------------|--------|--------------------------|---------------------|----------|
|          | RIP          | -                             | •                       | -                 |                          | E                   |                   |                           | 5      | -                        |                     |          |
|          | Allgemein    | Verbindungs-<br>Einstellungen | IPSeo-<br>Einstellungen | Benutzerverwaltur | ig Job-<br>Einstellungen | RIPs im<br>Netzwerk | Zeiteinstellungen | Monitor-<br>Einstellungen | Backup | SNMPv3-<br>Einstellungen | Festplattensicherur | g        |
| ľ        | Festplatte   | nsicherung                    |                         |                   |                          |                     |                   |                           |        |                          |                     |          |
| 0        | _            |                               | Letzte :                | Bicherung         |                          | Letzte V            | Viederherstellung |                           |        |                          |                     |          |
| -        | Datum/Uhrz   | eit                           | 10.11.2                 | 014 05:00:53      |                          | 24.10.2             | 014 17:51:14      |                           |        |                          |                     |          |
|          | Kommentar    |                               | Mainte                  | nance 2014_11     |                          | Mainter             | ance 2014_10      |                           |        |                          |                     |          |
|          | Ergebnis     |                               | Ok                      |                   |                          | Ok                  |                   |                           |        |                          |                     |          |
| 2        | Sichern V    | Viederherstelle               | n Löschen               |                   |                          |                     |                   |                           |        |                          |                     |          |
| പ        | Belegter Sp  | eicherplatz au                | f RIP-Festplatte        | 26.69 GB          |                          |                     |                   |                           |        |                          |                     |          |
| ×        | Freier Speic | herplatz auf U                | SB-Festplatte           | 394.74 GB         |                          |                     |                   |                           |        |                          |                     |          |
| <u>ه</u> | Kommentar    |                               |                         |                   |                          |                     |                   |                           |        |                          |                     |          |
|          | Nach Sicher  | ung auszufüh                  | ren                     | Neustart          |                          |                     | Herunterfahrer    | n                         |        |                          |                     |          |
|          | Festplatter  | nsicherung dur                | chführen                |                   |                          |                     |                   |                           |        |                          |                     |          |
|          |              |                               |                         |                   |                          |                     |                   |                           |        |                          |                     |          |
|          | Datum/Uhrze  | eit Kor                       | nmentar                 |                   | 0                        | Pröße               | Ergebnis          |                           |        |                          |                     |          |
|          | 13.01.2014 0 | 15:16:26 Mai                  | ntenance 2014_          | _01               | 2                        | 3.49 GB             | Ok                |                           |        |                          |                     | <u>^</u> |
| പ        | 10.02.2014 0 | 15:25:41 Mai                  | ntenance 2014_          | _02               | 2                        | 3.53 GB             | Ok                |                           |        |                          |                     | =        |
| •        | 10.03.2014 0 | 15:13:25 Mai                  | ntenance 2014_          | _03               | 2                        | 3.48 GB             | Ok                |                           |        |                          |                     |          |
|          | 14.04.2014 0 | 15:06:17 Mai                  | ntenance 2014_          | _04               | 2                        | 3.55 GB             | Ok                |                           |        |                          |                     |          |
|          | 12.05.2014 0 | 15:09:25 Mai                  | ntenance 2014_          | _05               | 2                        | 3.51 GB             | Ok                |                           |        |                          |                     |          |
|          | 102.40.204.4 | 1.60.00 Moi                   | ntononoo 2014           | 00                | ^                        | 35300               | V                 |                           |        |                          |                     | •        |
|          |              |                               |                         |                   |                          |                     |                   |                           | Ok     | An                       | wenden A            | bbrechen |

#### Einstellungen

#### 1) Letzte Sicherung / Wiederherstellung

In diesem Bereich werden Informationen über die zuletzt durchgeführten Sicherungen und Wiederherstellungen angezeigt. Wenn bis zu diesem Zeitpunkt noch keine Sicherungen oder Wiederherstellungen vorgenommen wurden, bleibt dieses Feld leer.

#### 2) Tab [Sichern]

Hier können Sie eine Sicherung des gesamten Datenbestandes Ihres RIPs auf einer externen Festplatte durchführen.

#### 3) Tab [Wiederherstellen]

Hier können Sie zuvor auf einer externen Festplatte gesicherte Daten auf Ihren RIP zurückspielen.

#### 4) Tab [Löschen]

Hier können Sie die auf einer externen Festplatte gesicherten Daten löschen.

#### 5) Liste verfügbarer Sicherungen

Hier wird eine Liste aller auf der externen Festplatte vorhandenen Sicherungen mit Datum/Uhrzeit, Kommentar, Größe auf dem Datenträger und dem Ergebnis angezeigt.

#### Gesamtsicherung der RIP-Daten durchführen [Sichern]

#### Wichtig!:

- Wenn die interne Festplatte des RIPs beschädigt ist, ist es erforderlich, eine neue Festplatte mit spezieller Software zu installieren. Kontaktieren Sie Ihren Händler (oder autorisierten Service).
- Während der Sicherung sind alle RIP-Vorgänge angehalten. Ebenfalls ist es nicht möglich, auf die RISO-Konsole zuzugreifen.
- Während der Sicherung können am Drucker nur diejenigen Funktionen verwendet werden, die keinerlei RIP-Verbindung benötigen.
- Nach Fertigstellung der Sicherung wird automatisch ein Bericht mit Informationen über die Durchführung der Sicherung (z.B. ob die Sicherung erfolgreich war) gedruckt.Stellen Sie sicher, dass der Drucker verwendet werden kann.
- Wenn keine externe Festplatte an den RIP angeschlossen ist oder auf die externe Festplatte nicht zugegriffen werden kann, wird eine Fehlermeldung ausgegeben. Diese ist als Aufleuchten der ERROR-LED am RIP ausgeführt.
- Verwenden Sie die externe Festplatte ausschließlich zur Lagerung der RIP-Sicherungen. Verwenden

Sie sie nicht an anderen Geräten.

#### **Hinweis:**

- Wir empfehlen eine externe Festplatte mit folgenden Spezifikationen:
  - USB-Verbindung (Netzwerkverbindung wird nicht unterstützt)
  - 500GB oder mehr freier Speicherplatz
  - Eigene Spannungsversorgung
- 1) Schließen Sie die externe Festplatte an den USB-Port des RIPs an.
- 2) Prüfen Sie, ob der Inhalt des Panels [Sichern] angezeigt wird.

Wenn dessen Inhalt nicht angezeigt wird, klicken Sie auf den Reiter **[Sichern]**. Es werden der Umfang der zu sichernden Datenmenge sowie der freie zur Verfügung stehende Speicherplatz auf dem externen Datenträger angezeigt.

3) Nehmen Sie die gewünschten Einstellungen vor.

#### Wichtig!:

• Falls nicht genügend freier Speicherplatz auf dem externen Datenträger verf, gbar ist, wird die Schaltfläche "Festplattensicherung durchführen" ausgegraut und somit die Sicherung verweigert. Stellen Sie sicher, dass der Umfang an freiem Speicherplatz auf dem externen Datenträger das Datenvolumen des belegten Speicherplatzes auf dem RIP nicht unterschreitet.

**[Kommentar]**: Es können Kommentare bis zu 32 Zeichen zur Identifizierung der Sicherungen hinzugefügt werden. Wir empfehlen leichtverständliche Namen wie beispielsweise "Wartung 2014". (Voreinstellung: Datum und Uhrzeit des Aufrufes des Panels **[Festplattensicherung]**.) **[Nach Sicherung auszuführen]**: Bestimmen Sie das Verhalten des RIPs nach vollendeter Sicherung.

(Voreinstellung: Herunterfahren)

- [Neustart]: Der RIP wird neu gestartet. Nach dem automatischen Ausdruck eines Berichtes mit Informationen z.B. bezüglich des Erfolges der Festplattensicherung ist der RIP betriebsbereit.
- [Herunterfahren]: Fährt den RIP herunter. Beim nächsten Start des RIPs wird automatisch ein Bericht mit Informationen z.B. bezüglich des Erfolges der Festplattensicherung ausgedruckt.

|                                                    |                               |                             |                    |                       | RISO                | IS1000C           |                           |        |                          |                      | ×       |
|----------------------------------------------------|-------------------------------|-----------------------------|--------------------|-----------------------|---------------------|-------------------|---------------------------|--------|--------------------------|----------------------|---------|
| III                                                |                               |                             | <b>200</b>         |                       |                     |                   |                           | 5      |                          |                      |         |
| Allgemein                                          | Verbindungs-<br>Einstellungen | IPSe⊳<br>Einstellungen      | Benutzerverwaltung | Job-<br>Einstellungen | RIPs im<br>Netzwerk | Zeiteinstellungen | Monitor-<br>Einstellungen | Backup | SNMPv3-<br>Einstellungen | Festplattensicherung |         |
| Festplatten                                        | sicherung                     |                             |                    |                       |                     |                   |                           |        |                          |                      |         |
|                                                    |                               | Letzte S                    | Sicherung          |                       | Letzte W            | /iederherstellung |                           |        |                          |                      |         |
| Datum/Uhrzei                                       | it                            | 10.11.2                     | 014 05:00:53       |                       | 24.10.2             | 014 17:51:14      |                           |        |                          |                      |         |
| Kommentar                                          |                               | Mainter                     | nance 2014_11      |                       | Mainten             | ance 2014_1 ۲     |                           |        |                          |                      |         |
| Ergebnis                                           |                               | Ok                          |                    |                       | Ok                  |                   |                           |        |                          |                      |         |
| Backup Wi                                          | iederherstellen               | Löschen                     |                    |                       |                     |                   |                           |        |                          |                      |         |
| Belegter Speicherplatz auf RIP-Festplatte 26.69 GB |                               |                             |                    |                       |                     |                   |                           |        |                          |                      |         |
| Freier Speich                                      | erplatz auf USI               | 3-Festplatte                | 394.74 GB          |                       |                     |                   |                           |        |                          |                      |         |
| Kommentar                                          |                               |                             |                    |                       |                     |                   |                           |        |                          |                      |         |
| Nach Sicheru                                       | ıng auszuführe                | n                           | 🔘 Neustart         |                       |                     | erunterfahrer     | n                         |        |                          |                      |         |
| Festplattens                                       | sicherung durch               | iführen                     |                    |                       |                     |                   |                           |        |                          |                      |         |
|                                                    |                               |                             |                    |                       |                     |                   |                           |        |                          |                      |         |
| Datum/Uhrzei                                       | it Komr                       | nentar                      |                    | Gr                    | öße                 | Ergebnis          |                           |        |                          |                      |         |
| 13.01.2014 05                                      | 5:16:26 Maint                 | enance 2014_                | _01                | 23                    | .49 GB              | Ok                |                           |        |                          |                      | Â       |
| 10.02.2014 05                                      | 5:25:41 Maint                 | enance 2014_                | .02                | 23                    | .53 GB              | Ok                |                           |        |                          |                      | E       |
| 10.03.2014.05                                      | 5:13:25 Maint                 | enance 2014_                | 03                 | 23                    | .48 GB              | OK                |                           |        |                          |                      |         |
| 14.04.2014.05                                      | 000:17 Maint<br>COD:26 Maint  | enance 2014_<br>ononco 2014 | .04                | 23                    | 55 GB               | OK                |                           |        |                          |                      |         |
| 12.00.2014.05                                      | 1.09.20 Walnit                | enance 2014_                | .00                | 23                    | 101 08<br>163 00    | OK                |                           |        |                          |                      | -       |
|                                                    |                               |                             |                    |                       |                     |                   |                           | Ok     | An                       | wenden Abt           | orechen |

4) Klicken Sie auf die Schaltfläche [Festplattensicherung durchführen]. Ein Fenster mit einer Bestätigungsfrage erscheint.

#### 5) Klicken Sie auf [Ja].

| Wollen Sie wirklich eine Festplattensicherung<br>durchführen? |  |      |  |  |  |  |  |
|---------------------------------------------------------------|--|------|--|--|--|--|--|
|                                                               |  |      |  |  |  |  |  |
|                                                               |  |      |  |  |  |  |  |
| Ja                                                            |  | Nein |  |  |  |  |  |

Die Sicherung beginnt, und die DATA-LED am RIP blinkt.

Sobald der Sicherungsvorgang beendet ist, wird die unter [Nach Sicherung auszuführen] gewählte Aktion ausgeführt.

#### **Hinweis:**

- Bei Auftreten eines Fehlers leuchtet die ERROR-LED am RIP auf.
- Dateien, die bei einer Sicherung erstellt wurde, bei welcher ein Fehler auftrat, werden in der Liste der Sicherungen mit dem Wert **[Fehler]** in der Spalte **[Ergebnis]** angezeigt. Löschen Sie diese Dateien, da sie nicht weiter verwertbar sind.
- Die Blinkgeschwindigkeit der DATA-LED erhöht sich mit dem Fortschritt der Sicherung.

#### Gesamtzustand des RIPs wiederherstellen [Wiederherstellen]

#### Wichtig!:

- Während der Wiederherstellung sind alle RIP-Funktionen abgeschaltet. Ebenso ist die RISO-Konsole außer Betrieb.
- Während der Wiederherstellung kann nur auf die Druckerfunktionen zugegriffen werden, die ohne RIP-Beteiligung arbeiten.
- Nach Beendigung der Wiederherstellung wird automatisch ein Bericht mit Informationen z.B. bezüglich des Erfolges der Festplattenwiederherstellung gedruckt. Stellen Sie sicher, dass der Drucker nach dem Neustart des RIPs empfangs- und druckbereit ist.
- Wenn keine externe Festplatte an den RIP angeschlossen ist oder auf die externe Festplatte nicht zugegriffen werden kann, wird eine Fehlermeldung ausgegeben. Diese ist als Aufleuchten der ERROR-LED am RIP ausgeführt.
- Stellen Sie den Drucker so ein, dass er nicht während eines Wiederherstellungsvorgangs in den Energiesparmodus versetzt wird.
   Weitere Informationen zur Energiesparfunktion finden Sie im Betriebsbandbuch des Druckers

Weitere Informationen zur Energiesparfunktion finden Sie im Betriebshandbuch des Druckers.

- 1) Schließen Sie die externe Festplatte an den USB-Port des RIPs an.
- 2) Klicken Sie auf den Reiter [Wiederherstellen].
- Klicken sie in der Liste der verfügbaren Sicherungen auf denjenigen Sicherungszustand, den Sie wiederherstellen wollen.

#### Hinweis:

- Es kann nur jeweils eine Sicherungsdatei angewählt werden.
- Es können nur gesicherte Zustände angewählt werden, die unter [Ergebnis] mit [Ok] gelistet werden.

| RISO IS1000C                                       |                               |                         |                   |                         |                     |                   |                           |        |                          |                 |           |
|----------------------------------------------------|-------------------------------|-------------------------|-------------------|-------------------------|---------------------|-------------------|---------------------------|--------|--------------------------|-----------------|-----------|
| RIP                                                |                               |                         |                   |                         | E                   |                   |                           | 5      | -                        |                 |           |
| Allgemein                                          | Verbindungs-<br>Einstellungen | IPSeo-<br>Einstellungen | Benutzerverwaltur | g Job-<br>Einstellungen | RIPs im<br>Netzwerk | Zeiteinstellungen | Monitor-<br>Einstellungen | Backup | SNMPv3-<br>Einstellunger | Festplattensich | erung     |
| Festplatter                                        | nsicherung                    |                         |                   |                         |                     |                   |                           |        |                          |                 |           |
|                                                    |                               | Letzte :                | Bicherung         |                         | Letzte W            | (iederherstellung |                           |        |                          |                 |           |
| Datum/Uhrze                                        | eit                           | 10.11.2                 | 014 05:00:53      |                         | 24.10.2             | 014 17:51:14      |                           |        |                          |                 |           |
| Kommentar                                          |                               | Mainter                 | nance 2014_11     |                         | Mainten             | ance 2014_10      |                           |        |                          |                 |           |
| Ergebnis                                           |                               | Ok                      |                   |                         | Ok                  |                   |                           |        |                          |                 |           |
| Backup V                                           | viederherstellen              | Löschen                 |                   |                         |                     |                   |                           |        |                          |                 |           |
| Belegter Speicherplatz auf RIP-Festplatte 26.69 GB |                               |                         |                   |                         |                     |                   |                           |        |                          |                 |           |
| Freier Speic                                       | herplatz auf USE              | 3-Festplatte            | 394.74 GB         |                         |                     |                   |                           |        |                          |                 |           |
| Kommentar                                          |                               |                         | Maintenance 201   | 4_01                    |                     |                   |                           |        |                          |                 |           |
| Nach Sicher                                        | ung auszuführe                | n                       | Neustart          |                         |                     | 🔘 Herunterfahrei  | n                         |        |                          |                 |           |
| Gesicherte                                         | Festplatte wiede              | erherstellen            |                   |                         |                     |                   |                           |        |                          |                 |           |
|                                                    |                               |                         |                   |                         |                     |                   |                           |        |                          |                 |           |
| Datum/Uhrze                                        | eit Komr                      | nentar                  |                   | G                       | Föße                | Ergebnis          |                           |        |                          |                 |           |
| 13.01.2014 0                                       | 5:16:26 Maint                 | enance 2014_            | _01               | 2                       | 3.49 GB             | Ok                |                           |        |                          |                 | <u>^</u>  |
| 10.02.2014 0                                       | 5:25:41 Maint                 | enance 2014_            | _02               | 2                       | 3.53 GB             | Ok                |                           |        |                          |                 | =         |
| 10.03.2014 0                                       | 5:13:25 Maint                 | enance 2014_            | _03               | 2                       | 3.48 GB             | Ok                |                           |        |                          |                 |           |
| 14.04.2014 0                                       | 5:06:17 Maint                 | enance 2014_            | _04               | 2                       | 3.55 GB             | Ok                |                           |        |                          |                 |           |
| 12.05.2014 0                                       | 5:09:25 Maint                 | enance 2014_            | _05               | 2                       | 3.51 GB             | Ok                |                           |        |                          |                 | -         |
| 107.40.004.4.4                                     | 4-EE-00 Moint                 | noneo 2014              | 00                | 3                       | 2 52 00             | Ok.               |                           |        |                          |                 |           |
|                                                    |                               |                         |                   |                         |                     |                   |                           | Ok     | A                        | nwenden         | Abbrechen |

- Bestimmen Sie das Verhalten des RIPs nach vollendeter Wiederherstellung mit [Nach Sicherung auszuführen]. (Voreingestellt: Neustart)
  - [Neustart]: Startet den RIP neu. Nach dem automatischen Ausdruck eines Berichtes mit Informationen z.B. bezüglich des Erfolges der Festplattenwiederherstellung ist der RIP betriebsbereit.
  - [Herunterfahren]: Fährt den RIP herunter. Beim nächsten Start des RIPs wird automatisch ein Bericht mit Informationen z.B. bezüglich des Erfolges der Festplattenwiederherstellung gedruckt.

|                                                    |                                                  |                            | RIS                                | D IS1000C         |                           |        |                          |                      | ×        |
|----------------------------------------------------|--------------------------------------------------|----------------------------|------------------------------------|-------------------|---------------------------|--------|--------------------------|----------------------|----------|
|                                                    |                                                  |                            |                                    |                   |                           | 5      | 7                        |                      |          |
| Allgemein Verbin<br>Einstell                       | lungs IPSeo-<br>ungen Einstellunger              | Benutzerverwaltung<br>Ein: | Job- RIPsim<br>stellungen Netzwerk | Zeiteinstellungen | Monitor-<br>Einstellungen | Backup | SNMPv3-<br>Einstellungen | Festplattensicherung |          |
| Festplattensiche                                   | rung                                             |                            |                                    |                   |                           |        |                          |                      |          |
|                                                    | Letzte                                           | Sicherung                  | Letzte                             | Wiederherstellung |                           |        |                          |                      |          |
| Datum/Uhrzeit                                      | 10.11.3                                          | 2014 05:00:53              | 24.10.2                            | 2014 17:51:14     |                           |        |                          |                      |          |
| Kommentar                                          | ommentar Maintenance 2014_11 Maintenance 2014_10 |                            |                                    |                   |                           |        |                          |                      |          |
| Ergebnis                                           | Ok                                               |                            | Ok                                 |                   |                           |        |                          |                      |          |
| Backup Wiederhe                                    | rstellen Löschen                                 |                            |                                    |                   |                           |        |                          |                      |          |
| Belegter Speicherplatz auf RIP-Festplatte 26.69 GB |                                                  |                            |                                    |                   |                           |        |                          |                      |          |
| Freier Speicherplatz                               | auf USB-Festplatte                               | 394.74 GB                  |                                    |                   |                           |        |                          |                      |          |
| Kommentar                                          |                                                  | Maintenance 2014_01        | I                                  |                   |                           |        |                          |                      |          |
| Nach Sicherung aus                                 | zuführen                                         | Neustart                   |                                    | 🔘 Herunterfahrer  | 1                         |        |                          |                      |          |
| Gesicherte Festplat                                | te wiederherstellen                              | ]                          |                                    |                   |                           |        |                          |                      |          |
|                                                    |                                                  |                            |                                    |                   |                           |        |                          |                      |          |
| Datum/Uhrzeit                                      | Kommentar                                        |                            | Größe                              | Ergebnis          |                           |        |                          |                      |          |
| 13.01.2014 05:16:26                                | Maintenance 2014                                 | _01                        | 23.49 GB                           | Ok                |                           |        |                          |                      | <u>^</u> |
| 10.02.2014 05:25:41                                | Maintenance 2014                                 | _02                        | 23.53 GB                           | Ok                |                           |        |                          |                      | E        |
| 10.03.2014 05:13:25                                | Maintenance 2014                                 | _03                        | 23.48 GB                           | Ok                |                           |        |                          |                      |          |
| 14.04.2014 05:06:17                                | Maintenance 2014                                 | _04                        | 23.55 GB                           | Ok                |                           |        |                          |                      |          |
| 12.05.2014 05:09:25                                | Maintenance 2014                                 | _05                        | 23.51 GB                           | Ok                |                           |        |                          |                      | -        |
| L-17-10-2014-11-56-00.                             | Maintananaa 2014                                 | 0.0                        |                                    | U                 |                           | Ok     | Anv                      | venden Abbi          | rechen   |

5) Klicken Sie auf [Gesicherte Festplatte wiederherstellen].

Ein Fenster mit einer Bestätigungsfrage erscheint.

#### 6) Klicken Sie auf [Ja].

| Wollen Sie wirklich eine gesicherte Festplatte<br>wiederherstellen? |      |  |  |  |  |  |  |
|---------------------------------------------------------------------|------|--|--|--|--|--|--|
|                                                                     |      |  |  |  |  |  |  |
|                                                                     |      |  |  |  |  |  |  |
| Ja                                                                  | Nein |  |  |  |  |  |  |

Die Wiederherstellung beginnt, und die DATA-LED am RIP blinkt.

Sobald der Wiederherstellungsvorgang beendet ist, wird die unter **[Nach Sicherung auszuführen]** gewählte Aktion ausgeführt.

#### Wichtig!:

- Wenn Schwierigkeiten auftreten und die Wiederherstellung fehlschlägt\*, werden die Daten auf der internen Festplatte des RIPs gelöscht.
  - \* wenn beispielsweise die externe Festplatte abgekoppelt wird oder die Spannungsversorgung aufgrund von Blitzschlag, Stromausfall, Unfall oder Ähnlichem zusammenbricht
- Wenn der RIP nach einer fehlgeschlagenen Wiederherstellung startet, führen Sie die Wiederherstellung erneut aus.
   Wenn der RIP nach einer fehlgeschlagenen Wiederherstellung nicht mehr startet, kontaktieren Sie Ihren Vertragshändler (oder autorisierten Service).

#### **Hinweis:**

• Die Blinkgeschwindigkeit der DATA-LED erhöht sich mit dem Fortschritt der Wiederherstellung.

### Sicherungen löschen [Löschen]

- 1) Schließen Sie die externe Festplatte an den USB-Port des RIPs an.
- 2) Klicken Sie auf den Reiter [Löschen].
- 3) Klicken sie in der Liste der verfügbaren Sicherungen auf denjenigen Sicherungszustand, den Sie löschen wollen.

#### Hinweis:

• Es kann nur jeweils eine Sicherungsdatei angewählt werden.

|                                                    |                                                   |                         |                  |                          | RISC                | IS1000C           |                           |        |                          |                     | ×        |
|----------------------------------------------------|---------------------------------------------------|-------------------------|------------------|--------------------------|---------------------|-------------------|---------------------------|--------|--------------------------|---------------------|----------|
|                                                    |                                                   |                         |                  |                          |                     |                   |                           | 5      |                          |                     |          |
| Allgemein Verbin<br>Einste                         | idungs-<br>Ilungen B                              | IPSeo-<br>Einstellungen | Benutzerverwaltu | ng Job-<br>Einstellungen | RIPs im<br>Netzwerk | Zeiteinstellungen | Monitor-<br>Einstellungen | Backup | SNMPv3-<br>Einstellungen | Festplattensicherur | g        |
| Festplattensiche                                   | rung                                              |                         |                  |                          |                     |                   |                           |        |                          |                     |          |
|                                                    |                                                   | Letzte S                | Sicherung        |                          | Letzte W            | riederherstellung |                           |        |                          |                     |          |
| Datum/Uhrzeit                                      |                                                   | 10.11.2                 | 014 05:00:53     |                          | 24.10.2             | 014 17:51:14      |                           |        |                          |                     |          |
| Kommentar                                          |                                                   | Mainter                 | nance 2014_11    |                          | Mainten             | ance 2014_10      |                           |        |                          |                     |          |
| Ergebnis                                           |                                                   | Ok                      |                  |                          | Ok                  |                   |                           |        |                          |                     |          |
| Backup Wiederherstellen Löschen                    |                                                   |                         |                  |                          |                     |                   |                           |        |                          |                     |          |
| Belegter Speicherplatz auf RIP-Festplatte 26.69 GB |                                                   |                         |                  |                          |                     |                   |                           |        |                          |                     |          |
| Freier Speicherplat                                | Freier Speicherplatz auf USB-Festplatte 394.74 GB |                         |                  |                          |                     |                   |                           |        |                          |                     |          |
| Kommentar                                          |                                                   |                         | Maintenance 20   | 14_01                    |                     |                   |                           |        |                          |                     |          |
| Gesicherte Daten I                                 | öschen                                            |                         |                  |                          |                     |                   |                           |        |                          |                     |          |
|                                                    |                                                   |                         |                  |                          |                     |                   |                           |        |                          |                     |          |
|                                                    |                                                   |                         |                  |                          |                     |                   |                           |        |                          |                     |          |
| Datum/Uhrzeit                                      | Komme                                             | entar                   |                  | (                        | Größe               | Ergebnis          |                           |        |                          |                     |          |
| 13.01.2014 05:16:26                                | Mainten                                           | iance 2014_             | .01              | 2                        | 23.49 GB            | Ok                |                           |        |                          |                     | ^        |
| 10.02.2014 05:25:41                                | Mainten                                           | ance 2014_              | .02              | 2                        | 23.53 GB            | Ok                |                           |        |                          |                     | =        |
| 10.03.2014 05:13:25                                | Mainten                                           | ance 2014_              | .03              | 2                        | 23.48 GB            | Ok                |                           |        |                          |                     |          |
| 14.04.2014 05:06:17                                | Mainten                                           | ance 2014_              | .04              | 2                        | 23.55 GB            | Ok                |                           |        |                          |                     |          |
| 12.05.2014 05:09:25                                | Mainten                                           | ance 2014_              | 05               | 2                        | 23.51 GB            | Ok                |                           |        |                          |                     | -        |
| L07.40.0014.44-56-00                               | Maintan                                           | 0000 2014               | 90               |                          | 12 52 00            | OV.               |                           |        |                          |                     |          |
|                                                    |                                                   |                         |                  |                          |                     |                   |                           | Ok     | An                       | wenden A            | bbrechen |

Klicken Sie auf **[Gesicherte Daten löschen]**. Die ausgewählten Dateien werden gelöscht.

# Angepaßte Einstellungen

Häufig verwendete Formulare, benutzerdefinierte Papiergrößen und PCL-Fachzuordnungen können im Voraus auf dem RIP eingetragen werden.

Das Fenster für angepaßte Einstellungen wird angezeigt, indem Sie den Mauszeiger über **[RIP]** bewegen und in dem sich öffnenden Untermenü auf **[Benutzer-Präferenzen...]** klicken.

|                                     | RISC                        | ) IS1000C |    |      |       |         | X  |
|-------------------------------------|-----------------------------|-----------|----|------|-------|---------|----|
| Benutzer-<br>formulare Seitengrößen | habbildung Barcode-Bereiche |           |    |      |       |         |    |
| Benutzerformulare                   |                             |           |    |      |       |         |    |
| Benutzerformular 1                  | Kein Formular               |           | ~  |      |       |         |    |
| Benutzerformular 2                  | Kein Formular               |           | *  |      |       |         |    |
| Benutzerformular 3                  | Kein Formular               |           | ~  |      |       |         |    |
| Benutzerformular 4                  | Kein Formular               |           | ~  |      |       |         |    |
| Benutzerformular 5                  | Kein Formular               |           | *  |      |       |         |    |
| Benutzerformular 6                  | Kein Formular               |           | *  |      |       |         |    |
| Benutzerformular 7                  | Kein Formular               |           | ~  |      |       |         |    |
| Benutzerformular 8                  | Kein Formular               |           | ~  |      |       |         |    |
| Benutzerformular 9                  | Kein Formular               |           | ~  |      |       |         |    |
| Benutzerformular 10                 | Kein Formular               |           | ~  |      |       |         |    |
|                                     |                             |           |    |      |       |         |    |
|                                     |                             |           |    |      |       |         |    |
|                                     |                             |           |    |      |       |         |    |
|                                     |                             |           |    |      |       |         |    |
|                                     |                             |           |    |      |       |         |    |
|                                     |                             |           | Ok | Anwe | enden | Abbrech | en |

Durch Klicken der Symbole am oberen Rand des Bildschirms wird die entsprechende Detailansicht darunter angezeigt.

[Ok]: Klicken, um die Änderungen zu übernehmen.

[Anwenden]: Klicken, um die Änderungen zu übernehmen und die Bearbeitung fortzusetzen. [Abbrechen]: Klicken, um die Bearbeitung abzubrechen, ohne die Änderungen zu übernehmen.

# Benutzerdefinierte Formulare

Tragen Sie hier häufig verwendete Formulare ein.

Die hier eingetragenen benutzerdefinierten Formulare werden in den Comboboxen [Formular 1 (alle/Vorderseite)],

[Formular 2 (Rückseite)], [Job voranstellen] und [Job anhängen] in der Registerkarte [Formulare] des Menüs [Job-Details] bzw. des Druckertreibers aufgelistet.

"[Formulare]" @ S. 42

|                                       | RISO IS1000C              |   |   |      |       |    |        | ×  |
|---------------------------------------|---------------------------|---|---|------|-------|----|--------|----|
| Benutzer<br>formulare<br>Sathoard/Ban | bbildung Barcode-Bereiche |   |   |      |       |    |        |    |
| Benutzerformulare                     |                           |   |   |      |       |    |        |    |
| Benutzerformular 1                    | Kein Formular             | * |   |      |       |    |        |    |
| Benutzerformular 2                    | Kein Formular             | * |   |      |       | _  |        |    |
| Benutzerformular 3                    | Kein Formular             | * |   |      |       |    |        |    |
| Benutzerformular 4                    | Kein Formular             | * |   |      |       |    |        |    |
| Benutzerformular 5                    | Kein Formular             | ~ |   |      |       |    |        |    |
| Benutzerformular 6                    | Kein Formular             | * |   |      |       |    |        |    |
| Benutzerformular 7                    | Kein Formular             | * |   | _    |       |    |        |    |
| Benutzerformular 8                    | Kein Formular             | * |   |      |       |    |        |    |
| Benutzerformular 9                    | Kein Formular             | * |   |      |       |    |        |    |
| Benutzerformular 10                   | Kein Formular             | * |   |      |       |    |        |    |
|                                       |                           |   |   | _    |       |    |        |    |
|                                       |                           |   |   | _    |       |    |        |    |
|                                       |                           |   |   |      |       |    |        |    |
|                                       |                           |   |   |      |       |    |        |    |
|                                       |                           |   |   |      |       |    |        |    |
|                                       |                           | 0 | k | Anwe | enden | AI | bbrech | en |

#### Einstellungen

Benutzerdefiniertes Formular 1 bis 99
 Im RIP gespeicherte Archivjobs werden benutzerdefinierten Formularen zugeordnet.

#### Einrichtung benutzerdefinierter Formulare

Wählen Sie in der Combobox des gewünschten benutzerdefinierten Formulars den Namen des Archivjobs, der dem Formular zugeordnet werden soll.

#### Hinweis:

| Benutzerformulare                        |                                                     |   |  |  |  |  |  |  |
|------------------------------------------|-----------------------------------------------------|---|--|--|--|--|--|--|
| Benutzerformular 1                       | Kein Formular                                       | * |  |  |  |  |  |  |
| Benutzerformular 2<br>Benutzerformular 3 | Kein Formular<br>document002.pdf<br>document001.pdf |   |  |  |  |  |  |  |
| Benutzerformular 4                       | Kein Formular                                       | ~ |  |  |  |  |  |  |
| Benutzerformular 5                       | Kein Formular                                       | ~ |  |  |  |  |  |  |
| Benutzerformular 6                       | Kein Formular                                       | * |  |  |  |  |  |  |

# Benutzerdefinierte Papiergrößen

Tragen Sie hier Nichtstandard-Seitengrößen ein.

Die hier eingetragenen Papiergrößen werden im Menü [Job-Details] bzw. des Druckertreibers und dort in der Combobox [Ausgabegröße] der Registerkarte [Layout] aufgelistet.

"**[Layout]**" @ S. 35

|                                | ]                | RISO IS1000 | С | X                     |
|--------------------------------|------------------|-------------|---|-----------------------|
| Benutzer<br>formulare          | dung Barcode-Ber | eiche       |   |                       |
| Benutzerdefinierte Seitengröße | n                |             |   |                       |
| Name                           | Breite in mm     | Höhe in mm  | _ | 7                     |
| Custom1                        | 0.0              | 0.0         |   |                       |
| Custom2                        | 0.0              | 0.0         | Ξ |                       |
| Custom3                        | 0.0              | 0.0         |   |                       |
| Custom4                        | 0.0              | 0.0         |   |                       |
| Custom5                        | 0.0              | 0.0         |   |                       |
| Custom6                        | 0.0              | 0.0         |   |                       |
| Custom7                        | 0.0              | 0.0         |   |                       |
| Custom8                        | 0.0              | 0.0         |   |                       |
| Custom9                        | 0.0              | 0.0         |   |                       |
| Custom10                       | 0.0              | 0.0         |   |                       |
| Custom11                       | 0.0              | 0.0         |   |                       |
| Custom12                       | 0.0              | 0.0         |   |                       |
| Custom13                       | 0.0              | 0.0         |   |                       |
| Custom14                       | 0.0              | 0.0         |   |                       |
| Custom15                       | 0.0              | 0.0         | - |                       |
|                                |                  |             |   | Ok Anwenden Abbrechen |

#### Einstellungen

- Benutzerdefiniert 1 bis 99
- Ordnet den Papiernamen eine [Breite in mm] oder [Breite in Zoll] und [Höhe in mm] oder [Höhe in Zoll] zu.

# Einrichtung benutzerdefinierter Seitengrößen (Benutzerdefinierte Seitengrößen)

Geben Sie in den Feldern [Breite in mm] oder [Breite in Zoll] und [Höhe in mm] oder [Höhe in Zoll] rechts des Papiernamens die Werte in mm oder Zoll an.

#### Hinweis:

- Geben Sie benutzerdefinierte Papiergrößen im Bereich der vom Drucker verwendbaren Größen an. Zu Einzelheiten siehe das Handbuch des Druckers.
- Abhängig vom Modell des optional anzuschließenden Finishers können die verwendbaren Papiergrößen je nach Finisherfunktionen abweichen. Zu Einzelheiten siehe das Handbuch des Druckers.

# PCL-Fachzuordnung

Hier wird die Zuordnung verwendeter Fächer bei der Verarbeitung von PCL-Jobs vorgenommen.

| Benutzer-   Benutzer-   Benutzer-   Benutzerdefinierte   Fachabbildung      Fachabbildung   Standardfach   4   Fach 1   1   Fach 2   2   Fach 3 |
|----------------------------------------------------------------------------------------------------|
| Fachabbildung   Fachnummern im PCL-Job   Standardfach   4   Fach 1   1   Fach 2   2   Fach 3                                                    |
| Fachnummern im PCL-JobStandardfach4Fach 11Fach 22Fach 33                                                                                        |
| Standardfach4Fach 11Fach 22Fach 33                                                                                                    |
| Fach 11Fach 22Fach 33                                                                                                    |
| Fach 2Fach 3                                                                                                    |
| Fach 3 3                                                                                                    |
|                                                                                                    |
|                                                                                                    |
|                                                                                                    |
|                                                                                                    |
|                                                                                                    |
|                                                                                                    |
|                                                                                                    |
|                                                                                                    |
|                                                                                                    |
|                                                                                                    |
|                                                                                                    |
|                                                                                                    |
| Ok Anwenden Abbrechen                                                                                                    |

#### Aktionen

Weisen Sie die im PCL-Job angegebene Fachnummer einem Ausgabefach des Druckers zu.

#### Fachzuordnung für PCL-Jobs

Weisen Sie den Ausgabefächern die Fachnummern des PCL-Jobs zu: [Standardfach], [Fach 1], [Fach 2] und [Fach 3].

#### Hinweis:

- Wenn für **[Fachnummern im PCL-Job]** mehrere Fachnummern angegeben werden, dann trennen Sie die Nummern mit Kommata (,).
- Wenn eine Hochkapazitätszufuhr installiert ist, wird anstelle des Standardfaches [Hochkapazitätszufuhr] angezeigt.

# Barcode-Bereiche

Hier können Einrichtung oder Löschung von Definitionsdateien für Barcode-Bereiche (CSV-Dateien) vorgenommen sowie Prüfbilder der gelisteten Definitiondsateien eingesehen werden.

Die Erstellung eines Druckbereiches für Barcodes kann über die Druckertreiber-Anwendung "Barcodebereich-Definition" erfolgen, die mit der ComColor (9150 / 9110 / 7150 / 7110 / 3150 / 3110) mitgeliefert wird. Zu Einzelheiten bezgl. der Verwendung dieser Software siehe "Verwendung der Anwendung für Barcodebereichs-Definition" im Handbuch des Druckers.

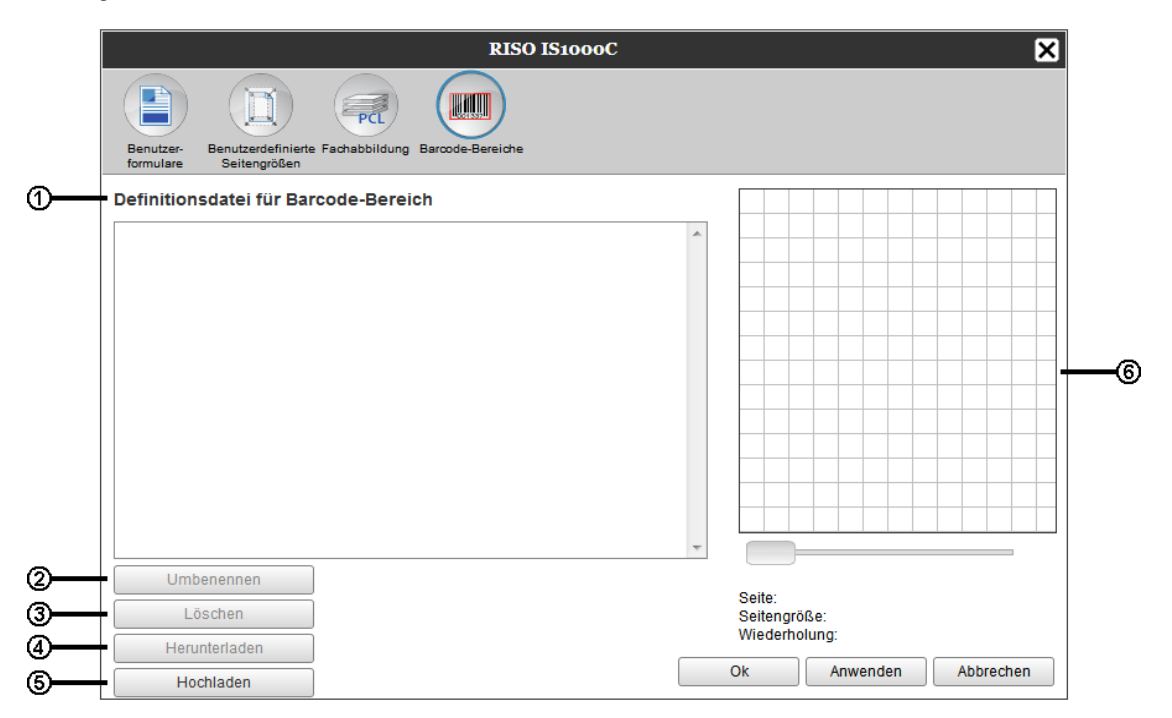

#### 1) Definitionsdatei für Barcode-Bereich

Zeigt eine Liste der gespeicherten Definitionsdateien für Barcode-Bereiche an (CSV-Dateien). Die hier angezeigten Dateinamen erscheinen im Panel **[Bild]** der Job-Details oder im Pull-Down-Menü **[Barcode-Bereichsdefinition]** des **[Bild]**-Panels des Druckertreibers. Zu Einzelheiten siehe Panel **[Bild]**, @ S. 40.

2) Umbenennen

#### 2) Umbenenne

Ändert den Namen der CSV-Datei für die Barcodebereichs-Definition.

3) Löschen

Löscht eine Definitionsdatei (CSV-Datei) für Barcode-Bereiche.

4) Herunterladen

Lädt eine Definitionsdatei (CSV-Datei )für Barcode-Bereiche auf den Arbeitsplatzrechner herunter.

5) Hochladen

Lädt eine Definitionsdatei (CSV-Datei) für Barcode-Bereiche vom Arbeitsplatzrechner aus hoch.

6) Vorschau

Zeigt ein Vorschaubild der Positionierung der Definitionen für Barcode-Bereiche für die jeweils aus der Liste der verfügbaren Definitionsdateien ausgewählte Datei an.

#### Löschen einer Definitionsdatei (CSV-Datei) für Barcode-Bereiche [Löschen]

Wählen Sie den Namen einer Datei, die Sie aus der Liste der Definitionsdateien für Barcode-Bereiche entfernen wollen und klicken Sie auf **[Löschen]**.

# Herunterladen einer Definitionsdatei (CSV-Datei) für Barcode-Bereiche auf einen Arbeitsplatzrechner [Herunterladen]

Wählen Sie den Namen einer Datei, die Sie auf Ihren Arbeitsplatzrechner herunterladen wollen, aus der Liste der Definitionsdateien für Barcode-Bereiche aus und klicken Sie auf **[Löschen]**. Geben Sie den Zielordner an und speichern Sie die Datei dort.

# Hochladen einer Definitionsdatei (CSV-Datei) für Barcode-Bereiche von einem Arbeitsplatzrechner aus [Hochladen]

Klicken Sie auf **[Hochladen]** geben Sie die Definitionsdatei (CSV-Datei) für Barcode-Bereiche an, die Sie hochladen wollen. Die hochgeladene Datei erscheint in der Liste **[Definitionsdatei für Barcode-Bereiche]**.

## Erzeugen einer Definitionsdatei für Barcodebereiche

1) Geben Sie auf der Registerkarte [Workflow] des Druckertreibers unter [Ziel] den Punkt [Druckdaten erzeugen] an.

Zu Einzelheiten siehe das separate "Druckertreiber-Handbuch" (@S. 78).

2) Wählen Sie den in Schritt 1 exportierten Job in der Liste [Beendete Jobs] in der Konsole aus und klicken Sie [Herunterladen...].

An der angegebenen Stelle wird eine PRN-Datei erzeugt.

3) Starten Sie die Anwendung für die Erstellung von Barcodebereichsdefinitionen und öffnen die in Schritt 2 gespeicherte PRN-Datei. Zu Datails betreffend der zu tätigenden Schritte siehe "Verwendung der Anwendung zur Erstellung von

Zu Details betreffend der zu tätigenden Schritte siehe "Verwendung der Anwendung zur Erstellung von Barcodebereichsdefinitionen" im Handbuch des Druckers.

- 4) Markieren sie die Barcode-Bereiche.
- 5) Exportieren sie die Definitionsdatei im CSV-Format.
- 6) Tragen sie die in Schritt 5 exportierte Datei in die Liste auf dem RIP ein.

# Farbkalibrierung

Farbkalibrierungsinformationen können auf den Computer exportiert oder von ihm importiert werden. Das Fenster **[Farbkalibrierung]** wird angezeigt, indem Sie den Mauszeiger über **[RIP]** bewegen und in dem sich öffnenden Untermenü auf **[Farbkalibrierung]** klicken.

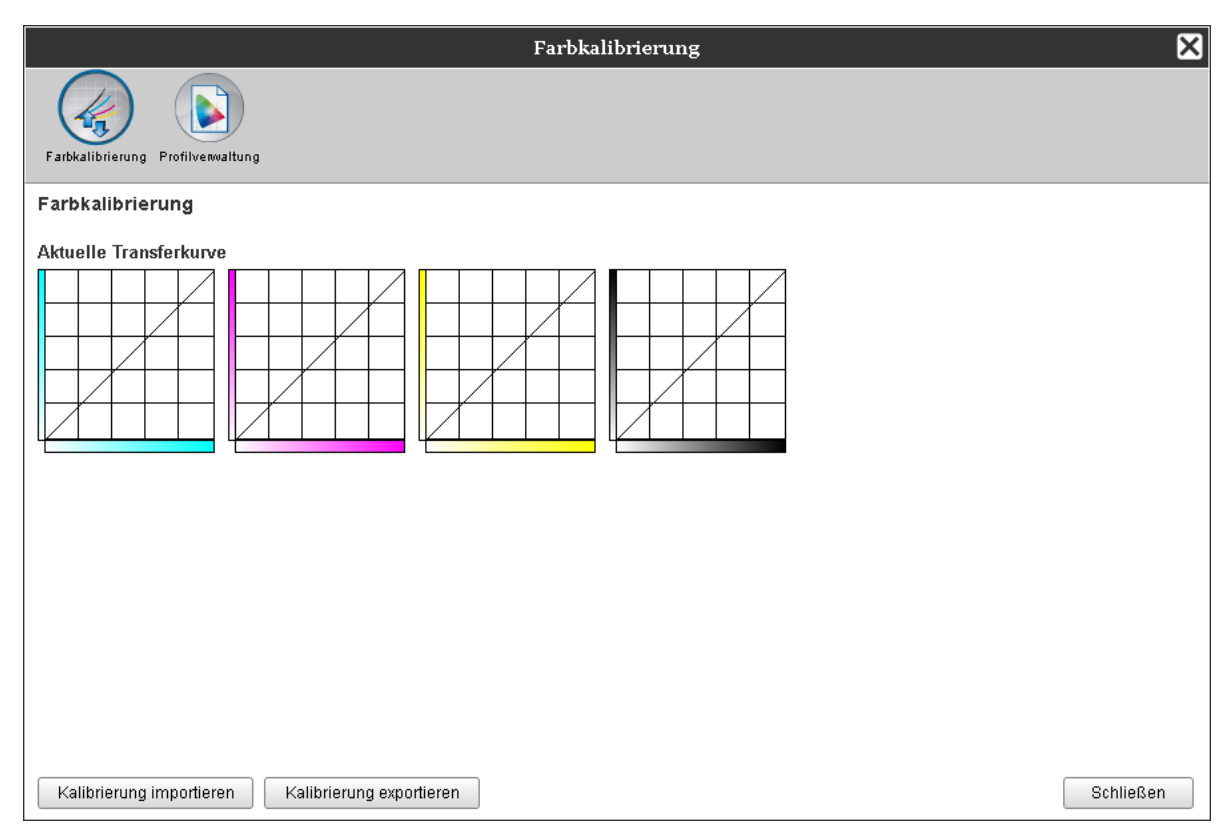

# Export der Farbkalibrierungsinformationen auf den Computer [Kalibrierung exportieren]

Klicken Sie auf **[Kalibrierung exportieren]**, geben Sie den Zielordner sowie Dateinamen an, und speichern Sie die Kalibrierung.

Die Datei wird im Textformat gespeichert (Dateierweiterung ".txt").

## Import von Farbkalibrierungsinformationen vom Computer [Kalibrierung importieren]

Geben Sie die zu importierende Textdatei mit den Farbkalibrierungsinformationen an (Dateierweiterung ".txt") und klicken Sie auf **[Kalibrierung importieren]**, um die Farbkalibrierungen auf den RIP zu importieren.

#### Hinweis:

Die vorhandene Farbkalibrierung wird mit den importierten Daten überschrieben.
 Klicken Sie nach Beendigung der Überprüfung auf X, um das Fenster zu schließen.

# Profilverwaltung

Hier können Profile hinzugefügt oder entfernt werden, die in den Farbverwaltungseinstellungen aufgelistet sind.

Zu Farbverwaltungseinstellungen siehe die Registerkarte "[Farbe]" @ S. 46

Das Fenster [Profilverwaltung] wird angezeigt, indem Sie den Mauszeiger über [RIP] bewegen und in dem sich öffnenden Untermenü auf [Profilverwaltung] klicken.

|                                                                                                    | Pı        | rofilverwaltung     | ×         |
|----------------------------------------------------------------------------------------------------|-----------|---------------------|-----------|
| Farbialibrierung Profilverwaltung                                                                                                    |           |                     |           |
| Profilverwaltung                                                                                                    |           |                     |           |
| KGB Engabeprofile<br>Adobe RGB (1998)<br>Apple RGB<br>CIE RGB<br>ColorMatch RGB<br>ECI-RGB<br>Trinitron Monitor G22 D93<br>Wide Gamut RGB<br>DC Series Digital Camera - KODAK<br>matrixsrgb<br>sRGB IEC61966-2.1                                                                                         | ▲ Löschen | DeviceLink-Profile  | ▲ Löschen |
| CMYK Eingabeprofile                                                                                                    |           | CMYK Ausgabeprofile |           |
| Euroscale Coated v2<br>Euroscale Uncoated v2<br>ISO Coated sb<br>Japan Color 2001 Coated<br>Japan Standard v2<br>Japan Standard v2<br>Japan Web Coated (Ad)<br>Photoshop 4 Default CMYK<br>Photoshop 5 Default CMYK<br>U.S. Sheetfed Coated v2<br>U.S. Sheetfed Uncoated v2<br>U.S. Web Coated (SWOP) v2 | E Löschen |                     | ▲ Löschen |
| Profil hochladen                                                                                                    |           |                     | Schließen |

# Profile löschen [Löschen]

Wählen Sie den Namen des zu löschenden Profils aus der Liste, und klicken Sie auf **[Löschen]**. **Hinweis:** 

• Die vorinstallierten Profile können nicht gelöscht werden.

# Profile hinzufügen [Profil hochladen...]

1 Klicken Sie auf [Profil hochladen...].

| Profilverwaltung                                                                                                    |                     |  |  |  |  |  |
|----------------------------------------------------------------------------------------------------|---------------------|--|--|--|--|--|
| Farbalibrierung Profilverwaltung                                                                                                    |                     |  |  |  |  |  |
| Profilverwaltung                                                                                                    |                     |  |  |  |  |  |
| RGB Eingabeprofile                                                                                                    | DeviceLink-Profile  |  |  |  |  |  |
| Adobe RGB (1998)<br>Apple RGB<br>CIE RGB<br>ColorMatch RGB<br>ECI-RGB<br>Trinitron Monitor G22 D93<br>Wirde Gamut RGB<br>DC Series Digital Camera - KODAK<br>matrixsrgb<br>sRGB IEC61966-2.1                                                                                      | Löschen             |  |  |  |  |  |
| CMYK Eingabeprofile                                                                                                    | CMYK Ausgabeprofile |  |  |  |  |  |
| Euroscale Coated V2<br>Euroscale Uncoated V2<br>ISO Coated sb<br>Japan Color 2001 Coated<br>Japan Standard V2<br>Japan Web Coated (Ad)<br>Photoshop 5 Default CMYK<br>Photoshop 5 Default CMYK<br>U.S. Sheeted Coated v2<br>U.S. Sheeted Chocated v2<br>LLS. Web Coated (SW/OB)v2 | ← Löschen           |  |  |  |  |  |
| Profil hochladen                                                                                                    | Schließen           |  |  |  |  |  |

# 2 Geben Sie das zu importierende Profil an. (Die Dateierweiterung lautet ".icc".)

# 3 Klicken Sie auf [Öffnen].

Das folgende Fenster wird angezeigt:

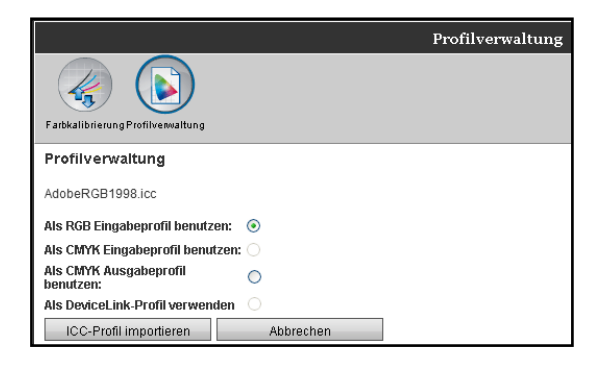

4

# Wählen Sie den vorgesehenen Verwendungszweck des Profils aus.

# 5 Klicken Sie auf [ICC-Profil importieren].

Das Profil wird auf den RIP geladen und dessen Name der Liste hinzugefügt.

6 Wenn der Vorgang abgeschlossen ist, klicken Sie auf ⊠, um das Fenster zu schließen.

# Schriftenverwaltung

Die Liste der auf dem RIP installierten Schriftarten wird angezeigt.

Es können auch zusätzliche Schriftarten installiert oder entfernt werden.

Das Fenster **[Schriftenverwaltung]** wird angezeigt, indem Sie den Mauszeiger über **[RIP]** bewegen und in dem sich öffnenden Untermenü auf **[Schriftenverwaltung]** klicken.

| Schriftenverwaltung                                                                                                    | X |
|----------------------------------------------------------------------------------------------------|---|
| Installierte Schriften: 139                                                                                                    |   |
| AdobeSansNM<br>AdobeSerifNM<br>AlbertusMT<br>AlbertusMT-Italic<br>AlbertusMT-Light<br>AntiqueOlive-Bold<br>AntiqueOlive-Compact<br>AntiqueOlive-Italic<br>AntiqueOlive-Roman<br>Apple-Chancery<br>Arial-BoldItalicMT<br>Arial-BoldItalicMT<br>Arial-BoldNT<br>Arial-ItalicMT<br>Arial-ItalicMT<br>AvantGarde-Book<br>AvantGarde-Demi<br>AvantGarde-DemiOblique |   |
| Bodoni<br>Bodoni-Bold                                                                                                    | - |
| Schriften herunterladen<br>Durchsuchen<br>Herunterladen Löschen                                                                                                    |   |
| Schließen                                                                                                    |   |

## Schriften herunterladen [Herunterladen]

Klicken Sie auf **[Durchsuchen...]**, und wählen Sie die Schriftarten zum Herunterladen aus. Klicken Sie auf **[Herunterladen]**, und starten Sie damit die Übertragung zum RIP.

#### Hinweis:

- Die Namen der heruntergeladenen Schriften werden der Schriftenliste hinzugefügt. Klicken Sie nach Abschluss der Installation auf **[Schließen]**, um das Fenster zu schließen.
- Zum Herunterladen mehrerer Schriften wählen sie ein ZIP-Archiv mit mehreren Schriften aus und klicken auf [Herunterladen].

## Entfernen von Schriften [Löschen]

Wählen Sie die Schriftart aus, die Sie aus der Liste der Schriften entfernen wollen, und klicken Sie auf **[Löschen]**.

#### Hinweis:

• Neu installierte Schriftarten werden in schwarz angezeigt. In grau angezeigte Schriften sind vom Werk vorinstalliert. Diese Schriften können nicht gelöscht werden.

# Protokolle

Hier werden das Ereignisprotokoll des RIPs und Informationen zur Jobverarbeitung angezeigt. Hier werden auch die Ereigniseinstellungen vorgenommen.

Das Protokollfenster wird angezeigt, indem Sie den Mauszeiger über **[RIP]** bewegen und in dem sich öffnenden Untermenü auf **[Protokolle]** klicken.

|                                                                         |                      | Protol       | kolle       |    |          | ×         |
|-------------------------------------------------------------------------|----------------------|--------------|-------------|----|----------|-----------|
| Protokoll- Protokoll Abre                                               | chnungsprotokoll     |              |             |    |          |           |
| Einstellungen<br>Brotokoll, Einstellungen                               |                      |              |             |    |          |           |
| Protokoli- Einstellungen                                                |                      |              |             |    |          |           |
| Nachricht an E-Mail-Adresse<br>Keine Duplikate innerhalb von<br>Minuten | 10                   |              |             |    |          |           |
| Info                                                                    | Protokoll            |              |             |    |          |           |
| Warnung Verbrauchsmaterial                                              | Protokoll            |              | •           |    |          |           |
| Warnung                                                                 | Protokoll            |              | •           |    |          |           |
| Fehler Verbrauchsmaterial                                               | Protokoll            |              | •           |    |          |           |
| Fehler                                                                  | Protokoll            |              | •           |    |          |           |
| Fataler Fehler                                                          | Protokoll            |              | •           |    |          |           |
| Job-Info                                                                | Aus                  |              | •           |    |          |           |
| Löschen von Systemereignissen-                                          |                      |              |             |    |          |           |
| Art                                                                     | Automatisch          | Manuell      |             |    |          |           |
| Wann                                                                    | Nach Stunde(n)       | Nach Tag(en) | Nach Anzahl |    |          |           |
| Wert                                                                    | 3                    |              |             |    |          |           |
| Automatische Löschung des Abre                                          | chnungsprotokolls —— |              |             |    |          |           |
| Art                                                                     | Automatisch          | Manuell      |             |    |          |           |
| Wann                                                                    | Nach Stunde(n)       | Nach Tag(en) | Nach Anzahl |    |          |           |
| Wert                                                                    | 33                   |              |             |    |          |           |
| L                                                                       |                      |              |             |    |          |           |
|                                                                         |                      |              |             |    |          |           |
|                                                                         |                      |              |             |    |          |           |
|                                                                         |                      |              |             |    |          |           |
|                                                                         |                      |              |             | Ok | Anwenden | Abbrechen |

Durch Klicken der Symbole am oberen Rand des Bildschirms wird die entsprechende Detailansicht darunter angezeigt.

[Ok]: Klicken, um die Änderungen zu übernehmen.

[Anwenden]: Klicken, um die Änderungen zu übernehmen und die Bearbeitung fortzusetzen. [Abbrechen]: Klicken, um die Bearbeitung abzubrechen, ohne die Änderungen zu übernehmen.

# Protokoll-Einstellungen

In diesem Fenster wird festgelegt, wie Systemereignisse auf dem RIP protokolliert werden.

|          |                                                                                                    |                      | Protol       | colle       |    |          | ×         |
|----------|----------------------------------------------------------------------------------------------------|----------------------|--------------|-------------|----|----------|-----------|
|          |                                                                                                    |                      |              |             |    |          |           |
|          | Protokoll- Protokoll Abre<br>Einstellungen                                                                    | chnungsprotokoll     |              |             |    |          |           |
|          | Protokoll- Einstellungen                                                                                      |                      |              |             |    |          |           |
| 0<br>@   | Nachricht an E-Mail-Adresse<br>Keine Duplikate innerhalb von<br>Minuten<br>Info<br>Warnung Verbrauchsmaterial | 10<br>Protokoll      | ]            | •           |    |          |           |
|          | Warnung verbrauchsmateria                                                                                     | Protokoli            |              |             |    |          |           |
| പ        | Fehler Verbrauchsmaterial                                                                                     | Protokoll            |              |             |    |          |           |
| <u>س</u> | Fehler                                                                                                    | Protokoll            |              | •<br>•      |    |          |           |
|          | Fataler Fehler                                                                                                | Protokoll            |              | <b>•</b>    |    |          |           |
|          | Job-Info                                                                                                    | Aus                  |              | •           |    |          |           |
| <b>4</b> | Löschen von Systemereignissen-                                                                                |                      |              |             |    |          |           |
| -        | Art                                                                                                    | Automatisch          | Manuell      |             |    |          |           |
|          | Wann                                                                                                    | Nach Stunde(n)       | Nach Tag(en) | Nach Anzahl |    |          |           |
|          | Wert                                                                                                    | 3                    |              |             |    |          |           |
| 6        | Automatische Löschung des Abre                                                                                | chnungsprotokolls —— |              |             |    |          |           |
| -        | Art                                                                                                    | Automatisch          | Manuell      |             |    |          |           |
|          | Wann                                                                                                    | Nach Stunde(n)       | Nach Tag(en) | Nach Anzahl |    |          |           |
|          | Wert                                                                                                    | 33                   |              |             |    |          |           |
|          | ~                                                                                                    |                      |              |             |    |          |           |
|          |                                                                                                    |                      |              |             |    |          |           |
|          |                                                                                                    |                      |              |             |    |          |           |
|          |                                                                                                    |                      |              |             | Ok | Anwondor | Abbrachan |
|          |                                                                                                    |                      |              |             | UK | Anwenden | Abbrechen |

#### Einstellungen

1) Nachricht an E-Mail-Adresse

Geben Sie die E-Mail-Adresse an, an die Systemereignisse des RIPs geschickt werden sollen.

2) Keine Duplikate innerhalb von ... Minuten

Stellt den Zeitraum ein, innerhalb dessen das gleiche Ereignis nicht eine weitere Nachricht erzeugt.

- 3) Verfahren für Systemereignis (Das Verfahren kann für jeden Ereignistyp gesondert angegeben werden.)
  - Info
  - Warnung Verbrauchsmaterial
  - Warnung
  - Fehler Verbrauchsmaterial
  - Fehler
  - Fataler Fehler
  - Job-Info
- 4) Löschen von Systemereignissen

Gibt das Löschverfahren und die Zeitskala für im RIP gespeicherte Systemereignisse an.

#### 5) Automatische Löschung des Abrechnungsprotokolls

Gibt das Löschverfahren und die Zeitskala für im RIP gespeicherte Abrechnungsinformationen an.
# Festlegung einer E-Mail-Adresse für Benachrichtigungen [Nachricht an E-Mail-Adresse]

Geben Sie im Eingabefeld **[Nachricht an E-Mail-Adresse]** die Mailadresse ein, an die Nachrichten über Systemereignisse gesendet werden.

Wenn die E-Mail-Benachrichtigung nicht verwendet wird, ist die Eingabe einer E-Mail-Adresse nicht erforderlich.

# Verhinderung mehrfacher Benachrichtigung durch gleiche Ereignisse [Keine Duplikate innerhalb von...Minuten]

Geben Sie die Anzahl an Minuten in das Feld **[Keine Duplikate innerhalb von...Minuten]** ein. Ein gleiches Ereignis, das im angegebenen Zeitraum eintritt, erzeugt keine weitere Nachricht.

Wenn das gleiche Ereignis wiederholt in kurzen Zeitabständen auftritt, wie beispielsweise das Öffnen und Schließen der Druckerabdeckung zur Beseitigung von Papierstau, verhindert diese Einstellung, dass wiederholt Meldungen des gleichen Wortlautes erzeugt werden.

• Die Zeitangabe kann im Bereich von 0 bis 1440 Minuten angegeben werden (Standardwert : 10 Minuten).

## Angabe des Verfahrens zur Benachrichtigung bei Systemereignissen

Geben Sie das Benachrichtigungsverfahren für jeden Ereignistyp an. Wählen Sie das gewünschte Verfahren in den entsprechenden Comboboxen aus.

- Ereignistyp
   Info]: Informationen den Start des RIPs betreffend sowie Beginn/Ende der Jobverarbeitung
   [Warnung Verbrauchsmaterial]: Meldung bei geringer verbleibender Menge an Tinte oder Papier

   [Warnung]: Meldung bei geringem verbleibenden Speicherplatz auf der Festplatte
   [Fehler Verbrauchsmaterial]: Meldung bei verbrauchter Tinte oder verbrauchtem Papier

   [Fehler]: Meldung bei voller Festplatte
   [Fehler]: Meldung bei voller Festplatte

   [Fataler Fehler]: Meldung bei Auftreten eines schwerwiegenden Systemfehlers

   [Job-Info]: Informationen die Jobverarbeitung betreffend
- Benachrichtigungsverfahren
   [Aus]: Protokolliert das Ereignis nicht.
   [Protokoll]: Protokolliert das Ereignis.
   [Protokoll und Mail]: Protokolliert das Ereignis und sendet eine E-Mail an die angegebene E-Mail-Adresse.
   [Mail]: Sendet eine E-Mail an die angegebene E-Mail-Adresse.

# Angabe des Löschverfahrens für Systemereignisse [Löschen von Systemereignissen]

Stellt ein, ob die auf dem RIP gespeicherten Systemereignisse automatisch oder manuell gelöscht werden. Bei Auswahl von **[Automatisch]** muss der Zeitplan angegeben werden.

- 1) Wählen Sie [Automatisch] oder [Manuell] im Punkt [Art] unter [Löschen von Systemereignissen]. Wenn [Automatisch] ausgwählt ist, fahren Sie mit Schritt 2 fort. Wenn [Manuell] ausgewählt ist, sind weitere Einstellungen nicht erforderlich.
- Wählen Sie die Zeitskala der Löschung unter [Wann].
   [Nach Stunde(n)]: Ereignisse werden nach der Anzahl der verstrichenen Stunden automatisch gelöscht.
   [Nach Tag(en)]: Ereignisse werden nach der Anzahl der verstrichenen Tage automatisch gelöscht.
   [Nach Anzahl]: Wenn die Menge der gespeicherten Systemereignisse den eingestellten Wert überschreitet, werden Systemereignisse in chonologischer Reihenfolge mit dem ältesten Ereignis
- Zuerst gelöscht.
   Geben Sie den gewünschten Wert im Feld [Wert] ein. Der Zeitplan der automatischen Löschung wird im Zusammenhang mit der Zeitskala in Schritt 2 ermittelt.

# Angabe des Löschverfahrens für Abrechnungsinformationen [Automatische Löschung des Abrechnungsprotokolls]

Stellt ein, ob die auf dem RIP gespeicherten Abrechnungsinformationen automatisch oder manuell gelöscht werden.

Bei Auswahl von [Automatisch] muss der Zeitplan angegeben werden.

 Wählen Sie [Automatisch] oder [Manuell] im Punkt [Art] unter [Automatische Löschung des Abrechnungsprotokolls]. Wenn [Automatisch] ausgwählt ist, fahren Sie mit Schritt 2 fort. Wenn [Manuell] ausgewählt ist, sind weitere Einstellungen nicht erforderlich.
 Wählen Sie die Zeitskala der Löschung unter [Wann].

[Nach Stunde(n)]: Abrechnungsinformationen werden nach der Anzahl der verstrichenen Stunden automatisch gelöscht.
 [Nach Tag(en)]: Abrechnungsinformationen werden nach der Anzahl der verstrichenen Tage automatisch gelöscht.
 [Nach Anzahl]: Wenn die Menge der gespeicherten Abrechnungsinformationen den eingestellten Wert überschreitet, werden Abrechnungsinformationen in chonologischer Reihenfolge mit den ältesten Informationen zuerst gelöscht.

 Geben Sie den gewünschten Wert im Feld [Wert] ein.
 Der Zeitplan der automatischen Löschung wird im Zusammenhang mit der Zeitskala in Schritt 2 ermittelt.

## Einsehen des Systemereignisprotokolls

| Zeit             | Тур                                 | Schwere | Details               |
|------------------|-------------------------------------|---------|-----------------------|
| 01 2009 10:30:59 | Systemstart                         | Info    | RIP Down Minutes 6678 |
| 01.2009 10:31:42 | DNS nicht gefunden                  | Fehler  |                       |
| 01.2009 10:48:00 | Herunterfahren                      | Info    | Reboot                |
| 01.2009 10:49:15 | Systemstart                         | Info    | RIP Down Minutes 1    |
| 01.2009 10:49:59 | DNS nicht gefunden                  | Fehler  |                       |
| 01.2009 11:02:21 | Herunterfahren                      | Info    | Shutdown              |
| 01.2009 11:22:51 | Systemstart                         | Info    | RIP Down Minutes 20   |
| 01.2009 11:23:34 | DNS nicht gefunden                  | Fehler  |                       |
| 01.2009 16:43:17 | Systemstart                         | Info    | RIP_Down_Minutes 1    |
| 01.2009 16:43:30 | DNS kennt RIP-Name / -Adresse nicht | Warnung |                       |
| 01.2009 17:57:30 | Herunterfahren                      | Info    | Shutdown              |
| 01.2009 08:46:17 | Systemstart                         | Info    | RIP_Down_Minutes 888  |
| 01.2009 08:46:30 | DNS kennt RIP-Name / -Adresse nicht | Warnung |                       |
| 01.2009 17:59:45 | Herunterfahren                      | Info    | Shutdown              |
| 01.2009 09:30:20 | Systemstart                         | Info    | RIP_Down_Minutes 930  |
| 01.2009 09:30:33 | DNS kennt RIP-Name / -Adresse nicht | Warnung |                       |

Ein Protokoll der Systemereignisse des RIPs kann hier eingesehen werden.

Eine Liste der bis zum Zeitpunkt des Aufrufes der Liste aufgelaufenen Systemereignisse wird angezeigt.

- Angezeigte Werte: Zeit, Typ, Schwere, Details
- Zum Speichern des Systemereignisprotokolls klicken Sie auf [Herunterladen...] und geben den Zielordner sowie den Dateinamen an. Die Daten werden in einer CSV-Textdatei gespeichert.
- Wenn Sie auf einen Eintrag in der Liste klicken, wird die Schaltfläche [Alle älteren Einträge löschen] angezeigt.

| 29.01.2009 08:46:30           | DNS kennt RIP-Name / -Adresse nicht | Warnung |                      |       |
|-------------------------------|-------------------------------------|---------|----------------------|-------|
| 29.01.2009 17:59:45           | Herunterfahren                      | Info    | Shutdown             |       |
| 30.01.2009 09:30:20           | Systemstart                         | Info    | RIP_Down_Minutes 930 |       |
| 30.01.2009 09:30:33           | DNS kennt RIP-Name / -Adresse nicht | Warnung |                      |       |
|                               |                                     |         |                      |       |
|                               |                                     |         |                      |       |
|                               |                                     |         |                      |       |
|                               |                                     |         |                      |       |
| Systemereignisprotokoll he    | runterladen                         |         |                      |       |
| Herunterladen                 |                                     |         |                      |       |
| Alle älteren Einträge löschen |                                     |         | Schlief              | 3en - |

• Wenn Sie alle älteren Einträge auf einmal löschen wollen, klicken sie auf [Alle älteren Einträge löschen].

Klicken Sie nach Beendigung der Einsichtnahme auf [Schließen], um das Fenster zu schließen.

## Abrechnungsprotokoll einsehen

| Admin<br>Admin<br>Admin<br>Admin<br>Admin | 28.01.2009 16:44:55<br>29.01.2009 10:58:06<br>30.01.2009 15:12:59             | 69<br>55                                                                                                    | 0                                                                                                    | 86                                                                                                    | 1                                                                                                    | Normal                                                                                                    |
|-------------------------------------------|-------------------------------------------------------------------------------|----------------------------------------------------------------------------------------------------|----------------------------------------------------------------------------------------------------|----------------------------------------------------------------------------------------------------|----------------------------------------------------------------------------------------------------|----------------------------------------------------------------------------------------------------|
| Admin<br>Admin<br>Admin                   | 29.01.2009 10:58:06<br>30.01.2009 15:12:59                                    | 55                                                                                                    | 0                                                                                                    | 00                                                                                                    |                                                                                                    |                                                                                                    |
| Admin<br>Admin                            | 30.01.2009 15:12:59                                                           |                                                                                                    |                                                                                                    | 00                                                                                                    | 1                                                                                                    | Normal                                                                                                    |
| Admin                                     |                                                                               | 23                                                                                                    | 19                                                                                                    | 86                                                                                                    | 1                                                                                                    | Normal                                                                                                    |
|                                           | 30.01.2009 15:13:24                                                           | 19                                                                                                    | 18                                                                                                    | 86                                                                                                    | 1                                                                                                    | Normal                                                                                                    |
| Admin                                     | 30.01.2009 15:46:54                                                           | 19                                                                                                    | 18                                                                                                    | 86                                                                                                    | 1                                                                                                    | Normal                                                                                                    |
| Admin                                     | 30.01.2009 15:51:20                                                           | 19                                                                                                    | 18                                                                                                    | 86                                                                                                    | 1                                                                                                    | Normal                                                                                                    |
| Admin                                     | 30.01.2009 15:53:33                                                           | 19                                                                                                    | 18                                                                                                    | 86                                                                                                    | 1                                                                                                    | Normal                                                                                                    |
| Admin                                     | 30.01.2009 15:55:00                                                           | 19                                                                                                    | 18                                                                                                    | 86                                                                                                    | 1                                                                                                    | Normal                                                                                                    |
| Admin                                     | 30.01.2009 15:55:20                                                           | 20                                                                                                    | 19                                                                                                    | 86                                                                                                    | 1                                                                                                    | Normal                                                                                                    |
| Admin                                     | 30.01.2009 15:55:41                                                           | 20                                                                                                    | 18                                                                                                    | 86                                                                                                    | 1                                                                                                    | Normal                                                                                                    |
| Admin                                     | 30.01.2009 15:56:00                                                           | 19                                                                                                    | 18                                                                                                    | 86                                                                                                    | 1                                                                                                    | Normal                                                                                                    |
| Admin                                     | 30.01.2009 16:01:31                                                           | 20                                                                                                    | 19                                                                                                    | 86                                                                                                    | 1                                                                                                    | Normal                                                                                                    |
| Admin                                     | 30.01.2009 16:01:52                                                           | 22                                                                                                    | 19                                                                                                    | 86                                                                                                    | 1                                                                                                    | Normal                                                                                                    |
| Admin                                     | 30.01.2009 16:02:12                                                           | 20                                                                                                    | 19                                                                                                    | 86                                                                                                    | 1                                                                                                    | Normal                                                                                                    |
| Admin                                     | 30.01.2009 16:02:32                                                           | 19                                                                                                    | 18                                                                                                    | 86                                                                                                    | 1                                                                                                    | Normal                                                                                                    |
|                                           | Admin<br>Admin<br>Admin<br>Admin<br>Admin<br>Admin<br>Admin<br>Admin<br>Admin | Admin         30.01.2009 15.55.00           Admin         30.01.2009 15.55.00           Admin         30.01.2009 15.55.01           Admin         30.01.2009 15.56.00           Admin         30.01.2009 15.56.00           Admin         30.01.2009 16.05.01           Admin         30.01.2009 16.01.52           Admin         30.01.2009 16.01.52           Admin         30.01.2009 16.02.12           Admin         30.01.2009 16.02.32 | Admin         30.01.2009.15.56.00         1.9           Admin         30.01.2009.15.56.20         20           Admin         30.01.2009.15.56.20         20           Admin         30.01.2009.15.56.30         10           Admin         30.01.2009.15.56.00         19           Admin         30.01.2009.15.56.00         19           Admin         30.01.2009.16.01.31         20           Admin         30.01.2009.16.01.52         22           Admin         30.01.2009.16.02.12         20           Admin         30.01.2009.16.02.32         18 | Admin         30.01.2009 15:55:00         19         18           Admin         30.01.2009 15:55:00         20         19         18           Admin         30.01.2009 15:55:41         20         19         18           Admin         30.01.2009 15:56:41         20         19         18           Admin         30.01.2009 15:56:00         19         18         19         19           Admin         30.01.2009 16:01:31         20         19         19         19         19           Admin         30.01.2009 16:01:52         22         19         19         19         19         19           Admin         30.01.2009 16:02:12         20         19         19         18         19         18           Admin         30.01.2009 16:02:12         19         19         18         19         18 | Admin         30.01.2009 15.55.00         19         18         86           Admin         30.01.2009 15.55.00         120         19         86           Admin         30.01.2009 15.55.01         120         18         86           Admin         30.01.2009 15.56.00         19         18         86           Admin         30.01.2009 15.56.00         19         18         86           Admin         30.01.2009 16.01.31         120         19         86           Admin         30.01.2009 16.01.52         122         19         86           Admin         30.01.2009 16.02.12         120         19         86           Admin         30.01.2009 16.02.12         19         86           Admin         30.01.2009 16.02.32         19         18         86 | Admin         30.01.2009 15:55:00         19         12         86         1           Admin         30.01.2009 15:55:20         20         19         96         1           Admin         30.01.2009 15:55:20         20         19         96         1           Admin         30.01.2009 15:55:41         20         19         96         1           Admin         30.01.2009 15:56:00         19         16         86         1           Admin         30.01.2009 16:01:31         20         19         96         1           Admin         30.01.2009 16:01:52         22         19         96         1           Admin         30.01.2009 16:01:52         22         19         96         1           Admin         30.01.2009 16:02:12         20         17         966         1           Admin         30.01.2009 16:02:32         19         16         86         1 |

Ein Protokoll der Jobabarbeitung auf dem RIP kann hier eingesehen werden.

Eine Liste der bis zum Zeitpunkt des Aufrufes der Liste verarbeiteten Jobs wird angezeigt.

- Angezeigte Werte: Job, Besitzername, Zeitpunkt der letzten Änderung, Verarbeitungszeit, Druckzeit, Gesamtseitenzahl, Ausgabeanzahl, Endstatus
- Wenn Sie einen Eintrag in der Liste anklicken, werden die Schaltflächen [Gewählten Eintrag löschen], [Alle älteren Einträge löschen] und [Details anzeigen] angezeigt.

| document001.pdf                 | Admin                | 30.01.2009 15:56:00 | 19             | 18 | 86 | 1 | Normal |     |
|---------------------------------|----------------------|---------------------|----------------|----|----|---|--------|-----|
| document001.pdf                 | Admin                | 30.01.2009 16:01:31 | 20             | 19 | 86 | 1 | Normal |     |
| document001.pdf                 | Admin                | 30.01.2009 16:01:52 | 22             | 19 | 86 | 1 | Normal |     |
| document001.pdf                 | Admin                | 30.01.2009 16:02:12 | 20             | 19 | 86 | 1 | Normal |     |
| document001.pdf                 | Admin                | 30.01.2009 16:02:32 | 19             | 18 | 86 | 1 | Normal | l   |
|                                 |                      |                     |                |    |    |   |        |     |
|                                 |                      |                     |                |    |    |   |        |     |
|                                 |                      |                     |                |    |    |   |        | l   |
|                                 |                      |                     |                |    |    |   |        |     |
|                                 |                      |                     |                |    |    |   |        |     |
| Abrechnungsprotokoll herunterla | den                  |                     |                |    |    |   |        |     |
| Herunterladen                   |                      |                     |                |    |    |   |        |     |
| Gewählten Eintrag löschen       | Alle älteren Einträg | je löschen          | Details anzeig | en |    |   | Schlie | ßen |

[Gewählten Eintrag löschen]: Durch Klicken hierauf wird der gewählte Eintrag gelöscht.

[Alle älteren Einträge löschen]: Durch Klicken hierauf werden alle Einträge, die älter sind als der gewählte, gelöscht.

[Details anzeigen]: Durch Klicken hierauf wird die Detailansicht des gewählten Jobs angezeigt. Klicken Sie auf [Zurück zur Übersicht], um zur Übersichtsliste zurückzukehren.

|                                                 | Pro                                                                                                    | tokolle                                  |             | X |
|-------------------------------------------------|----------------------------------------------------------------------------------------------------|------------------------------------------|-------------|---|
|                                                 | Contract of the second second s |                                          |             |   |
| Protokoll- Protokoll Abrechnun<br>Einstellungen | gsprotokoll                                                                                                    |                                          |             |   |
| Abrechnungsprotokoll<br>Job: document001.pdf    |                                                                                                    |                                          |             |   |
| Job-ID: 19                                      |                                                                                                    |                                          |             |   |
| Besitzername: Admin                             | E                                                                                                    | atum/Zeit des Datenempfangs: 30.01.20    | 09 16:01:10 |   |
| Verarbeitungszeit: 20                           | C                                                                                                    | ruckzeit: 19                             |             |   |
| Gesamtseitenzahl: 86                            | 4                                                                                                    | lusgabeanzahl: 1                         |             |   |
| Endstatus: Normal                               | -                                                                                                    |                                          |             |   |
| RIP-Start: 30.01.2009 16:01:52                  | F                                                                                                    | aP-Ende: 30.01.2009 16:02:12             |             |   |
| Druckstart: 30.01.2009 16:01:53                 | L                                                                                                    | ruck-Ende: 30.01.2009 16:02:12           |             |   |
| Seitenanzani: 0<br>Originalgräße: A4            |                                                                                                    | uereborräßer                             |             |   |
| Daniertyn:                                      | F                                                                                                    | arhe:                                    |             |   |
| Papiertyp.<br>Dupley:                           | 1                                                                                                    | arbe.                                    |             |   |
| Montage:                                        |                                                                                                    | ortieren:                                |             |   |
| Tintentropfen:                                  | -                                                                                                    | lefter:                                  |             |   |
| Locher:                                         |                                                                                                    | alten:                                   |             |   |
| Heft:                                           |                                                                                                    | eckblatt:                                |             |   |
| Ausgabe-Versatz:                                |                                                                                                    |                                          |             |   |
| Zählerstand 1: 0                                | Z                                                                                                    | ählerstand 2: 0                          |             |   |
| Zählerstand 3: 0                                | Z                                                                                                    | ählerstand 4: 0                          |             |   |
| Jobstatus: DONE                                 | F                                                                                                    | ehler:                                   |             |   |
| Job-Kommentar:                                  | 2                                                                                                    | eitpunkt der letzten Änderung: 30.01.200 | 09 16:02:12 |   |
|                                                 |                                                                                                    |                                          |             |   |
|                                                 |                                                                                                    |                                          |             |   |
|                                                 |                                                                                                    |                                          |             |   |
|                                                 |                                                                                                    |                                          |             |   |
| Abrechnungsprotokoll herunter                   | laden                                                                                                    |                                          |             |   |
| Herunterladen                                   |                                                                                                    |                                          |             |   |
|                                                 |                                                                                                    |                                          |             |   |
| Gewählten Eintrag löschen                       | Alle älteren Einträge löschen                                                                                                    | Zurück zur Übersicht                     | Schließen   |   |
|                                                 |                                                                                                    |                                          |             |   |

• Zum Speichern des Abrechnungsprotokolls klicken Sie auf [Herunterladen...] und geben den Zielordner sowie den Dateinamen an. Die Daten werden in einer CSV-Textdatei gespeichert. Klicken Sie nach Beendigung der Einsichtnahme auf [Schließen], um das Fenster zu schließen.

# Verwaltung benutzerdefinierter Queues

Der Administrator kann verschiedene Einstellungen des RIPs zur Verarbeitung von Jobs im Voraus in Form einer benutzerdefinierten Queue festlegen. Durch Vorgabe häufig verwendeter Druckeinstellungen in Form einer benutzerdefinierten Queue können Sie Jobs mit immer gleichen Verarbeitungsbedingungen drucken, ohne immer wieder viele Einstellungen ändern zu müssen, indem Sie einfach Ihre angepaßte Queue als Ausgabeziel angeben.

## Hinweis:

- Zu Anleitungen, wie eine Ausgabequeue angegeben wird, siehe das separate "Druckertreiber-Handbuch".

## Einrichten neuer Queues [Neue Queue]

**1** Bewegen Sie den Mauszeiger über die Schaltfläche [Queue], und klicken Sie anschließend im angezeigten Untermenü auf [Neue Queue].

Das folgende Fenster wird angezeigt:

|                    | Neue Queue anlege | n 🗙               |
|--------------------|-------------------|-------------------|
| Neue Queue anlegen |                   |                   |
| Queue              |                   |                   |
| Queue-Typ          | ●<br>Druck        | ©<br>Hold         |
|                    |                   | Anlegen Abbrechen |

## **2** Geben sie den Namen der neuen Queue im Eingabefeld ein.

Geben Sie einen Namen mit bis zu 12 alphanumerischen Zeichen und den Symbolen (-.^\_) ein.

## **3** Wählen Sie [Queue-Typ].

[Druck]: Der an eine solche Queue gesendete Job wird im Drucker ausgedruckt. [Hold]: Der an eine solche Queue gesendete Job wird im RIP gespeichert und erst gedruckt, wenn eine Druckanweisung gegeben wird.

# **4** Klicken Sie auf [Anlegen].

Die Schaltfläche mit dem in Schritt 2 angegebenen Queue-Namen wird der Queue-Auswahlliste hinzugefügt (auf der linken Seite des Hauptfensters).

| Queues                         | Wartende Jobs                           |
|--------------------------------|-----------------------------------------|
| Normal                         | Hier sind derzeit keine Jobs vorhanden. |
| Mehr Queues                    |                                         |
| Zuletzi ausgewählt             | Aktive Jobs                             |
| Drucker: Bereit<br>RIP: Bereit | Beendete Jobs                           |
|                                | Hier sind derzeit keine Jobs vorhanden. |

# **5** Stellen sie die Verarbeitungsbedingungen der Queue ein.

Zu Verarbeitungsbedingungen und dem Einstellverfahren siehe "Ändern von Queue-Detaileinstellungen". @ S. 115

## Entfernen benutzerdefinierter Queues [Queue löschen]

**1** Klicken Sie auf die Schaltfläche der Queue, die Sie löschen wollen (auf der linken Seite des Hauptfensters).

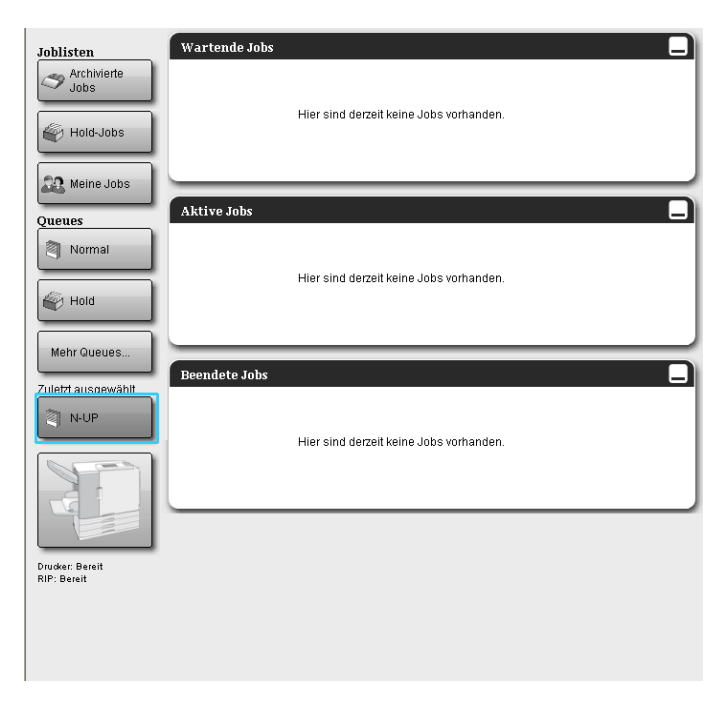

- 2 Bewegen Sie den Mauszeiger über die Schaltfläche [Queue], und klicken Sie anschließend im angezeigten Untermenü auf [Queue löschen]. Hinweis:
  - Nach Auswahl der Queue kann diese auch durch Klicken auf das Symbol 🧐 im Job-/Queue-Infobereich auf der rechten Seite des Hauptfensters gelöscht werden.

## **3** Klicken Sie im Bestätigungsdialog auf [Ja].

Die ausgewählte benutzerdefinierte Queue wird gelöscht.

## Hinweis:

• Die Queues [Normal] und [Hold] können nicht gelöscht werden.

## Anpassen der Queue-Detaileinstellungen [Queue-Details...]

In diesem Abschnitt wird die Änderung der Einstellungen neu erstellter sowie bereits vorhandener Queues beschrieben.

### Hinweis:

- Folgende Einstellungen der Queues [Normal] und [Hold] können geändert werden:
  - Normal: Queue-Kennwort, Priorität, direkter Port, Vorprüfungseinstellungen
  - Hold: Queue-Kennwort, Vorprüfungseinstellungen
- Klicken Sie nach Auswahl der Queue auf das Symbol im Job-/Queue-Infobereich auf der rechten Seite des Hauptfensters.

Ein Fenster mit Details der Queue wird angezeigt.

Durch Klicken der Symbole am oberen Rand des Bildschirms wird die Detailansicht darunter angezeigt.

### Hinweis:

• Eine detaillierte Ansicht der Queueeinstellungen kann ebenfalls aufgerufen werden, indem Sie den Mauszeiger über [Queue] bewegen und in dem sich öffnenden Untermenü auf [Queue-Details...] klicken.

Queue-Details (Bearbeitungsfenster):

|                               |                               | ¢         | Queue 14 : N | -UP       |                  |             |          | ×         |
|-------------------------------|-------------------------------|-----------|--------------|-----------|------------------|-------------|----------|-----------|
| Allgemein PCL-Einstellungen   | Layout Fächer                 | Finishing | Bild         | Formulare | Kommentar        | Bildversatz | Workflow | Farbe     |
| Allgemein                     |                               |           |              | G         | Queue- Priorität |             |          |           |
| Name                          | N-UP                          |           |              |           |                  |             |          |           |
| Тур                           | Druck                         |           |              |           |                  |             |          |           |
| Status                        | In Betrieb                    |           |              |           |                  |             |          |           |
| Im Netzwerk sichtbar          |                               |           |              |           |                  |             |          |           |
| Queue-Codewort (1-8 Ziffern)  |                               |           |              |           |                  |             |          |           |
| Druck-Priorität               | Niedrig 💌                     |           |              |           |                  |             |          |           |
| Direkter Port                 | 0                             |           |              |           |                  |             |          |           |
| Anzahl der Jobs               | 0                             |           |              |           |                  |             |          |           |
| Anzahl der Seiten             | 0                             |           |              |           |                  |             |          |           |
| Seiten (von/bis)              | 1-0                           |           |              |           |                  |             |          |           |
| Anzahl der Kopien             | 1                             |           |              |           |                  |             |          |           |
| Vorprutung<br>Vorschau-Seiten | Alle                          |           |              |           |                  |             |          |           |
|                               | Bis Seite                     |           |              |           |                  |             |          |           |
| Vorschaubilder                | Alle vorgeprüften             |           |              |           |                  |             |          |           |
|                               | <ul> <li>Bis Seite</li> </ul> |           | 0            |           |                  |             |          |           |
| Vorschau-Qualität             | Voreinstellung (mittel)       |           |              |           |                  |             |          |           |
| L                             |                               |           |              |           |                  | ,           |          |           |
|                               |                               |           |              |           |                  | эк 🦳        | Anwenden | Abbrechen |

## 2 Bearbeitung der Queue-Einstellungen

Wenn Sie auf das Symbol in der Menüleiste klicken, schaltet die Anzeige um.

[Queue-Priorität]: Das Aktivieren dieses Kontrollkästchens bewirkt, dass die Einstellungen der Queue Vorrang vor den Einstellungen haben, die im Druckertreiber gesetzt wurden. [Ok]: Klicken, um die Änderungen zu übernehmen.

[Anwenden]: Klicken, um die Änderungen zu übernehmen und die Bearbeitung fortzusetzen. [Abbrechen]: Klicken, um die Bearbeitung abzubrechen, ohne die Änderungen zu übernehmen.

Die für Queues einstellbaren Elemente sind mit Ausnahme von [Allgemein] und [PCL-Einstellungen] die gleichen, die auch für Jobs gelten.

Zu Einstellungen der Registerkarten **[Allgemein]** und **[PCL-Einstellungen]** siehe folgende Seite. Zu den anderen Registerkarten siehe "Ansicht/ Bearbeitung von Job-Details". @ S. 32

## [Allgemein]

Hier werden ein Überblick und grundlegende Einstellungen der Queue angezeigt.

| Allgemein PCL-Einstellungen             | Layout Fächer         | Finishing | Bild | Formulare | Kommentar        | Bildversatz | Workflow | Farbe |
|-----------------------------------------|-----------------------|-----------|------|-----------|------------------|-------------|----------|-------|
| Allgemein                               |                       |           |      | (         | Queue- Priorität |             |          |       |
| Name                                    | N-UP                  |           |      |           |                  |             |          |       |
| Тур                                     | Druck                 |           |      |           |                  |             |          |       |
| Status                                  | In Betrieb            |           |      |           |                  |             |          |       |
| Im Netzwerk sichtbar                    |                       |           |      |           |                  |             |          |       |
| Queue-Codewort (1-8 Ziffern)            |                       |           |      |           |                  |             |          |       |
| Druck-Priorität                         | Niedrig               | •         |      |           |                  |             |          |       |
| Direkter Port                           | 0                     |           |      |           |                  |             |          |       |
| Anzahl der Jobs                         | 0                     |           |      |           |                  |             |          |       |
| Anzahl der Seiten                       | 0                     |           |      |           |                  |             |          |       |
| Seiten (von/bis)                        | 1-0                   | 1         |      |           |                  |             |          |       |
| Anzahl der Kopien                       | 1                     |           |      |           |                  |             |          |       |
| Vorprüfung                              |                       |           |      |           |                  | ĩ           |          |       |
| Vorschau-Seiten                         | Alle                  |           |      |           |                  |             |          |       |
| 000000000000000000000000000000000000000 | Bis Seite             |           |      |           |                  |             |          |       |
| Vorschaubilder                          | Alle vorgeprüften     |           | -    |           |                  |             |          |       |
|                                         | Bis Seite             |           | 0    |           |                  |             |          |       |
| Vorschau-Qualität                       | Voreinstellung (mitte | )         |      |           |                  |             |          |       |
|                                         |                       | <i>,</i>  |      |           |                  | J           |          |       |

## Angezeigte Informationen/Einstellungen

## 1) Name

Zeigt den Namen der Queue an.

2) Typ

Zeigt den Queue-Typ an (Druck oder Hold).

3) Status\*

Zeigt den aktuellen Status der Queue (in Betrieb/angehalten) an.

### 4) Im Netzwerk sichtbar

Bei aktiviertem Kontrollkästchen ist die Queue im Netzwerk sichtbar.

Um die Queue im Netzwerk auszublenden, deaktivieren Sie das Kontrollkästchen.

### 5) Queue-Codewort (1-8 Ziffern)

Legen Sie, falls erforderlich, ein Kennwort fest.

Wenn ein Kennwort festgelegt ist, kann ein Job nur dann an diese Queue gesendet werden, wenn im Druckertreiber in der Registerkarte **[Workflow]** das korrekte Kennwort angegeben wurde. Bei falsch eingegebenem Kennwort wird eine Fehlermeldung angezeigt und der Job wird beendet. Zu Druckeinstellungen am Computer siehe das separate "Druckertreiber-Handbuch".

## 6) Priorität\*

Stellt die Priorität der Queue ein (niedrig, normal, hoch).

### 7) Direkter Port\*

Stellt die Portnummer für den RAW-Port ein (9100-9999).

### 8) Anzahl der Jobs

Zeigt die Anzahl der Jobs in der Queue an.

### 9) Anzahl der Seiten

Zeigt die Gesamtzahl der Seiten aller Jobs in der Queue an (Anzahl der Seiten jedes Jobs multipliziert mit Anzahl der Exemplare).

### 10) Seiten (von/bis)

Geben Sie den Bereich der zu druckenden Seiten "von Seite" - "bis Seite" an.

### Hinweis:

• Für "alle Seiten" geben Sie "1-0" an.

## 11) Anzahl der Kopien

Gibt die Anzahl der zu druckenden Kopien an.

### 12) Queue-Priorität

Das Aktivieren dieses Kontrollkästchens bewirkt, dass die Einstellungen der Queue Vorrang vor den Einstellungen haben, die im Druckertreiber gesetzt wurden.

### 13) Vorprüfung

Stellt den Vorprüfungsbereich ein (Prüfung der Daten vor der Ausgabe und Erstellung von Vorschaubildern).

[Vorschau-Seiten]: Geben Sie die zu prüfenden Seiten an.

Wählen Sie [Alle], oder geben Sie die letzte Seite in [Bis Seite] an.

[Vorschaubilder]: Wählen Sie, welche Vorschauen erstellt werden sollen:

Wählen Sie [Alle vorgeprüften] oder geben Sie die letzte Seite in [Bis Seite] an.

[Vorschau-Qualität]: Wählen Sie die Bildqualität aus einer der folgenden fünf Stufen:

Sehr niedrig (schnell) / niedrig / Voreinstellung (mittel) / Hoch / Sehr hoch (langsam)

\* : Wird nur angezeigt, wenn der Queue-Typ "Druck" ist.

## [PCL-Einstellungen]

Hier werden die PCL-Jobs betreffenden Einstellungen aufgelistet.

| PCL-Einstellungen                                                                                                    |                                                                                                    |                |        | Qu | eue- Priorität |  |  |
|----------------------------------------------------------------------------------------------------|----------------------------------------------------------------------------------------------------|----------------|--------|----|----------------|--|--|
| Symbol Set<br>Font-Vorgabe<br>Zeichendichte<br>Zeilen pro Seite<br>Punktgröße<br>Zeilenabschluss<br>Zeilenumbruch<br>Papiergrößen-Vorgabe<br>Benutzerdefinierte Seitengröße | ROMAN8           LinePrinter           10.0           60.0           1200.0           Keine Änderung           @ Aus           RIP-Voreinstellung           210         x | © An<br>297 mm | ×<br>× |    |                |  |  |
|                                                                                                    |                                                                                                    |                |        |    |                |  |  |

## Einstellungen

## 1) Symbol Set

Wählen Sie den Zeichensatz (Zeichenkodierung).

2) Font-Vorgabe

Wählen Sie den PCL-Font.

- Zeichendichte Stellen Sie den Zeichenabstand ein (Zeichen pro Zoll).
- 4) Zeilen pro Seite

Stellen Sie die Anzahl der Zeilen pro Seite ein.

## 5) Punktgröße

Stellen Sie die Fontgröße für Proportionalfonts ein.

## 6) Zeilenabschluss

Geben Sie an, wie Zeilenwechselcode umgewandelt wird:

[Keine Änderung]: Wählen Sie dies zum Drucken von Textdateien auf einem Windows-Computer. [LF nach CR]: Wählen Sie dies zum Drucken von Textdateien auf einem Macintosh.

CP war L C . CEL Wählen Sie dies zum Drucken von Textdateien auf einem Macintosh.

[CR vor LF + FF]: Wählen Sie dies zum Drucken von Textdateien auf einem UNIX-Computer.

[LF und CR einfügen]: Wählen Sie dies, um "LF" und "CR" einzufügen.

## 7) Zeilenumbruch

Wählen Sie hier den automatischen Zeilenumbruch gemäß der Seitenbreite.

### 8) Papiergrößen-Vorgabe

Geben Sie die zu verwendende Papiergröße an, wenn der PCL-Job keine Seitengrößeninformationen enthält.

### 9) Benutzerdefinierte Seitengröße

Wenn in **[Papiergrößen-Vorgabe]** der Wert **[Benutzerdefiniert]** eingestellt ist, geben Sie hier die Maße des Papiers in mm an.

## 10) Queue-Priorität

Das Aktivieren dieses Kontrollkästchens bewirkt, dass die Einstellungen der Queue Vorrang vor den Einstellungen haben, die im Druckertreiber gesetzt wurden.

## Queue anhalten [Stop]

Eine Queue kann angehalten werden.

Bewegen Sie den Mauszeiger über die Schaltfläche **[Queue]**, und klicken Sie anschließend im angezeigten Untermenü auf **[Stop]**.

## Hinweis:

• Nach Auswahl der Queue kann diese auch durch Klicken auf das Symbol 🖲 im Job-/Queue-Infobereich auf der rechten Seite des Hauptfensters angehalten werden.

## Queue reaktivieren [Start]

Eine angehaltene Queue kann wieder reaktiviert werden. Bewegen Sie den Mauszeiger über die Schaltfläche **[Queue]**, und klicken Sie anschließend im angezeigten Untermenü auf **[Start]**.

## Hinweis:

 Nach Auswahl der Queue kann diese auch durch Klicken auf das Symbol (1) im Job-/Queue-Infobereich auf der rechten Seite des Hauptfensters reaktiviert werden.

# **Neustart des RIPs**

Sie können den RIP von der RISO-Konsole aus neustarten.

- Bewegen Sie den Mauszeiger über die Schaltfläche [RIP], und klicken Sie anschließend im angezeigten Untermenü auf [RIP neustarten].
- 2 Klicken Sie im Bestätigungsdialog auf [Ja]. Der RiP wird neu gestartet.

# Herunterfahren des RIPs

Sie können den RIP von der RISO-Konsole aus herunterfahren und ausschalten.

- **1** Bewegen Sie den Mauszeiger über die Schaltfläche [RIP], und klicken Sie anschließend im angezeigten Untermenü auf [RIP herunterfahren].
- 2 Klicken Sie im Bestätigungsdialog auf [Ja]. Der RiP wird heruntergefahren.

# Verwenden der enthaltenen Zusatzwerkzeuge

Wenn Sie das Setup von der mit dem Produkt mitgelieferten CD starten, werden folgende Werkzeuge installiert:

# Werkzeuge

- RISO Printer Driver (Installer)
   Installer f
  ür den IS1000C / IS950C-Druckertreiber
- RISO Management Tool
   Werkzeug zur Einrichtung der IP-Adresse der IS1000C / IS950C und Fernstart des RIPs
- SMAP (nur Windows)

Werkzeug für direktes Drucken, das durch Ziehen und Ablegen von Dateien im Fenster den Druckvorgang startet

In diesem Kapitel werden die Funktionen und die Arbeitsweise mit dem RISO Management Tool und SMAP beschrieben.

### Hinweis:

- Zur Installation der Software siehe das separate "Setup-Handbuch".
- Zu Informationen über den RISO Printer Driver siehe das "Druckertreiber-Handbuch".

# Verwendung des RISO Management Tools

Das RISO Management Tool erlaubt dem Benutzer die einfache Suche des RIPs im Netzwerk, Einrichtung der IP-Adresse und Fernstart des RIPs vom Computer des Benutzers aus. Die RISO-Konsole kann ebenfalls vom RISO Management Tool aus gestartet werden.

### Hinweis:

- Wenn die IS1000C / IS950C neu mit einem Netzwerk verbunden ist, kann das Netzwerk des RIPs vom RISO Management Tool aus eingerichtet werden. Zu Einzelheiten siehe das separate "Setup-Handbuch".
- In diesem Beispiel werden IPv4-Adressen verwendet.

## **RISO Management Tool starten**

## Windows:

Klicken sie im Startmenü auf [Alle Programme] – [RISO] – [RISO IS1000C RISO IS950C] – [RISO Management Tool].

Unter Windows 8 / Windows 8.1 öffnen Sie das Programmfenster und klicken auf **[RISO Management Tool]** in der Gruppe "RISO IS1000C IS950C".

Unter Windows 10 klicken Sie auf [Start] – [Alle Apps] – [RISO IS1000C IS950C] – [RISO Management Tool].

## Macintosh:

Wählen Sie den Ordner [Anwendungen] - [RISO IS1000C IS950C] - [RISO Management Tool].

## Hauptfenster

| Version       / DE -       © 2012 SOFHA GmbH © 2011 RISC KAGAKU Corporation       Minimieren       Minimieren       Minimieren       Minimieren                                                                                                    |   | 🕕 RISO Mana | agement Tool    |                             |                 |                    |            |           |   |
|----------------------------------------------------------------------------------------------------|---|-------------|-----------------|-----------------------------|-----------------|--------------------|------------|-----------|---|
| Name         IPv4         IPv6         Physikalische Adresse         Status           ①         IS1000C         169.254.250.223         fd1b:50f4:a042:1337:10:42:21:30         00:16:97:62:CD:86         Online                                                                                                    | - | Suchen      |                 |                             | Aufwecken       | Aktualisieren      |            | Deutsch 💽 | Ę |
| Name         IPv4         IPv6         Physikalische Adresse Status           ① I51000C         169.254.250.223         fd1b:50f4:a042:1337:10:42:21:30         00:16:97:62:CD:86         Online           Version         / DE - © 2012 SOFHA GmbH © 2011 RISO KAGAKU Corporation         Minimieren         Beenden | Ĩ |             | 1               |                             |                 |                    |            |           |   |
| Is1000c         169.254.250.223         fd1b:50f4:a042:1337:10:42:21:30         00:16:97:62:CD:B6         Online           Version         / DE - © 2012 SOFHA GmbH © 2011 RISO KAGAKU Corporation         Minimieren         Beenden                                                                                 |   | Name        | IPv4            | IPv6                        |                 | Physikalische Adre | se Status  |           |   |
| Version / DE - © 2012 SOFHA GmbH © 2011 RISO KAGAKU Corporation Minimieren Beenden                                                                                                    |   | () IS1000C  | 169.254.250.223 | fd1b:50f4:a042:1337:10      | ):42:21:30      | 00:16:97:62:CD:B   | 5 Online   |           |   |
|                                                                                                    |   | Version / D | E · © 2012 SOFH | 1<br>4 GmbH © 2011 RISO KAG | AKU Corporation | ·                  | Minimierer | Beenden   |   |

### 1) Menüleiste

Durch Klicken auf ein Symbol wird die entsprechende Funktion aufgerufen. Zu Einzelheiten siehe nächste Seite.

### 2) Sprachauswahl

Wählen Sie aus dem Pull-down-Menü auf der rechten Seite des Fensters die Sprache, in der das RISO Management Tool angezeigt werden soll.

## 3) Autostart (nur Windows)

Bei aktiviertem Kontrollkästchen wird das RISO Management Tool automatisch bei jedem Systemstart mitgestartet. Wenn das RISO Management Tool nicht als Administrator ausgeführt wird, bleibt die Anzeige leer.

## 4) Beenden

Beeendet das RISO Management Tool.

### 5) Minimieren

Durch Klicken auf diese Schaltfläche wird das Hauptfenster des RISO Management Tools minimiert, und ein Symbol erscheint im Infobereich.

Durch Klicken auf dieses Symbol wird das Hauptfenster der Anwendung wiederhergestellt.

Das Symbol des RISO Management Tools wird im Infobereich angezeigt:

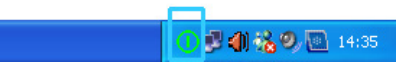

Durch Bewegen des Mauszeigers über das Symbol des RISO Management Tools wird der Status aller im RISO Management Tool aufgelisteten RIPs als Info-Popup angezeigt.

## Suche nach RIPs im Netzwerk

## Klicken Sie im Hauptfenster des RISO Management Tools auf [Suchen].

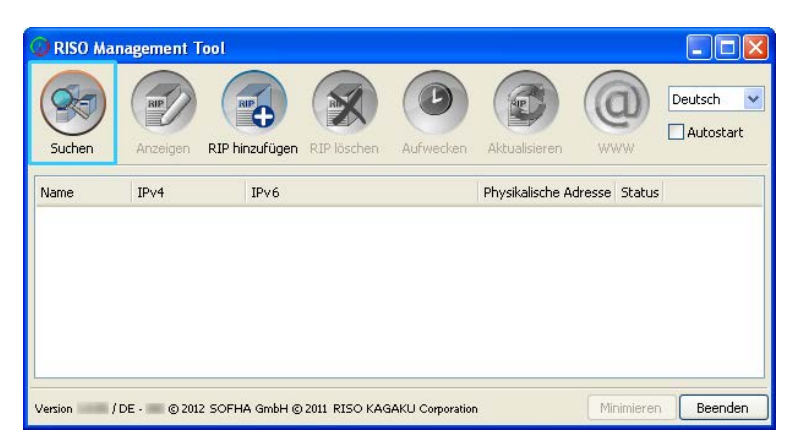

Alle im selben Netzwerk befindlichen IS1000C / IS950C werden angezeigt.

| 🕕 RISO Mana | agement T   | īool   |           |               |                  |                 |        |          |         | X                 |
|-------------|-------------|--------|-----------|---------------|------------------|-----------------|--------|----------|---------|-------------------|
| Suchen      | Anzeigen    | RIP hi | nzufügen  | RIP löschen   | Aufwecken        | Aktualisieren   |        |          | Deutsch | <b>&gt;</b><br>rt |
| Name        | IPv4        |        | IPv6      |               |                  | Physikalische A | dresse | Status   |         |                   |
| () IS1000C  | 169.254.2   | 50.223 | fd1b:50f4 | 4:a042:1337:1 | 0:42:21:30       | 00:16:97:62:C   | D:B6   | Online   |         |                   |
|             |             |        | I         |               |                  |                 |        |          |         |                   |
| Version / D | E - 💿 © 201 | 2 SOFH | A GmbH ©  | 2011 RISO KAG | âAKU Corporatior | ı               | Mir    | nimieren | Beend   | en                |

### Hinweis:

 Falls Ihr Computer und die RIPs sich nicht im selben Netzwerksegment befinden, werden die RIPs nicht gefunden.

Fügen Sie RIPs in diesem Fall wie in "RIPs zur Liste hinzufügen" beschrieben hinzu. @ S. 125

## RIP-Einstellungen anzeigen

**1** Wählen Sie im Hauptfenster des RISO Management Tools den Namen eines angeschlossenen RIPs aus der Liste.

| 📿 RISO Man  | agement To   | ool     |                        |                 |                       |          |           |  |
|-------------|--------------|---------|------------------------|-----------------|-----------------------|----------|-----------|--|
| Suchen      | Anzeigen     | RIP hir | nzufügen RIP löschen   | Aufwecken       | Aktualisieren W       |          | Deutsch 💌 |  |
| Name        | IPv4         |         | IPv6                   |                 | Physikalische Adresse | Status   |           |  |
| () IS1000C  | 169.254.25   | 0.223   | fd1b:50f4:a042:1337:1  | 0:42:21:30      | 00:16:97:62:CD:B6     | Online   |           |  |
|             |              |         |                        |                 |                       |          |           |  |
| Version / D | e - 💼 © 2012 | SOFH    | A GmbH © 2011 RISO KAG | AKU Corporation | Mi                    | nimieren | Beenden   |  |

# 2 Klicken Sie auf [Anzeigen].

Das Fenster "Verbindungseinstellungen" des RIPs wird angezeigt.

| Verbindungseinstellun        | zen                  | X |
|------------------------------|----------------------|---|
| RIP-Name                     |                      |   |
| Domäne                       |                      |   |
| _IPv4                        |                      |   |
| DHCP verwenden               |                      |   |
| IP-Adresse                   | 10 42 23 67          |   |
| Subnetzmaske                 | 255 255 0 0          |   |
| IP-Gateway                   | 10, 42, 10, 42       |   |
| IPv6                         |                      |   |
| Konfiguration der IP-Adresse | Manuel 🗸             |   |
| IP-Adresse                   | 0:0:0:0:0:0:0:0:0/64 |   |
| IP-Gateway                   |                      |   |
| DNS-Server                   |                      |   |
| DHCP verwenden               |                      |   |
| IP-Adresse (IPv4)            |                      |   |
| IP-Adresse (IPv6)            |                      |   |
| NetBIOS Arbeitsgruppe        |                      |   |
| EtherTalk Zone               |                      |   |
| Malserver                    |                      |   |
| Absenderadresse              |                      |   |
|                              | Schließe             | 0 |

## RIPs zur Liste hinzufügen

Wenn ein im Netzwerk vorhandener RIP nicht automatisch gefunden werden kann, kann er manuell der Liste hinzugefügt werden.

## 1 Klicken Sie im Hauptfenster des RISO Management Tools auf [RIP Hinzufügen].

Das Fenster "Verbindungseinstellungen" wird angezeigt.

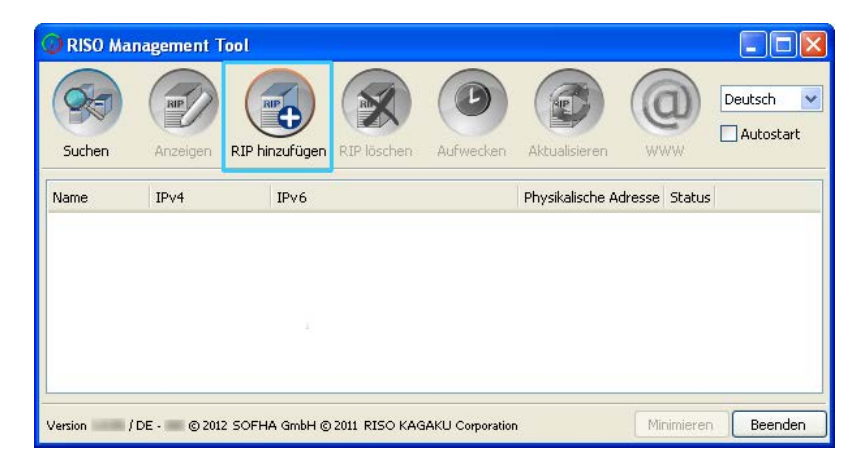

2 Geben Sie "RIP-Name" oder "IP-Adresse" des RIPs, den Sie zur Liste hinzufügen wollen, an, und klicken Sie auf [Ok].

| Verbindungseinstellungen                    |  |  |  |  |  |
|---------------------------------------------|--|--|--|--|--|
| Bitte geben Sie Namen oder IP des RIPs ein. |  |  |  |  |  |
| RIP-Name oder IP-Adresse                    |  |  |  |  |  |
| Ok Abbrechen                                |  |  |  |  |  |

### Hinweis:

• Lassen Sie sich "RIP-Name" und "IP-Adresse" von Ihrem Netzwerkadministrator bestätigen.

Wenn der gesuchte RIP gefunden wurde, wird er in der Liste angezeigt.

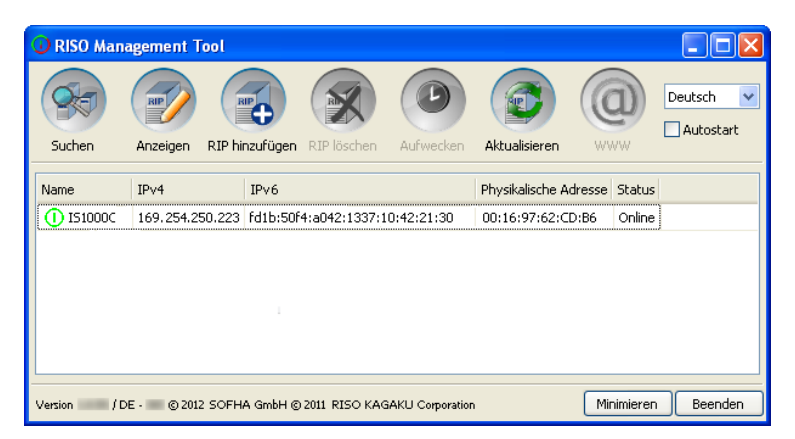

## RIPs aus der Liste löschen

**1** Wählen Sie im Hauptfenster des RISO Management Tools aus der Liste den Namen des RIPs, den Sie löschen wollen.

| 🕖 RISO Man  | agement T                                                                          | īool           |                |            |                 |               |           |  |  |
|-------------|------------------------------------------------------------------------------------|----------------|----------------|------------|-----------------|---------------|-----------|--|--|
| Suchen      | Anzeigen                                                                           | RIP hinzufüger | RIP löschen    | Aufwecken  | Aktualisieren   |               | Deutsch 💌 |  |  |
| Name        | IPv4                                                                               | IPv6           |                |            | Physikalische A | dresse Status | ;         |  |  |
| () IS1000C  | 169.254.2                                                                          | 50.223 fd1b:50 | f4:a042:1337:1 | 0:42:21:30 | 00:16:97:62:C   | D:B6 Online   |           |  |  |
|             |                                                                                    |                |                |            |                 |               |           |  |  |
| Version / D | Version / DE - © 2012 SOFHA GmbH © 2011 RISO KAGAKU Corporation Minimieren Beenden |                |                |            |                 |               |           |  |  |

# 2 Klicken Sie auf [RIP löschen].

Der ausgewählte RIP wird aus der Liste gelöscht.

## Hochfahren von RIPs

Ein in der Liste des RISO Management Tools angezeigter RIP kann von Ihrem Computer aus hochgefahren werden.

- **1** Wählen Sie im Hauptfenster des RISO Management Tools aus der Liste den Namen des RIPs, der hochgefahren werden soll.
- 2 Klicken Sie auf [Aufwecken].

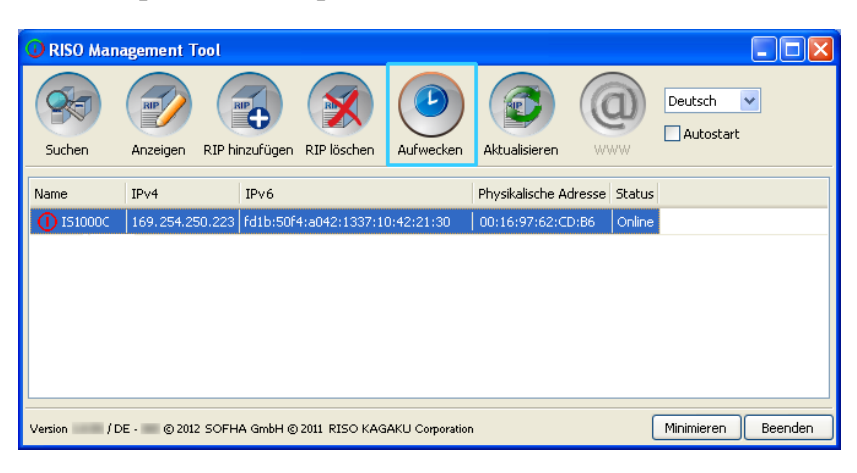

Der RIP wird hochgefahren und sein Status in der Liste angezeigt.

| 🕝 RISO Man  | agement Tool      |                                      |                       |                  |
|-------------|-------------------|--------------------------------------|-----------------------|------------------|
| Suchen      | Anzeigen RIP hi   | nzufügen RIP löschen                 | Aktualisieren WW      | Deutsch VW       |
| Name        | IPv4              | IPv6                                 | Physikalische Adresse | Status           |
| () IS1000C  | 169.254.250.223   | fd1b:50f4:a042:1337:10:42:21:30      | 00:16:97:62:CD:B6     | Online           |
|             |                   |                                      |                       |                  |
| Version / D | e - 📰 © 2012 SOFH | A GmbH © 2011 RISO KAGAKU Corporatio | n Mir                 | nimieren Beenden |

## Aktuellen Status anzeigen

## Klicken Sie im Hauptfenster des RISO Management Tools auf [Aktualisieren].

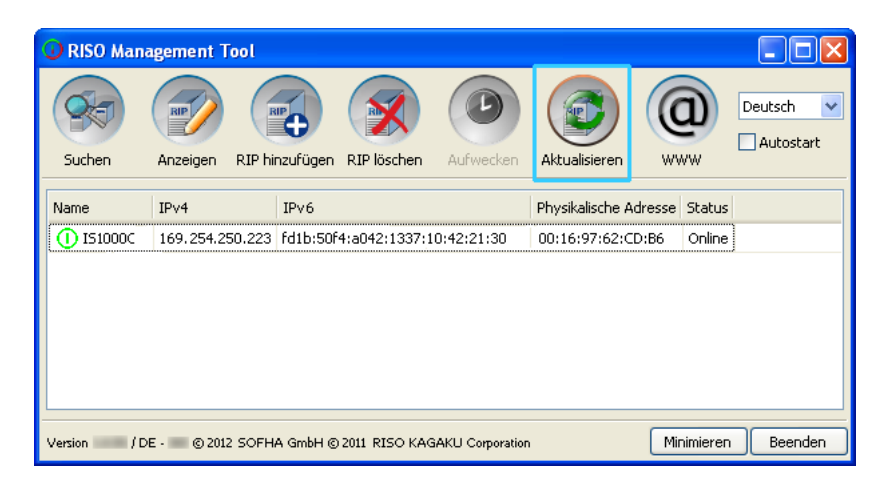

Der aktuelle Status der in der Liste angezeigten RIPs wird angezeigt.

## Start der RISO-Konsole

Vom RISO Management Tool aus kann der Status eines RIPs überprüft sowie die RISO-Konsole, die Jobs und Queues verwaltet, gestartet werden.

# Wählen Sie im Hauptfenster des RISO Management Tools aus der Liste den gewünschten RIP-Namen und klicken Sie auf [WWW].

| RISO Man    | agement Too         | ol<br>RIP hinzufügen   | RIP löschen   | Aufwecken       | Aktualisieren                      | (C)<br>ww     | <b>D</b>         | Deutsch V<br>Autostart |
|-------------|---------------------|------------------------|---------------|-----------------|------------------------------------|---------------|------------------|------------------------|
| Name        | IPv4<br>169.254.250 | IPv6<br>I.223 fd1b:50f | 4:a042:1337:1 | 0:42:21:30      | Physikalische Ad<br>00:16:97:62:CD | resse<br>V:B6 | Status<br>Online |                        |
|             |                     |                        |               |                 |                                    |               |                  |                        |
| Version / C | DE - 💼 © 2012 S     | 50FHA GmbH ©           | 2011 RISO KAG | AKU Corporation | í.                                 | Mir           | nimieren         | Beenden                |

🛇 IS1000C - Windows Internet Explorer 🗩 🗢 🔛 http://169.254.250.223 💌 🔶 🗙 🔁 Bing 2 Datei Bearbeiten Ansicht Eavoriten Extras ? 🖕 Favoriten 🛛 🚼 IS1000C Drucker RIP Queue Job Sprache Info Login Wartende Jobs Joblisten S Archivierte Jobs Wählen Sie einen Job oder eine Warteschlange. 🔗 Hold-Jobs Hier sind derzeit keine Jobs vorhanden Queues 🔊 Normal 🖗 Hold Aktive Jobs Mehr Queues. Hier sind derzeit keine Jobs vorhanden Drucker: Bereit RIP: Bereit Beendete Jobs Hier sind derzeit keine Jobs vorhanden 🧐 Lokales Intranet 👍 🔹 🔍 100% 🔹 Fertig

Der Webbrowser wird gestartet und zeigt die RISO-Konsole des gewählten RIPs an.

Zu verfügbaren Funktionen und Verfahren der RISO-Konsole siehe "Grundlegende Funktionalitäten" @ S. 6 und "Administrator-Einstellungen" @ S. 66

# Verwendung von SMAP (nur Windows)

SMAP erlaubt dem Benutzer Dateien schnell durch einfaches Ziehen und Ablegen ins SMAP-Hauptfenster zu drucken, ohne die Anwendung öffnen zu müssen, mit der die Datei erzeugt wurde. Die Datei wird mit jenen Verarbeitungseinstellungen gedruckt, die als Queue-Einstellungen des jeweiligen RIPs eingetragen sind.

### Hinweis:

• Diese Anwendung steht auf Macintosh-Computern nicht zur Verfügung.

## SMAP starten

Klicken sie im Startmenü auf **[Alle Programme] – [RISO] – [RISO IS1000C IS950C] – [SMAP]**. Unter Windows 8 / Windows 8.1 öffnen Sie das Programmfenster und klicken auf **[SMAP]** in der Gruppe "RISO IS1000C IS950C".

Unter Windows 10 klicken Sie auf [Start] - [Alle Apps] - [RISO IS1000C IS950C] - [SMAP].

Das SMAP-Hauptfenster wird angezeigt:

| ₩ SMAP                                                                                                   |                       |
|----------------------------------------------------------------------------------------------------|-----------------------|
|                                                                                                    | SMAP™                 |
| Drucker                                                                                                  |                       |
| RISO IS1000C-Hold<br>RISO IS1000C-Hold<br>RISO IS1000C-Mult-up<br>RISO IS1000C-N-UP<br>RISO IS1000C-N-UP |                       |
| Dateien                                                                                                  |                       |
| Dateiname Pfad                                                                                           | Dateien<br>hinzufügen |
|                                                                                                    | Entfernen             |
| Version / DE - © 2012 SOFHA GmbH © 2011 RISO KAGAKU Corporation Deutsch 💙 Hoch                           | laden Beenden         |

Klicken Sie zum Beenden von SMAP auf [Beenden].

## Direktes Drucken mit SMAP

**1** Wählen Sie im SMAP-Hauptfenster den Windows-Drucker, an den die Datei gesendet werden soll.

| SMAP                                                                                                    |                                    |
|----------------------------------------------------------------------------------------------------|------------------------------------|
|                                                                                                    | SMAP™                              |
| Drucker           RISO IS1000C-Booklet           RISO IS1000C-Hold           RISO IS1000C-Nouth-up           RISO IS1000C-Normal           RISO IS1000C-N-UP |                                    |
| Dateiname Pfad                                                                                                    | Dateien<br>hinzufügen<br>Entfernen |
| Version / DE - © 2012 SOFHA GmbH © 2011 RISO KAGAKU Corporation Deutsch Version                                                                              | aden Beenden                       |

In der Druckerliste werden die auf Ihrem Computer installierten Druckertreiber aufgelistet. Wenn der Druckertreiber der IS1000C / IS950C standardmäßig installiert wurde, wird dessen Name in der Form "RIP-Name" - "Queue" angezeigt.

Beispiel: IS1000C-Normal / IS950C-Normal

## 2 Klicken Sie auf [Dateien hinzufügen].

| 😸 SMAP                                                                                                    |                                    |
|----------------------------------------------------------------------------------------------------|------------------------------------|
| <b>**</b>                                                                                                    | SMAP™                              |
| Drucker                                                                                                    |                                    |
| RISO IS1000C-Booklet<br>RISO IS1000C-Mold<br>RISO IS1000C-Mult-up<br>RISO IS1000C-Normal<br>RISO IS1000C-N-UP |                                    |
| Dateien                                                                                                    |                                    |
| Dateiname Pfad                                                                                                | Dateien<br>hinzufügen<br>Entfernen |
| Version / DE - © 2012 SOFHA GmbH © 2011 RISO KAGAKU Corporation                                               | Deutsch V Hochladen Beenden        |

### Hinweis:

• Dateien können auch durch Ziehen und Ablegen ins SMAP-Hauptfenster hinzugefügt werden.

**3** Wählen Sie die zu druckende Datei, und klicken Sie auf [Öffnen].

| Öffnen                             |                     |                               |                |       |         | ? 🗙             |
|------------------------------------|---------------------|-------------------------------|----------------|-------|---------|-----------------|
| <u>S</u> uchen in:                 | 🚞 Data              |                               | <b>~</b> (     | ) 🗊 📂 | <b></b> |                 |
| Zuletzt<br>verwendete D<br>Desktop | document002.p       | ď                             |                |       |         |                 |
| Eigene Dateien                     |                     |                               |                |       |         |                 |
| <b>Si</b> Arbeitsplatz             |                     |                               |                |       |         |                 |
| <b></b>                            | Datei <u>n</u> ame: | Document002.pdf               |                | *     |         | 0 <u>í</u> fnen |
| Netzwerkumgeb                      | Dateityp:           | Druckbare Dateien (*.ps, *.pr | m, *.tif, *.po | lf) 💌 |         | bbrechen        |

### **Hinweis:**

- Die folgenden Dateiformate können gedruckt werden: PostScript, PCL, ASCII-Text, PDF\*, TIFF
   \*Ist der RAW-Port für einen Drucker eingestellt, kann SMAP nicht zum Drucken von PDF-Dateien über diesen Drucker verwendet werden.
- Zum Hinzufügen mehrerer Dateien wiederholen Sie Schritt 2 und 3.
- Um eine hinzugefügte Datei zu entfernen, wählen Sie die entsprechende Datei aus der Liste des SMAP-Hauptfensters und klicken auf **[Entfernen]**.

## **4** Klicken Sie auf [Herunterladen...].

| 😻 SMAP                                                           |                                    |                                |           |                   |
|------------------------------------------------------------------|------------------------------------|--------------------------------|-----------|-------------------|
|                                                                  |                                    |                                |           | SMAP™             |
| Drucker                                                          | Booklet                            |                                |           |                   |
| RISO IS1000C-<br>RISO IS1000C-<br>RISO IS1000C-<br>RISO IS1000C- | Hold<br>Multi-up<br>Normal<br>N-UP |                                |           |                   |
| Dateiname                                                        | Pfad                               |                                |           | Dateien           |
| Document002.p                                                    | odf [C:\User1\Data]                |                                |           | Entfernen         |
| Version / DE -                                                   | © 2012 SOFHA GmbH @                | 3 2011 RISO KAGAKU Corporation | Deutsch 💙 | Hochladen Beenden |

Die zu druckenden Daten werden an den Windows-Drucker ( = die angegebene Queue des RIPs) gesendet, und die Abarbeitung beginnt.

| 🗿 IS1000C - Microsoft    | Internet Explor | er                     |                |                     |              |               |                    |     | - 🗆 🛛                                                                                                    |
|--------------------------|-----------------|------------------------|----------------|---------------------|--------------|---------------|--------------------|-----|----------------------------------------------------------------------------------------------------|
| Datei Bearbeiten Ansic   | ht Favoriten E  | ixtras ?               |                |                     |              |               |                    |     | an an an an an an an an an an an an an a                                                                         |
| 🔇 Zurück 🔹 🌍 🔹           | 🗵 🖻 🏠           | 🔎 Suchen               | 📌 Favoriten    | <b>છ</b>            | • 🎍 🖻        | v •           | , 🛍 🍇              |     |                                                                                                    |
| Adresse 🕘 http://169.254 | .250.223        |                        |                |                     |              |               |                    |     | Vechseln zu Links 🐣                                                                                              |
|                          | Drucker         | RIP                    | Queue          | Job                 | Sprack       | ne            | Info               |     | Sales01 Logout                                                                                                   |
| Joblisten                | Hold-Jobs       |                        |                |                     |              |               | _                  |     | Job documentoo (5)                                                                                               |
| Archivierte<br>Jobs      | 1D 🔺<br>5 📡     | Name                   | nent002.p      | Besitzer<br>Sales01 | Seiten<br>36 | Queue<br>Hold | Status<br>In Queue |     |                                                                                                    |
| Hold-Jobs                | 2               | 🐑 PS Fo                | nt Sampl       |                     | 4            | Hold          | In Queue           |     |                                                                                                    |
| Meine Jobs               |                 | Setting                | js Page        | _                   | 1            | Hold          | In Queue           |     | Allgemein<br>Datum und Zeit: 2008-04-16 12:40<br>Name: document002                                               |
| Queues                   | wartende.       | Jobs                   |                |                     |              |               |                    |     | Besitzer: Sales01                                                                                                |
| Normal                   | Hier sind o     | derzeit keine J        | obs vorhanden. |                     |              |               |                    | - 1 | Seiten: 30<br>Anzahl der Kopien: 1                                                                               |
| Hold                     |                 |                        |                |                     |              |               |                    |     | Layout<br>Seitengröße: A4<br>Orientierung: Hochformat<br>Papiereinzug: Automatisch auswähle<br>Doopelsettis: Aus |
| Mehr Queues              | Aktive Jobs     | 5                      |                |                     |              | _             |                    |     | Montage: Einfach<br>Druckseite: Vorderseite                                                                      |
| Zuletzt ausgewählt       | Hier sind o     | derzeit keine J        | obs vorhanden. |                     |              |               |                    |     | Ausgabe                                                                                                    |
| Booklet                  |                 |                        |                |                     |              |               |                    | - 1 | Falzmodus: Keine Falzung<br>Verarbeitung: An                                                                     |
| N-UP                     |                 |                        |                |                     |              |               |                    | - 1 | Vorschau                                                                                                    |
|                          | Beendete Jo     | obs<br>derzeit keine J | obs vorhanden. |                     |              |               |                    |     |                                                                                                    |
| RIP: Bereit              |                 |                        |                |                     |              |               |                    |     |                                                                                                    |
| é                        |                 |                        |                |                     |              |               |                    |     | Internet                                                                                                    |

1

# Ziehen und Ablegen von Dateien auf das SMAP-Symbol auf dem Desktop

Mittels Anlegen einer Desktopverknüpfung für SMAP kann direktes Drucken durch einfaches Ziehen und Ablegen von Dateien auf das Verknüpfungssymbol durchgeführt werden.

# Ziehen Sie die zu druckende Datei auf das SMAP-Symbol und legen Sie sie dort ab.

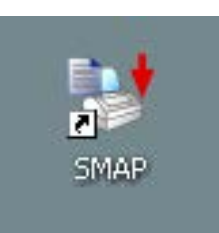

Die Liste der installierten Druckertreiber wird als Popup angezeigt.

2 Wählen Sie den Windows-Drucker, an den die Daten gesendet werden sollen.

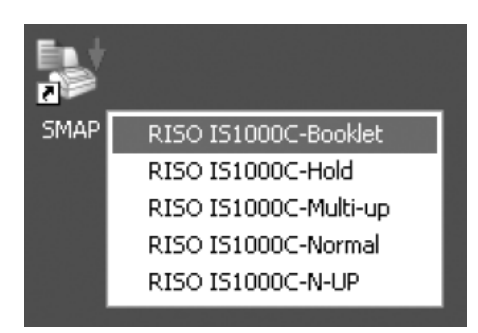

Die zu druckenden Daten werden an den Windows-Drucker bzw. die angegebene Queue des RIPs gesendet, und die Abarbeitung beginnt.

Anhang

# Funktionseinschränkungen

Bei Verwendung eines Monitors, USB-Tastatur oder USB-Maus mit der IS1000C / IS950C gelten die folgenden Einschränkungen:

## Funktionseinschränkungen

|                                 | Funktion                                                                 | Einschränkung                                                                                                    | Seite    |
|---------------------------------|--------------------------------------------------------------------------|----------------------------------------------------------------------------------------------------|----------|
| Allgemein                       | Maus                                                                     | Beim Klicken der rechten Maustaste<br>wird das Kontextmenü (Kopieren,<br>Einfügen etc.) nicht angezeigt                                                      | _        |
|                                 | (Klicken auf ein Symbol im<br>Statusbereich)<br>Drucker-Konsole anzeigen | Kann nicht angezeigt werden                                                                                                    | ☞ S. 8   |
|                                 | Jobs hochladen                                                           | Jobs können nicht hochgeladen werden                                                                                                    | ☞ S. 13  |
|                                 | Archivjobs importieren                                                   | Archivjobs können nicht importiert<br>werden                                                                                                    | ☞ S. 60  |
|                                 | Allgemeine<br>Druckerinformationen<br>herunterladen (Statusbericht)      | Herunterladen nicht möglich<br>(Schaltfläche <b>[Herunterladen]</b> wird<br>nicht angezeigt)                                                                 | @ S. 62  |
| Administrator-<br>Einstellungen | Allgemeine Informationen zum<br>RIP herunterladen<br>(Statusbericht)     | Herunterladen nicht möglich<br>(Schaltfläche <b>[Herunterladen]</b> wird<br>nicht angezeigt)                                                                 | ☞ S. 68  |
|                                 | Zeiteinstellung für RIP                                                  | Zeiteinstellung nicht möglich<br>(Schaltfläche <b>[Synchronisiseren]</b> wird<br>nicht angezeigt)                                                            | ☞ S. 81  |
|                                 | Sicherung verschiedener RIP-<br>Einstellungen                            | Backup nicht möglich (Schaltfläche<br>[Backup] wird rechts oben im Fenster<br>nicht angezeigt)                                                               | ☞ S. 84  |
|                                 | Farbkalibrierung                                                         | Nur Anzeige möglich (Schaltflächen<br>[Durchsuchen], [Kalibrierung<br>importieren], [Kalibrierung<br>exportieren] und [Abbrechen] werden<br>nicht angezeigt) | ☞ S. 101 |
|                                 | Profilverwaltung                                                         | Nur Anzeige möglich (Schaltflächen<br>[Profil hochladen] und [Löschen]<br>werden nicht angezeigt)                                                            | ☞ S. 102 |
|                                 | Schriftenverwaltung                                                      | Nur Anzeige möglich (Schaltflächen<br>[Durchsuchen], [Herunterladen]<br>und [Löschen] werden nicht angezeigt)                                                | ☞ S. 104 |

| Systemereignisprotokolle<br>speichern | Speichern nicht möglich (Schaltfläche<br>[Herunterladen] wird nicht angezeigt)    | ☞ S. 109 |
|---------------------------------------|-----------------------------------------------------------------------------------|----------|
| Abrechnungsprotokoll<br>speichern     | Speichern nicht möglich (Schaltfläche<br>[Herunterladen] wird nicht<br>angezeigt) | @ S. 110 |

# Fehlerbehebung

In diesem Abschnitt werden Informationen und Lösungen für Fehler beschrieben, die beim Betrieb der RISO-Konsole und des RIPs auftreten und angezeigt werden.

| Problem                                                                                              | Ursache und Lösung                                                                                                    |  |  |
|----------------------------------------------------------------------------------------------------|----------------------------------------------------------------------------------------------------|--|--|
| Die RISO-Konsole startet nicht.                                                                      | Der "RIP-Name" oder die "IP-Adresse" sind nicht korrekt in das URL-<br>Eingabefeld eingegeben worden.                                                                                                    |  |  |
| Die Druckresultate weichen von<br>den Einstellungen im<br>Druckertreiber ab.                         | In der Queue des RIPs, an die die Dokumentdaten gesendet<br>wurden, ist die "Queue-Priorität" auf "Ein" gesetzt worden.<br>Wenn Sie die Priorität auf die Einstellungen des Druckertreibers<br>legen wollen, ändern Sie entweder die Einstellungen der Queue (als<br>Administrator), oder wählen Sie eine andere Queue zum Drucken.<br>"[Allgemein]" @ S. 116                                                                                                    |  |  |
| Der gesendete Job kann von der<br>Konsole aus nicht abgebrochen,<br>gelöscht oder bearbeitet werden. | Der Jobmanager wurde ohne Benutzerlogin betrieben, oder der Job<br>gehört einem anderen Besitzer.<br>Melden Sie sich mit dem korrekten Benutzernamen ein.                                                                                                    |  |  |
| Der Druckerstatus wird in der<br>RISO-Konsole nicht korrekt<br>angezeigt.                            | Drucker und RIP laufen instabil. Schalten Sie den Drucker und alle<br>Peripheriegeräte aus und schalten Sie sie wieder ein.                                                                                                    |  |  |
| Während der Sicherung leuchtet<br>die ERROR-LED auf.                                                 | <ul> <li>Während der Sicherung trat ein Fehler auf.</li> <li>1) Löschen Sie die Datei, die in der Liste der Sicherungen im Feld<br/>[Ergebnis] mit [Fehler] vermerkt ist.</li> <li>2) Starten Sie den RIP neu.</li> <li>3) Führen Sie die Sicherung erneut aus.</li> </ul>                                                                                                    |  |  |
| Während der Wiederherstellung<br>leuchtet die ERROR-LED auf.                                         | <ul> <li>Während der Wiederherstellung trat ein Fehler auf.</li> <li>1) Starten Sie den RIP neu.</li> <li>2) Führen Sie die Wiederherstellung erneut aus.</li> <li>Wichtig!: <ul> <li>Falls die RISO-Konsole nicht angezeigt werden kann, formatieren Sie die RIP-Festplatte per Bootloader-Menü.</li> <li>Wenn der RIP nach einer fehlgeschlagenen Wiederherstellung nicht mehr startet, kontaktieren Sie Ihren Vertragshändler (oder autorisierten Service).</li> </ul> </li> <li>Hinweis: <ul> <li>Bei Auftreten eines Fehlers werden unvollständige Wiederherstellungsdateien angelegt. Verbinden Sie die externe Festplatte mit einem Computer und löschen Sie diese.</li> </ul> </li> </ul> |  |  |

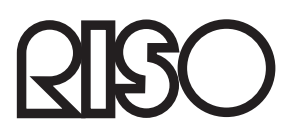

Für Ersatzteile oder Service kontaktieren Sie bitte: